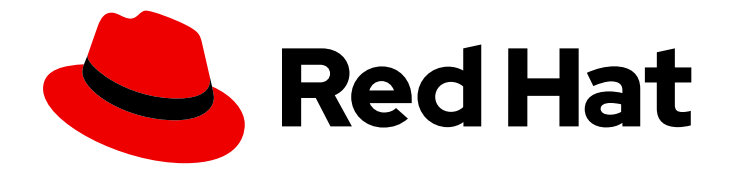

# **OpenShift Container Platform 4.10**

# **Backup and restore**

Backing up and restoring your OpenShift Container Platform cluster

Last Updated: 2023-09-21

Backing up and restoring your OpenShift Container Platform cluster

## Legal Notice

Copyright © 2023 Red Hat, Inc.

The text of and illustrations in this document are licensed by Red Hat under a Creative Commons Attribution–Share Alike 3.0 Unported license ("CC-BY-SA"). An explanation of CC-BY-SA is available at

http://creativecommons.org/licenses/by-sa/3.0/

. In accordance with CC-BY-SA, if you distribute this document or an adaptation of it, you must provide the URL for the original version.

Red Hat, as the licensor of this document, waives the right to enforce, and agrees not to assert, Section 4d of CC-BY-SA to the fullest extent permitted by applicable law.

Red Hat, Red Hat Enterprise Linux, the Shadowman logo, the Red Hat logo, JBoss, OpenShift, Fedora, the Infinity logo, and RHCE are trademarks of Red Hat, Inc., registered in the United States and other countries.

Linux <sup>®</sup> is the registered trademark of Linus Torvalds in the United States and other countries.

Java <sup>®</sup> is a registered trademark of Oracle and/or its affiliates.

XFS <sup>®</sup> is a trademark of Silicon Graphics International Corp. or its subsidiaries in the United States and/or other countries.

MySQL <sup>®</sup> is a registered trademark of MySQL AB in the United States, the European Union and other countries.

Node.js <sup>®</sup> is an official trademark of Joyent. Red Hat is not formally related to or endorsed by the official Joyent Node.js open source or commercial project.

The OpenStack <sup>®</sup> Word Mark and OpenStack logo are either registered trademarks/service marks or trademarks/service marks of the OpenStack Foundation, in the United States and other countries and are used with the OpenStack Foundation's permission. We are not affiliated with, endorsed or sponsored by the OpenStack Foundation, or the OpenStack community.

All other trademarks are the property of their respective owners.

## Abstract

This document provides instructions for backing up your cluster's data and for recovering from various disaster scenarios.

## Table of Contents

| <ul> <li>CHAPTER 1. BACKUP AND RESTORE</li> <li>1.1. CONTROL PLANE BACKUP AND RESTORE OPERATIONS</li> <li>1.2. APPLICATION BACKUP AND RESTORE OPERATIONS</li> <li>1.2.1. OADP requirements</li> <li>1.2.2. Backing up and restoring applications</li> </ul>                                                                                                    | <b>6</b><br>6<br>6<br>7                                                                                                    |
|----------------------------------------------------------------------------------------------------|----------------------------------------------------------------------------------------------------|
| CHAPTER 2. SHUTTING DOWN THE CLUSTER GRACEFULLY2.1. PREREQUISITES2.2. SHUTTING DOWN THE CLUSTER2.3. ADDITIONAL RESOURCES                                                                                                    | <b>8</b><br>8<br>10                                                                                                    |
| CHAPTER 3. RESTARTING THE CLUSTER GRACEFULLY<br>3.1. PREREQUISITES<br>3.2. RESTARTING THE CLUSTER                                                                                                    | <b>11</b><br>11<br>11                                                                                                    |
| CHAPTER 4. APPLICATION BACKUP AND RESTORE<br>4.1. OADP RELEASE NOTES<br>4.1.1. OADP 12.0 release notes<br>4.1.1.1. New features<br>4.1.1.1. Technical preview features<br>4.1.1.2. Fixed bugs<br>4.1.2. Fixed bugs<br>4.1.2. OADP 11.4 release notes<br>4.1.2.1. New features<br>4.1.2.2. Fixed bugs<br>4.1.2.3. Known issues<br>4.1.3. OADP 11.2 release notes<br>4.1.3. OADP 11.2 release notes<br>4.1.3. Product recommendations<br>4.1.3.2. Fixed bugs<br>4.1.3.3. Known issues<br>4.1.4. OADP 11.1 release notes<br>4.1.4.1. Product recommendations<br>4.1.4.2. Known issues<br>4.1.4.2. Known issues<br>4.2. OADP FEATURES AND PLUGINS<br>4.2.1. OADP features<br>4.2.3. About OADP Velero plugins<br>4.2.3. About OADP Velero plugins<br>4.2.3. Lotefault Velero cloud provider plugins<br>4.2.3. INSTALLING AND CONFIGURING OADP<br>4.3.1. NOSTALLING AND CONFIGURING OADP | <ul> <li>14</li> <li>14</li> <li>14</li> <li>14</li> <li>14</li> <li>14</li> <li>16</li> <li>16</li> &lt;</ul> |
| <ul> <li>4.3.1. About installing OADP</li> <li>4.3.1.1. AWS S3 compatible backup storage providers</li> <li>4.3.1.1.1. Supported backup storage providers</li> <li>4.3.1.2. Unsupported backup storage providers</li> <li>4.3.1.3. Backup storage providers with known limitations</li> <li>4.3.1.2. Configuring NooBaa for disaster recovery on OpenShift Data Foundation</li> <li>4.3.1.3. About OADP update channels</li> <li>4.3.1.4. Installation of OADP on multiple namespaces</li> <li>4.3.2. Installing and configuring the OpenShift API for Data Protection with Amazon Web Services</li> <li>4.3.2.1. Installing the OADP Operator</li> <li>4.3.2.2. Configuring Amazon Web Services</li> <li>4.3.2.3. About backup and snapshot locations and their secrets</li> </ul>                                                                                                 | 21<br>22<br>23<br>23<br>23<br>23<br>24<br>25<br>25<br>25<br>25<br>26<br>28                                                                                                    |

| Backup locations                                                                                       | 28     |
|----------------------------------------------------------------------------------------------------|--------|
| Snapshot locations                                                                                     | 28     |
| Secrets                                                                                                | 28     |
| 4.3.2.3.1. Creating a default Secret                                                                   | 29     |
| 4.3.2.3.2. Creating profiles for different credentials                                                 | 29     |
| 4.3.2.4. Configuring the Data Protection Application                                                   | 30     |
| 4.3.2.4.1. Setting Velero CPU and memory resource allocations                                          | 30     |
| 4.3.2.4.2. Enabling self-signed CA certificates                                                        | 31     |
| 4.3.2.5. Installing the Data Protection Application                                                    | 32     |
| 4.3.2.5.1. Enabling CSI in the DataProtectionApplication CR                                            | 34     |
| 4.3.3. Installing and configuring the OpenShift API for Data Protection with Microsoft Azure           | 35     |
| 4.3.3.1. Installing the OADP Operator                                                                  | 35     |
| 4.3.3.2. Configuring Microsoft Azure                                                                   | 35     |
| 4.3.3.3. About backup and snapshot locations and their secrets                                         | 37     |
| Backup locations                                                                                       | 37     |
| Snapshot locations                                                                                     | 38     |
| Secrets                                                                                                | 38     |
| 4.3.3.3.1. Creating a default Secret                                                                   | 38     |
| 4.3.3.3.2. Creating secrets for different credentials                                                  | 39     |
| 4.3.3.4. Configuring the Data Protection Application                                                   | 40     |
| 4.3.3.4.1. Setting Velero CPU and memory resource allocations                                          | 40     |
| 4.3.3.4.2. Enabling self-signed CA certificates                                                        | 41     |
| 4.3.3.5. Installing the Data Protection Application                                                    | 41     |
| 4.3.3.5.1. Enabling CSI in the DataProtectionApplication CR                                            | 44     |
| 4.3.4. Installing and configuring the OpenShift API for Data Protection with Google Cloud Platform     | 44     |
| 4.3.4.1. Installing the OADP Operator                                                                  | 45     |
| 4.3.4.2. Configuring Google Cloud Platform                                                             | 45     |
| 4.3.4.3. About backup and snapshot locations and their secrets                                         | 47     |
| Backup locations                                                                                       | 47     |
| Snapshot locations                                                                                     | 47     |
| Secrets                                                                                                | 47     |
| 4.3.4.3.1. Creating a default Secret                                                                   | 47     |
| 4.3.4.3.2. Creating secrets for different credentials                                                  | 48     |
| 4.3.4.4. Configuring the Data Protection Application                                                   | 49     |
| 4.3.4.4.1. Setting Velero CPU and memory resource allocations                                          | 49     |
| 4.3.4.4.2. Enabling self-signed CA certificates                                                        | 50     |
| 4345 Installing the Data Protection Application                                                        | 51     |
| 4.3.4.5.1. Enabling CSI in the DataProtectionApplication CR                                            | 53     |
| 4.3.5. Installing and configuring the OpenShift API for Data Protection with Multicloud Object Gateway | 53     |
| 4351 Installing the OADP Operator                                                                      | 54     |
| 4352 Retrieving Multicloud Object Gateway credentials                                                  | 54     |
| 4353 About backup and snapshot locations and their secrets                                             | 55     |
| Backup locations                                                                                       | 55     |
| Spapshot locations                                                                                     | 55     |
| Sacrats                                                                                                | 55     |
| 43531 Creating a default Secret                                                                        | 56     |
| 4.3.5.3.1. Creating a default Secret                                                                   | 50     |
| 4.3.5.5.2. Creating secrets for different credentials                                                  | 50     |
| 4.5.5.4. Configuring the Data Frotection Application                                                   | )<br>7 |
| 4.5.5.4.1. Setting velero CPU and memory resource allocations                                          | 5/     |
| 4.5.5.4.2. Enabling self-signed CA Certificates                                                        | 58     |
| 4.3.5.5. Installing the Data Protection Application                                                    | 59     |
| 4.3.5.5.1. Enabling CSI in the DataProtectionApplication CK                                            | 61     |
| 4.3.6. Installing and configuring the OpenShift API for Data Protection with OpenShift Data Foundation | 62     |

| 4.3.6.2. About backup and snapshot locations and their secrets                                                                                                    |                                                                                                    |
|----------------------------------------------------------------------------------------------------|----------------------------------------------------------------------------------------------------|
|                                                                                                    | 63                                                                                                    |
| Backup locations                                                                                                    | 63                                                                                                    |
| Snapshot locations                                                                                                    | 63                                                                                                    |
| Secrets                                                                                                    | 63                                                                                                    |
| 4.3.6.2.1. Creating a default Secret                                                                                                    | 63                                                                                                    |
| 4.3.6.2.2. Creating secrets for different credentials                                                                                                    | 64                                                                                                    |
| 4.3.6.3. Configuring the Data Protection Application                                                                                                    | 65                                                                                                    |
| 4.3.6.3.1. Setting Velero CPU and memory resource allocations                                                                                                    | 65                                                                                                    |
| 4.3.6.3.2. Enabling self-signed CA certificates                                                                                                    | 66                                                                                                    |
| 4.3.6.4. Installing the Data Protection Application                                                                                                    | 67                                                                                                    |
| 4.3.6.4.1. Configuring NooBaa for disaster recovery on OpenShift Data Foundation                                                                                                    | 69                                                                                                    |
| 4.3.6.4.2. Enabling CSI in the DataProtectionApplication CR                                                                                                    | 69                                                                                                    |
| 4.3.7. Uninstalling the OpenShift API for Data Protection                                                                                                    | 70                                                                                                    |
| 4.4. BACKING UP AND RESTORING                                                                                                    | 70                                                                                                    |
| 4.4.1. Backing up applications                                                                                                    | 70                                                                                                    |
| 4.4.1.1. Creating a Backup CR                                                                                                    | 71                                                                                                    |
| 4.4.1.2. Backing up persistent volumes with CSI snapshots                                                                                                    | 72                                                                                                    |
| 4.4.1.3. Backing up applications with Restic                                                                                                    | 73                                                                                                    |
| 4.4.1.4. Using Data Mover for CSI snapshots                                                                                                    | 73                                                                                                    |
| 4.4.1.5. Cleaning up after a backup using Data Mover with OADP 1.1.                                                                                                    | 77                                                                                                    |
| 4.4.1.5.1. Deleting snapshots in a bucket                                                                                                    | 78                                                                                                    |
| 4.4.1.5.2. Deleting cluster resources                                                                                                    | 78                                                                                                    |
| 4.4.1.5.2.1. Deleting cluster resources following a successful backup and restore that used Data M                                                                                                    | lover                                                                                                    |
|                                                                                                    | 78                                                                                                    |
| 4.4.1.5.2.2. Deleting cluster resources following a partially successful or a failed backup and resto                                                                                                    | ore that                                                                                                    |
| used Data Mover                                                                                                    | 79                                                                                                    |
| 4.4.1.6. Creating backup hooks                                                                                                    | 80                                                                                                    |
| 4.4.1.7. Scheduling backups                                                                                                    | 81                                                                                                    |
| 4.4.1.8. Deleting backups                                                                                                    |                                                                                                    |
|                                                                                                    | 82                                                                                                    |
| 4.4.2. Restoring applications                                                                                                    | 82<br>83                                                                                                    |
| 4.4.2. Restoring applications<br>4.4.2.1. Creating a Restore CR                                                                                                    | 82<br>83<br>83                                                                                                    |
| <ul><li>4.4.2. Restoring applications</li><li>4.4.2.1. Creating a Restore CR</li><li>4.4.2.2. Creating restore hooks</li></ul>                                                                                                    | 82<br>83<br>83<br>85                                                                                                    |
| <ul><li>4.4.2. Restoring applications</li><li>4.4.2.1. Creating a Restore CR</li><li>4.4.2.2. Creating restore hooks</li><li>4.5. TROUBLESHOOTING</li></ul>                                                                                                    | 82<br>83<br>83<br>85<br>85                                                                                                    |
| <ul> <li>4.4.2. Restoring applications</li> <li>4.4.2.1. Creating a Restore CR</li> <li>4.4.2.2. Creating restore hooks</li> <li>4.5. TROUBLESHOOTING</li> <li>4.5.1. Downloading the Velero CLI tool</li> </ul>                                                                                                    | 82<br>83<br>83<br>85<br>87<br>87                                                                                                    |
| <ul> <li>4.4.2. Restoring applications</li> <li>4.4.2.1. Creating a Restore CR</li> <li>4.4.2.2. Creating restore hooks</li> <li>4.5. TROUBLESHOOTING</li> <li>4.5.1. Downloading the Velero CLI tool</li> <li>4.5.2. Accessing the Velero binary in the Velero deployment in the cluster</li> </ul>                                                                                                    | 82<br>83<br>83<br>85<br>87<br>87<br>88                                                                                                    |
| <ul> <li>4.4.2. Restoring applications <ul> <li>4.4.2.1. Creating a Restore CR</li> <li>4.4.2.2. Creating restore hooks</li> </ul> </li> <li>4.5. TROUBLESHOOTING <ul> <li>4.5.1. Downloading the Velero CLI tool</li> <li>4.5.2. Accessing the Velero binary in the Velero deployment in the cluster</li> <li>4.5.3. Debugging Velero resources with the OpenShift CLI tool</li> </ul> </li> </ul>                                                                                                    | 82<br>83<br>83<br>85<br>87<br>87<br>87<br>88<br>88                                                                                                 |
| <ul> <li>4.4.2. Restoring applications <ul> <li>4.4.2.1. Creating a Restore CR</li> <li>4.4.2.2. Creating restore hooks</li> </ul> </li> <li>4.5. TROUBLESHOOTING <ul> <li>4.5.1. Downloading the Velero CLI tool</li> <li>4.5.2. Accessing the Velero binary in the Velero deployment in the cluster</li> <li>4.5.3. Debugging Velero resources with the OpenShift CLI tool <ul> <li>Velero CRs</li> </ul> </li> </ul></li></ul>                                                                                                    | 82<br>83<br>85<br>87<br>87<br>88<br>88<br>89<br>89                                                                                                 |
| <ul> <li>4.4.2. Restoring applications <ul> <li>4.4.2.1. Creating a Restore CR</li> <li>4.4.2.2. Creating restore hooks</li> </ul> </li> <li>4.5. TROUBLESHOOTING <ul> <li>4.5.1. Downloading the Velero CLI tool</li> <li>4.5.2. Accessing the Velero binary in the Velero deployment in the cluster</li> <li>4.5.3. Debugging Velero resources with the OpenShift CLI tool <ul> <li>Velero CRs</li> <li>Velero pod logs</li> </ul> </li> </ul></li></ul>                                                                                                    | 82<br>83<br>85<br>87<br>87<br>87<br>88<br>89<br>89<br>89                                                                                           |
| <ul> <li>4.4.2. Restoring applications <ul> <li>4.4.2.1. Creating a Restore CR</li> <li>4.4.2.2. Creating restore hooks</li> </ul> </li> <li>4.5. TROUBLESHOOTING <ul> <li>4.5.1. Downloading the Velero CLI tool</li> <li>4.5.2. Accessing the Velero binary in the Velero deployment in the cluster</li> <li>4.5.3. Debugging Velero resources with the OpenShift CLI tool</li> <li>Velero CRs</li> <li>Velero pod logs</li> <li>Velero pod debug logs</li> </ul> </li> </ul>                                                                                                    | 82<br>83<br>85<br>87<br>87<br>87<br>88<br>89<br>89<br>89                                                                                           |
| <ul> <li>4.4.2. Restoring applications <ul> <li>4.4.2.1. Creating a Restore CR</li> <li>4.4.2.2. Creating restore hooks</li> </ul> </li> <li>4.5. TROUBLESHOOTING <ul> <li>4.5.1. Downloading the Velero CLI tool</li> <li>4.5.2. Accessing the Velero binary in the Velero deployment in the cluster</li> <li>4.5.3. Debugging Velero resources with the OpenShift CLI tool</li> <li>Velero CRs</li> <li>Velero pod logs</li> <li>Velero pod debug logs</li> <li>4.5.4. Debugging Velero resources with the Velero CLI tool</li> </ul> </li> </ul>                                                                                                    | 82<br>83<br>85<br>87<br>87<br>88<br>89<br>89<br>89<br>89<br>89                                                                                     |
| <ul> <li>4.4.2. Restoring applications <ul> <li>4.4.2.1. Creating a Restore CR</li> <li>4.4.2.2. Creating restore hooks</li> </ul> </li> <li>4.5. TROUBLESHOOTING <ul> <li>4.5.1. Downloading the Velero CLI tool</li> <li>4.5.2. Accessing the Velero binary in the Velero deployment in the cluster</li> <li>4.5.3. Debugging Velero resources with the OpenShift CLI tool <ul> <li>Velero CRs</li> <li>Velero pod logs</li> <li>Velero pod debug logs</li> </ul> </li> <li>4.5.4. Debugging Velero resources with the Velero CLI tool <ul> <li>Syntax</li> </ul> </li> </ul></li></ul>                                                                                                    | 82<br>83<br>85<br>87<br>87<br>87<br>88<br>89<br>89<br>89<br>89<br>89<br>90                                                                         |
| <ul> <li>4.4.2. Restoring applications <ul> <li>4.4.2.1. Creating a Restore CR</li> <li>4.4.2.2. Creating restore hooks</li> </ul> </li> <li>4.5. TROUBLESHOOTING <ul> <li>4.5.1. Downloading the Velero CLI tool</li> <li>4.5.2. Accessing the Velero binary in the Velero deployment in the cluster</li> <li>4.5.3. Debugging Velero resources with the OpenShift CLI tool <ul> <li>Velero CRs</li> <li>Velero pod logs</li> <li>Velero pod debug logs</li> </ul> </li> <li>4.5.4. Debugging Velero resources with the Velero CLI tool <ul> <li>Syntax</li> <li>Help option</li> </ul> </li> </ul></li></ul>                                                                                                    | 82<br>83<br>85<br>87<br>87<br>88<br>89<br>89<br>89<br>89<br>89<br>89<br>90<br>90                                                                   |
| <ul> <li>4.4.2. Restoring applications <ul> <li>4.4.2.1. Creating a Restore CR</li> <li>4.4.2.2. Creating restore hooks</li> </ul> </li> <li>4.5. TROUBLESHOOTING <ul> <li>4.5.1. Downloading the Velero CLI tool</li> <li>4.5.2. Accessing the Velero binary in the Velero deployment in the cluster</li> <li>4.5.3. Debugging Velero resources with the OpenShift CLI tool</li> <li>Velero CRs</li> <li>Velero pod logs</li> <li>Velero pod debug logs</li> </ul> </li> <li>4.5.4. Debugging Velero resources with the Velero CLI tool</li> <li>Syntax</li> <li>Help option</li> <li>Describe command</li> </ul>                                                                                                    | 82<br>83<br>85<br>87<br>87<br>88<br>89<br>89<br>89<br>89<br>89<br>90<br>90                                                                         |
| <ul> <li>4.4.2. Restoring applications <ul> <li>4.4.2.1. Creating a Restore CR</li> <li>4.4.2.2. Creating restore hooks</li> </ul> </li> <li>4.5. TROUBLESHOOTING <ul> <li>4.5.1. Downloading the Velero CLI tool</li> <li>4.5.2. Accessing the Velero binary in the Velero deployment in the cluster</li> <li>4.5.3. Debugging Velero resources with the OpenShift CLI tool</li> <li>Velero CRs</li> <li>Velero pod logs</li> <li>Velero pod debug logs</li> </ul> </li> <li>4.5.4. Debugging Velero resources with the Velero CLI tool</li> <li>Syntax</li> <li>Help option</li> <li>Describe command</li> <li>Logs command</li> </ul>                                                                                                    | 82<br>83<br>85<br>87<br>87<br>88<br>89<br>89<br>89<br>89<br>89<br>89<br>90<br>90<br>90                                                             |
| <ul> <li>4.4.2. Restoring applications <ul> <li>4.4.2.1. Creating a Restore CR</li> <li>4.4.2.2. Creating restore hooks</li> </ul> </li> <li>4.5. TROUBLESHOOTING <ul> <li>4.5.1. Downloading the Velero CLI tool</li> <li>4.5.2. Accessing the Velero binary in the Velero deployment in the cluster</li> <li>4.5.3. Debugging Velero resources with the OpenShift CLI tool</li> <li>Velero CRs</li> <li>Velero pod logs</li> <li>Velero pod debug logs</li> </ul> </li> <li>4.5.4. Debugging Velero resources with the Velero CLI tool</li> <li>Syntax</li> <li>Help option</li> <li>Describe command</li> <li>Logs command</li> <li>4.5.5. Pods crash or restart due to lack of memory or CPU</li> </ul>                                                                                                    | 82<br>83<br>85<br>87<br>87<br>88<br>89<br>89<br>89<br>89<br>89<br>90<br>90<br>90<br>90<br>90                                                       |
| <ul> <li>4.4.2. Restoring applications <ul> <li>4.4.2.1. Creating a Restore CR</li> <li>4.4.2.2. Creating restore hooks</li> </ul> </li> <li>4.5. TROUBLESHOOTING <ul> <li>4.5.1. Downloading the Velero CLI tool</li> <li>4.5.2. Accessing the Velero binary in the Velero deployment in the cluster</li> <li>4.5.3. Debugging Velero resources with the OpenShift CLI tool</li> <li>Velero CRs</li> <li>Velero pod logs</li> <li>Velero pod debug logs</li> </ul> </li> <li>4.5.4. Debugging Velero resources with the Velero CLI tool</li> <li>Syntax</li> <li>Help option</li> <li>Describe command</li> <li>Logs command</li> <li>4.5.5. Pods crash or restart due to lack of memory or CPU</li> <li>4.5.1. Setting resource requests for a Velero pod</li> </ul>                                                                                                    | 82<br>83<br>83<br>85<br>87<br>87<br>88<br>89<br>89<br>89<br>89<br>89<br>90<br>90<br>90<br>90<br>90<br>90<br>90                                     |
| <ul> <li>4.4.2. Restoring applications <ul> <li>4.4.2.1. Creating a Restore CR</li> <li>4.4.2.2. Creating restore hooks</li> </ul> </li> <li>4.5.1. ROUBLESHOOTING <ul> <li>4.5.1. Downloading the Velero CLI tool</li> <li>4.5.2. Accessing the Velero binary in the Velero deployment in the cluster</li> <li>4.5.3. Debugging Velero resources with the OpenShift CLI tool</li> <li>Velero CRs</li> <li>Velero pod logs</li> <li>Velero pod debug logs</li> <li>4.5.4. Debugging Velero resources with the Velero CLI tool</li> <li>Syntax</li> <li>Help option</li> <li>Describe command</li> <li>Logs command</li> </ul> </li> <li>4.5.5. Pods crash or restart due to lack of memory or CPU</li> <li>4.5.2. Setting resource requests for a Restic pod</li> </ul>                                                                                                    | 82<br>83<br>85<br>87<br>87<br>88<br>89<br>89<br>89<br>89<br>89<br>90<br>90<br>90<br>90<br>90<br>90<br>90<br>90                                     |
| <ul> <li>4.4.2. Restoring applications <ul> <li>4.4.2.1. Creating a Restore CR</li> <li>4.4.2.2. Creating restore hooks</li> </ul> </li> <li>4.5. TROUBLESHOOTING <ul> <li>4.5.1. Downloading the Velero CLI tool</li> <li>4.5.2. Accessing the Velero binary in the Velero deployment in the cluster</li> <li>4.5.3. Debugging Velero resources with the OpenShift CLI tool</li> <li>Velero CRs</li> <li>Velero pod logs</li> <li>Velero pod debug logs</li> <li>4.5.4. Debugging Velero resources with the Velero CLI tool</li> <li>Syntax</li> <li>Help option</li> <li>Describe command</li> <li>Logs command</li> </ul> </li> <li>4.5.5. Pods crash or restart due to lack of memory or CPU</li> <li>4.5.5.1. Setting resource requests for a Nelero pod</li> <li>4.5.6. Issues with Velero and admission webhooks</li> </ul>                                                                                                    | 82<br>83<br>85<br>87<br>87<br>88<br>89<br>89<br>89<br>89<br>89<br>90<br>90<br>90<br>90<br>90<br>90<br>90<br>90<br>90<br>90                         |
| <ul> <li>4.4.2. Restoring applications <ul> <li>4.4.2.1. Creating a Restore CR</li> <li>4.4.2.2. Creating restore hooks</li> </ul> </li> <li>4.5. TROUBLESHOOTING <ul> <li>4.5.1. Downloading the Velero CLI tool</li> <li>4.5.2. Accessing the Velero binary in the Velero deployment in the cluster</li> <li>4.5.3. Debugging Velero resources with the OpenShift CLI tool</li> <li>Velero CRs</li> <li>Velero pod logs</li> <li>Velero pod debug logs</li> </ul> </li> <li>4.5.4. Debugging Velero resources with the Velero CLI tool</li> <li>Syntax</li> <li>Help option</li> <li>Describe command</li> <li>Logs command</li> <li>4.5.5. Pods crash or restart due to lack of memory or CPU</li> <li>4.5.5. Setting resource requests for a Restic pod</li> <li>4.5.6. Issues with Velero and admission webhooks</li> <li>4.5.6. Restoring workarounds for Velero backups that use admission webhooks</li> </ul>                                                                                                   | 82<br>83<br>83<br>85<br>87<br>87<br>88<br>89<br>89<br>89<br>89<br>89<br>90<br>90<br>90<br>90<br>90<br>90<br>90<br>90<br>90<br>90<br>90             |
| <ul> <li>4.4.2. Restoring applications <ul> <li>4.4.2.1. Creating a Restore CR</li> <li>4.4.2.2. Creating restore hooks</li> </ul> </li> <li>4.5. TROUBLESHOOTING <ul> <li>4.5.1. Downloading the Velero CLI tool</li> <li>4.5.2. Accessing the Velero binary in the Velero deployment in the cluster</li> <li>4.5.3. Debugging Velero resources with the OpenShift CLI tool</li> <li>Velero CRs</li> <li>Velero pod logs</li> <li>Velero pod debug logs</li> </ul> </li> <li>4.5.4. Debugging Velero resources with the Velero CLI tool <ul> <li>Syntax</li> <li>Help option</li> <li>Describe command</li> <li>Logs command</li> </ul> </li> <li>4.5.5. Pods crash or restart due to lack of memory or CPU</li> <li>4.5.5.1. Setting resource requests for a Velero pod</li> <li>4.5.5.2. Setting resource requests for a Restic pod</li> </ul> <li>4.5.6.1. Restoring workarounds for Velero backups that use admission webhooks <ul> <li>4.5.6.11. Restoring Knative resources</li> </ul> </li>                     | 82<br>83<br>83<br>85<br>87<br>88<br>89<br>89<br>89<br>89<br>89<br>90<br>90<br>90<br>90<br>90<br>90<br>90<br>90<br>90<br>90<br>90<br>90<br>90       |
| <ul> <li>4.4.2. Restoring applications <ul> <li>4.4.2.1. Creating a Restore CR</li> <li>4.4.2.2. Creating restore hooks</li> </ul> </li> <li>4.5. TROUBLESHOOTING <ul> <li>4.5.1. Downloading the Velero CLI tool</li> <li>4.5.2. Accessing the Velero binary in the Velero deployment in the cluster</li> <li>4.5.3. Debugging Velero resources with the OpenShift CLI tool</li> <li>Velero CRs</li> <li>Velero pod logs</li> <li>Velero pod debug logs</li> </ul> </li> <li>4.5.4. Debugging Velero resources with the Velero CLI tool <ul> <li>Syntax</li> <li>Help option</li> <li>Describe command</li> <li>Logs command</li> </ul> </li> <li>4.5.5. Pods crash or restart due to lack of memory or CPU <ul> <li>4.5.5.1. Setting resource requests for a Velero pod</li> <li>4.5.5.2. Setting resource requests for a Restic pod</li> </ul> </li> <li>4.5.6.1. Restoring workarounds for Velero backups that use admission webhooks <ul> <li>4.5.6.1.2. Restoring IBM AppConnect resources</li> </ul> </li> </ul> | 82<br>83<br>83<br>85<br>87<br>87<br>88<br>89<br>89<br>89<br>89<br>89<br>90<br>90<br>90<br>90<br>90<br>90<br>90<br>90<br>90<br>90<br>90<br>90<br>90 |

| 4.5.7.1. Backup storage contains invalid directories                                                 | 93  |
|----------------------------------------------------------------------------------------------------|-----|
| 4.5.7.2. Incorrect AWS credentials                                                                   | 93  |
| 4.5.8. Backup and Restore CR issues                                                                  | 93  |
| 4.5.8.1. Backup CR cannot retrieve volume                                                            | 94  |
| 4.5.8.2. Backup CR status remains in progress                                                        | 94  |
| 4.5.8.3. Backup CR status remains in PartiallyFailed                                                 | 94  |
| 4.5.9. Restic issues                                                                                 | 95  |
| 4.5.9.1. Restic permission error for NFS data volumes with root_squash enabled                       | 95  |
| 4.5.9.2. Restic Backup CR cannot be recreated after bucket is emptied                                | 96  |
| 4.5.10. Using the must-gather tool                                                                   | 96  |
| Viewing metrics data with the Prometheus console                                                     | 97  |
| 4.6. APIS USED WITH OADP                                                                             | 97  |
| 4.6.1. Velero API                                                                                    | 97  |
| 4.6.2. OADP API                                                                                      | 98  |
| 4.7. ADVANCED OADP FEATURES AND FUNCTIONALITIES                                                      | 103 |
| 4.7.1. Working with different Kubernetes API versions on the same cluster                            | 103 |
| 4.7.1.1. Listing the Kubernetes API group versions on a cluster                                      | 103 |
| 4.7.1.2. About Enable API Group Versions                                                             | 103 |
| 4.7.1.3. Using Enable API Group Versions                                                             | 104 |
| 4.7.2. Backing up data from one cluster and restoring it to another cluster                          | 105 |
| 4.7.2.1. About backing up data from one cluster and restoring it on another cluster                  | 105 |
| 4.7.2.1.1. Operators                                                                                 | 105 |
| 4.7.2.1.2. Use of Velero                                                                             | 105 |
| 4.7.2.1.3. UID and GID ranges                                                                        | 106 |
| 4.7.2.2. Backing up data from one cluster and restoring it to another cluster                        | 107 |
| 4.7.3. Additional resources                                                                          | 107 |
| CHAPTER 5 CONTROL PLANE BACKLIP AND RESTORE                                                          | 108 |
|                                                                                                    | 108 |
| 5.1. Backing up etcd data                                                                            | 108 |
| 5.2 REPLACING AN UNHEALTHY FTCD MEMBER                                                               | 110 |
| 5.21 Prerequisites                                                                                   | 110 |
| 5.2.2. Identifying an unhealthy etcd member                                                          | 110 |
| 5.2.3. Determining the state of the unhealthy etcd member                                            | 111 |
| 5.2.4 Replacing the unhealthy etcd member                                                            | 112 |
| 5.2.4.1 Replacing an unbealthy etcd member whose machine is not running or whose node is not ready   | 113 |
| 5.2.4.2. Replacing an unhealthy etcd member whose etcd pod is crashlooping                           | 120 |
| 5.2.4.3. Replacing an unhealthy bare metal etcd member whose machine is not running or whose node is | not |
| ready                                                                                                | 124 |
| 5.3. DISASTER RECOVERY                                                                               | 135 |
| 5.3.1. About disaster recovery                                                                       | 135 |
| 5.3.2. Restoring to a previous cluster state                                                         | 136 |
| 5.3.2.1. About restoring cluster state                                                               | 136 |
| 5.3.2.2. Restoring to a previous cluster state                                                       | 137 |
| 5.3.2.3. Additional resources                                                                        | 149 |
| 5.3.2.4. Issues and workarounds for restoring a persistent storage state                             | 149 |
| 5.3.3. Recovering from expired control plane certificates                                            | 150 |
| 5.3.3.1. Recovering from expired control plane certificates                                          | 150 |
|                                                                                                    |     |

## **CHAPTER 1. BACKUP AND RESTORE**

## **1.1. CONTROL PLANE BACKUP AND RESTORE OPERATIONS**

As a cluster administrator, you might need to stop an OpenShift Container Platform cluster for a period and restart it later. Some reasons for restarting a cluster are that you need to perform maintenance on a cluster or want to reduce resource costs. In OpenShift Container Platform, you can perform a graceful shutdown of a cluster so that you can easily restart the cluster later.

You must back up etcd data before shutting down a cluster; etcd is the key-value store for OpenShift Container Platform, which persists the state of all resource objects. An etcd backup plays a crucial role in disaster recovery. In OpenShift Container Platform, you can also replace an unhealthy etcd member.

When you want to get your cluster running again, restart the cluster gracefully.

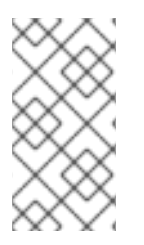

## NOTE

A cluster's certificates expire one year after the installation date. You can shut down a cluster and expect it to restart gracefully while the certificates are still valid. Although the cluster automatically retrieves the expired control plane certificates, you must still approve the certificate signing requests (CSRs).

You might run into several situations where OpenShift Container Platform does not work as expected, such as:

- You have a cluster that is not functional after the restart because of unexpected conditions, such as node failure, or network connectivity issues.
- You have deleted something critical in the cluster by mistake.
- You have lost the majority of your control plane hosts, leading to etcd quorum loss.

You can always recover from a disaster situation by restoring your cluster to its previous state using the saved etcd snapshots.

## **1.2. APPLICATION BACKUP AND RESTORE OPERATIONS**

As a cluster administrator, you can back up and restore applications running on OpenShift Container Platform by using the OpenShift API for Data Protection (OADP).

OADP backs up and restores Kubernetes resources and internal images, at the granularity of a namespace, by using the version of Velero that is appropriate for the version of OADP you install, according to the table in Downloading the Velero CLI tool. OADP backs up and restores persistent volumes (PVs) by using snapshots or Restic. For details, see OADP features.

## 1.2.1. OADP requirements

OADP has the following requirements:

- You must be logged in as a user with a **cluster-admin** role.
- You must have object storage for storing backups, such as one of the following storage types:
  - OpenShift Data Foundation

- Amazon Web Services
- Microsoft Azure
- Google Cloud Platform
- S3-compatible object storage

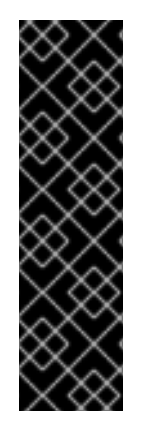

### IMPORTANT

The **CloudStorage** API for S3 storage is a Technology Preview feature only. Technology Preview features are not supported with Red Hat production service level agreements (SLAs) and might not be functionally complete. Red Hat does not recommend using them in production. These features provide early access to upcoming product features, enabling customers to test functionality and provide feedback during the development process.

For more information about the support scope of Red Hat Technology Preview features, see Technology Preview Features Support Scope.

- To back up PVs with snapshots, you must have cloud storage that has a native snapshot API or supports Container Storage Interface (CSI) snapshots, such as the following providers:
  - Amazon Web Services
  - Microsoft Azure
  - Google Cloud Platform
  - CSI snapshot-enabled cloud storage, such as Ceph RBD or Ceph FS

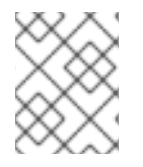

#### NOTE

If you do not want to back up PVs by using snapshots, you can use Restic, which is installed by the OADP Operator by default.

#### 1.2.2. Backing up and restoring applications

You back up applications by creating a **Backup** custom resource (CR). See Creating a Backup CR.You can configure the following backup options:

- Backup hooks to run commands before or after the backup operation
- Scheduled backups
- Restic backups

You restore application backups by creating a **Restore** (CR). See Creating a Restore CR. You can configure restore hooks to run commands in init containers or in the application container during the restore operation.

## CHAPTER 2. SHUTTING DOWN THE CLUSTER GRACEFULLY

This document describes the process to gracefully shut down your cluster. You might need to temporarily shut down your cluster for maintenance reasons, or to save on resource costs.

## 2.1. PREREQUISITES

• Take an etcd backup prior to shutting down the cluster.

## 2.2. SHUTTING DOWN THE CLUSTER

You can shut down your cluster in a graceful manner so that it can be restarted at a later date.

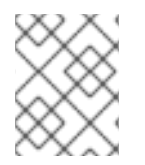

## NOTE

You can shut down a cluster until a year from the installation date and expect it to restart gracefully. After a year from the installation date, the cluster certificates expire.

#### Prerequisites

- You have access to the cluster as a user with the **cluster-admin** role.
- You have taken an etcd backup.

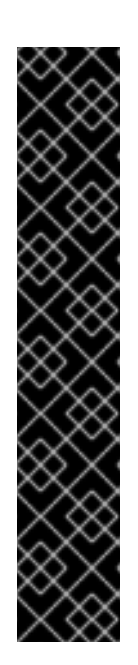

## IMPORTANT

It is important to take an etcd backup before performing this procedure so that your cluster can be restored if you encounter any issues when restarting the cluster.

For example, the following conditions can cause the restarted cluster to malfunction:

- etcd data corruption during shutdown
- Node failure due to hardware
- Network connectivity issues

If your cluster fails to recover, follow the steps to restore to a previous cluster state.

#### Procedure

1. If you plan to shut down the cluster for an extended period of time, determine the date that cluster certificates expire.

You must restart the cluster prior to the date that certificates expire. As the cluster restarts, the process might require you to manually approve the pending certificate signing requests (CSRs) to recover kubelet certificates.

a. Check the expiration date for the **kube-apiserver-to-kubelet-signer** CA certificate:

\$ oc -n openshift-kube-apiserver-operator get secret kube-apiserver-to-kubelet-signer -o jsonpath='{.metadata.annotations.auth\.openshift\.io/certificate-not-after}{"\n"}'

## Example output

#### 2023-08-05T14:37:50Z

- b. Check the expiration date for the kubelet certificates:
  - i. Start a debug session for a control plane node by running the following command:

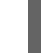

\$ oc debug node/<node\_name>

ii. Change your root directory to /**host** by running the following command:

sh-4.4# chroot /host

iii. Check the kubelet client certificate expiration date by running the following command:

sh-5.1# openssl x509 -in /var/lib/kubelet/pki/kubelet-client-current.pem -noout - enddate

#### **Example output**

notAfter=Jun 6 10:50:07 2023 GMT

iv. Check the kubelet server certificate expiration date by running the following command:

sh-5.1# openssl x509 -in /var/lib/kubelet/pki/kubelet-server-current.pem -noout - enddate

#### **Example output**

notAfter=Jun 6 10:50:07 2023 GMT

- v. Exit the debug session.
- vi. Repeat these steps to check certificate expiration dates on all control plane nodes. To ensure that the cluster can restart gracefully, plan to restart it before the earliest certificate expiration date.
- 2. Shut down all of the nodes in the cluster. You can do this from your cloud provider's web console, or run the following loop:

\$ for node in \$(oc get nodes -o jsonpath='{.items[\*].metadata.name}'); do oc debug node/\${node} -- chroot /host shutdown -h 1; done 1

**-h 1** indicates how long, in minutes, this process lasts before the control-plane nodes are shut down. For large-scale clusters with 10 nodes or more, set to 10 minutes or longer to make sure all the compute nodes have time to shut down first.

#### Example output

Starting pod/ip-10-0-130-169us-east-2computeinternal-debug ... To use host binaries, run `chroot /host` Shutdown scheduled for Mon 2021-09-13 09:36:17 UTC, use 'shutdown -c' to cancel.

Removing debug pod ... Starting pod/ip-10-0-150-116us-east-2computeinternal-debug ... To use host binaries, run `chroot /host` Shutdown scheduled for Mon 2021-09-13 09:36:29 UTC, use 'shutdown -c' to cancel.

Shutting down the nodes using one of these methods allows pods to terminate gracefully, which reduces the chance for data corruption.

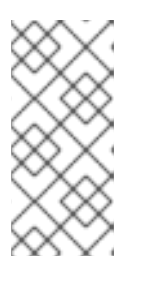

## NOTE

Adjust the shut down time to be longer for large-scale clusters:

\$ for node in \$(oc get nodes -o jsonpath='{.items[\*].metadata.name}'); do oc debug node/\${node} -- chroot /host shutdown -h 10; done

## NOTE

It is not necessary to drain control plane nodes of the standard pods that ship with OpenShift Container Platform prior to shutdown.

Cluster administrators are responsible for ensuring a clean restart of their own workloads after the cluster is restarted. If you drained control plane nodes prior to shutdown because of custom workloads, you must mark the control plane nodes as schedulable before the cluster will be functional again after restart.

3. Shut off any cluster dependencies that are no longer needed, such as external storage or an LDAP server. Be sure to consult your vendor's documentation before doing so.

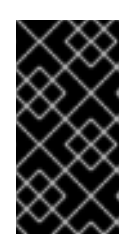

## IMPORTANT

If you deployed your cluster on a cloud-provider platform, do not shut down, suspend, or delete the associated cloud resources. If you delete the cloud resources of a suspended virtual machine, OpenShift Container Platform might not restore successfully.

## 2.3. ADDITIONAL RESOURCES

- Restarting the cluster gracefully
- Restore to a previous cluster state

## CHAPTER 3. RESTARTING THE CLUSTER GRACEFULLY

This document describes the process to restart your cluster after a graceful shutdown.

Even though the cluster is expected to be functional after the restart, the cluster might not recover due to unexpected conditions, for example:

- etcd data corruption during shutdown
- Node failure due to hardware
- Network connectivity issues

If your cluster fails to recover, follow the steps to restore to a previous cluster state .

## **3.1. PREREQUISITES**

• You have gracefully shut down your cluster.

## **3.2. RESTARTING THE CLUSTER**

You can restart your cluster after it has been shut down gracefully.

#### Prerequisites

- You have access to the cluster as a user with the **cluster-admin** role.
- This procedure assumes that you gracefully shut down the cluster.

#### Procedure

- 1. Power on any cluster dependencies, such as external storage or an LDAP server.
- Start all cluster machines.
   Use the appropriate method for your cloud environment to start the machines, for example, from your cloud provider's web console.

Wait approximately 10 minutes before continuing to check the status of control plane nodes.

3. Verify that all control plane nodes are ready.

\$ oc get nodes -I node-role.kubernetes.io/master

The control plane nodes are ready if the status is **Ready**, as shown in the following output:

NAME STATUS ROLES AGE VERSION ip-10-0-168-251.ec2.internal Ready master 75m v1.23.0 ip-10-0-170-223.ec2.internal Ready master 75m v1.23.0 ip-10-0-211-16.ec2.internal Ready master 75m v1.23.0

- 4. If the control plane nodes are *not* ready, then check whether there are any pending certificate signing requests (CSRs) that must be approved.
  - a. Get the list of current CSRs:

\$ oc get csr

b. Review the details of a CSR to verify that it is valid:

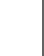

\$ oc describe csr <csr\_name> 1

<csr\_name> is the name of a CSR from the list of current CSRs.

c. Approve each valid CSR:

\$ oc adm certificate approve <csr\_name>

5. After the control plane nodes are ready, verify that all worker nodes are ready.

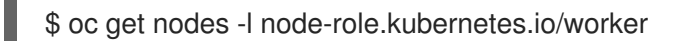

The worker nodes are ready if the status is **Ready**, as shown in the following output:

NAME STATUS ROLES AGE VERSION ip-10-0-179-95.ec2.internal Ready worker 64m v1.23.0 ip-10-0-182-134.ec2.internal Ready worker 64m v1.23.0 ip-10-0-250-100.ec2.internal Ready worker 64m v1.23.0

- 6. If the worker nodes are *not* ready, then check whether there are any pending certificate signing requests (CSRs) that must be approved.
  - a. Get the list of current CSRs:

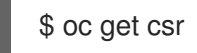

b. Review the details of a CSR to verify that it is valid:

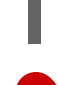

\$ oc describe csr <csr\_name> 1

<csr\_name> is the name of a CSR from the list of current CSRs.

c. Approve each valid CSR:

\$ oc adm certificate approve <csr\_name>

- 7. Verify that the cluster started properly.
  - a. Check that there are no degraded cluster Operators.

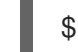

\$ oc get clusteroperators

Check that there are no cluster Operators with the **DEGRADED** condition set to **True**.

| NAME           | VERSION A  | AVAILABLE | PROGRESSING | DEGRADED |
|----------------|------------|-----------|-------------|----------|
| SINCE          |            |           |             |          |
| authentication | 4.10.0 Tru | ue False  | e False 59  | m        |

| cloud-credential        | 4.1    | 0.0 T | rue  | False | Fals  | se 8 | 35m<br>72m |
|-------------------------|--------|-------|------|-------|-------|------|------------|
| config-operator         | 4.1    | 0.0 T | rue  | False | Fals  | se 7 | '3m        |
| console                 | 4.10.0 | True  | ə Fa | lse   | False | 62r  | n          |
| csi-snapshot-controller | 4      | .10.0 | True | False | ə F   | alse | 66m        |
| dns                     | 4.10.0 | True  | Fals | e l   | False | 76m  |            |
| etcd                    | 4.10.0 | True  | Fals | e l   | False | 76m  |            |
|                         |        |       |      |       |       |      |            |

b. Check that all nodes are in the **Ready** state:

## \$ oc get nodes

Check that the status for all nodes is **Ready**.

| NAME                    | STATUS   | S ROL | ES AC  | GE VI | ERSION  |
|-------------------------|----------|-------|--------|-------|---------|
| ip-10-0-168-251.ec2.in  | ternal F | Ready | master | 82m   | v1.23.0 |
| ip-10-0-170-223.ec2.in  | ternal F | Ready | master | 82m   | v1.23.0 |
| ip-10-0-179-95.ec2.inte | ernal R  | eady  | worker | 70m   | v1.23.0 |
| ip-10-0-182-134.ec2.in  | ternal F | Ready | worker | 70m   | v1.23.0 |
| ip-10-0-211-16.ec2.inte | ernal R  | eady  | master | 82m   | v1.23.0 |
| ip-10-0-250-100.ec2.in  | ternal F | Ready | worker | 69m   | v1.23.0 |

If the cluster did not start properly, you might need to restore your cluster using an etcd backup.

#### Additional resources

• See Restoring to a previous cluster state for how to use an etcd backup to restore if your cluster failed to recover after restarting.

## CHAPTER 4. APPLICATION BACKUP AND RESTORE

## 4.1. OADP RELEASE NOTES

The release notes for OpenShift API for Data Protection (OADP) describe new features and enhancements, deprecated features, product recommendations, known issues, and resolved issues.

## 4.1.1. OADP 1.2.0 release notes

The OADP 1.2.0 release notes include information about new features, bug fixes, and known issues.

#### 4.1.1.1. New features

#### **Resource timeouts**

The new **resourceTimeout** option specifies the timeout duration in minutes for waiting on various Velero resources. This option applies to resources such as Velero CRD availability, **volumeSnapshot** deletion, and backup repository availability. The default duration is ten minutes.

#### AWS S3 compatible backup storage providers

You can back up objects and snapshots on AWS S3 compatible providers.

#### 4.1.1.1.1 Technical preview features

#### Data Mover

The OADP Data Mover enables you to back up Container Storage Interface (CSI) volume snapshots to a remote object store. When you enable Data Mover, you can restore stateful applications using CSI volume snapshots pulled from the object store in case of accidental cluster deletion, cluster failure, or data corruption.

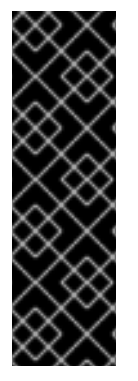

## IMPORTANT

OADP Data Mover is a Technology Preview feature only. Technology Preview features are not supported with Red Hat production service level agreements (SLAs) and might not be functionally complete. Red Hat does not recommend using them in production. These features provide early access to upcoming product features, enabling customers to test functionality and provide feedback during the development process.

For more information about the support scope of Red Hat Technology Preview features, see Technology Preview Features Support Scope.

#### 4.1.1.2. Fixed bugs

The following bugs have been fixed in this release:

- OADP-144
- OADP-639
- OADP-1741
- OADP-1152

- OADP-821

- OADP-1844
- OADP-1932

• OADP-1182

• OADP-1183

• OADP-1798

• OADP-1726

- OADP-2047
- OADP-1872
- OADP-1833
- OADP-1719
- OADP-1783
- OADP-1821
- OADP-1830
- OADP-1941
- OADP-988
- OADP-1151
- OADP-1672
- OADP-969
- OADP-1370
- OADP-2009

- OADP-1105

- OADP-1164

- OADP-1332
- OADP-1067

- OADP-148
- OADP-1931

• OADP-1143

- OADP-697
- OADP-1281
- OADP-1077
- OADP-1076
- OADP-1670
- OADP-1307
- OADP-1640
- OADP-1987
- OADP-1934

#### 4.1.1.3. Known issues

This release does not have any known issues.

## 4.1.2. OADP 1.1.4 release notes

The OADP 1.1.4 release notes lists any new features, resolved issues and bugs, and known issues.

#### 4.1.2.1. New features

This version of OADP is a service release. No new features are added to this version.

#### 4.1.2.2. Fixed bugs

The following bugs have been fixed in this release:

- OADP-1557
- OADP-1822
- OADP-1511
- OADP-1642
- OADP-1398
- OADP-1267
- OADP-1390
- OADP-1650
- OADP-1487

#### 4.1.2.3. Known issues

This release has the following known issues:

- OADP backups might fail because a UID/GID range might have changed on the cluster where the application has been restored, with the result that OADP does not back up and restore OpenShift Container Platform UID/GID range metadata. To avoid the issue, if the backed application requires a specific UUID, ensure the range is available when restored. An additional workaround is to allow OADP to create the namespace in the restore operation.
- A restoration might fail if ArgoCD is used during the process due to a label used by ArgoCD, app.kubernetes.io/instance. This label identifies which resources ArgoCD needs to manage, which can create a conflict with OADP's procedure for managing resources on restoration. To work around this issue, set .spec.resourceTrackingMethod on the ArgoCD YAML to annotation+label or annotation. If the issue continues to persist, then disable ArgoCD before beginning to restore, and enable it again when restoration is finished.

## 4.1.3. OADP 1.1.2 release notes

The OADP 1.1.2 release notes include product recommendations, a list of fixed bugs and descriptions of known issues.

#### 4.1.3.1. Product recommendations

#### VolSync

To prepare for the upgrade from VolSync 0.5.1 to the latest version available from the VolSync **stable** channel, you must add this annotation in the **openshift-adp** namespace by running the following command:

\$ oc annotate --overwrite namespace/openshift-adp volsync.backube/privileged-movers='true'

#### Velero

In this release, Velero has been upgraded from version 1.9.2 to version 1.9.5.

#### Restic

In this release, Restic has been upgraded from version 0.13.1 to version 0.14.0.

#### 4.1.3.2. Fixed bugs

The following bugs have been fixed in this release:

- OADP-1150
- OADP-290
- OADP-1056

#### 4.1.3.3. Known issues

This release has the following known issues:

- OADP currently does not support backup and restore of AWS EFS volumes using restic in Velero (OADP-778).
- CSI backups might fail due to a Ceph limitation of **VolumeSnapshotContent** snapshots per PVC.

You can create many snapshots of the same persistent volume claim (PVC) but cannot schedule periodic creation of snapshots:

- For CephFS, you can create up to 100 snapshots per PVC. (OADP-804)
- For RADOS Block Device (RBD), you can create up to 512 snapshots for each PVC. (OADP-975)

For more information, see Volume Snapshots.

## 4.1.4. OADP 1.1.1 release notes

The OADP 1.1.1 release notes include product recommendations and descriptions of known issues.

#### 4.1.4.1. Product recommendations

Before you install OADP 1.1.1, it is recommended to either install VolSync 0.5.1 or to upgrade to it.

#### 4.1.4.2. Known issues

This release has the following known issues:

- OADP currently does not support backup and restore of AWS EFS volumes using restic in Velero (OADP-778).
- CSI backups might fail due to a Ceph limitation of VolumeSnapshotContent snapshots per PVC.

You can create many snapshots of the same persistent volume claim (PVC) but cannot schedule periodic creation of snapshots:

- For CephFS, you can create up to 100 snapshots per PVC.
- For RADOS Block Device (RBD), you can create up to 512 snapshots for each PVC. (OADP-804) and (OADP-975)

For more information, see Volume Snapshots.

## **4.2. OADP FEATURES AND PLUGINS**

OpenShift API for Data Protection (OADP) features provide options for backing up and restoring applications.

The default plugins enable Velero to integrate with certain cloud providers and to back up and restore **OpenShift Container Platform resources.** 

## 4.2.1. OADP features

OpenShift API for Data Protection (OADP) supports the following features:

#### Backup

You can use OADP to back up all applications on the OpenShift Platform, or you can filter the resources by type, namespace, or label.

OADP backs up Kubernetes objects and internal images by saving them as an archive file on object storage. OADP backs up persistent volumes (PVs) by creating snapshots with the native cloud snapshot API or with the Container Storage Interface (CSI). For cloud providers that do not support snapshots, OADP backs up resources and PV data with Restic.

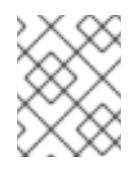

#### NOTE

You must exclude Operators from the backup of an application for backup and restore to succeed.

#### Restore

You can restore resources and PVs from a backup. You can restore all objects in a backup or filter the restored objects by namespace, PV, or label.

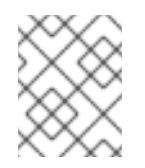

#### NOTE

You must exclude Operators from the backup of an application for backup and restore to succeed.

#### Schedule

You can schedule backups at specified intervals.

#### Hooks

You can use hooks to run commands in a container on a pod, for example, **fsfreeze** to freeze a file system. You can configure a hook to run before or after a backup or restore. Restore hooks can run in an init container or in the application container.

## 4.2.2. OADP plugins

The OpenShift API for Data Protection (OADP) provides default Velero plugins that are integrated with storage providers to support backup and snapshot operations. You can create custom plugins based on the Velero plugins.

OADP also provides plugins for OpenShift Container Platform resource backups, OpenShift Virtualization resource backups, and Container Storage Interface (CSI) snapshots.

#### Table 4.1. OADP plugins

| OADP plugin | Function                                      | Storage location              |
|-------------|-----------------------------------------------|-------------------------------|
| aws         | Backs up and restores Kubernetes<br>objects.  | AWS S3                        |
|             | Backs up and restores volumes with snapshots. | AWS EBS                       |
| azure       | Backs up and restores Kubernetes objects.     | Microsoft Azure Blob storage  |
|             | Backs up and restores volumes with snapshots. | Microsoft Azure Managed Disks |
| gcp         | Backs up and restores Kubernetes objects.     | Google Cloud Storage          |
|             |                                               |                               |

| OADP plugin | Function                                                                        | Storage location                          |
|-------------|---------------------------------------------------------------------------------|-------------------------------------------|
|             | Backs up and restores volumes with snapshots.                                   | Google Compute Engine Disks               |
| openshift   | Backs up and restores OpenShift<br>Container Platform resources. <sup>[1]</sup> | Object store                              |
| kubevirt    | Backs up and restores OpenShift<br>Virtualization resources. <sup>[2]</sup>     | Object store                              |
| csi         | Backs up and restores volumes with CSI snapshots. <sup>[3]</sup>                | Cloud storage that supports CSI snapshots |

- 1. Mandatory.
- 2. Virtual machine disks are backed up with CSI snapshots or Restic.
- 3. The **csi** plugin uses the Velero CSI beta snapshot API.

## 4.2.3. About OADP Velero plugins

You can configure two types of plugins when you install Velero:

- Default cloud provider plugins
- Custom plugins

Both types of plugin are optional, but most users configure at least one cloud provider plugin.

#### 4.2.3.1. Default Velero cloud provider plugins

You can install any of the following default Velero cloud provider plugins when you configure the **oadp\_v1alpha1\_dpa.yaml** file during deployment:

- **aws** (Amazon Web Services)
- gcp (Google Cloud Platform)
- **azure** (Microsoft Azure)
- **openshift** (OpenShift Velero plugin)
- **csi** (Container Storage Interface)
- **kubevirt** (KubeVirt)

You specify the desired default plugins in the **oadp\_v1alpha1\_dpa.yaml** file during deployment.

#### Example file

The following .yaml file installs the openshift, aws, azure, and gcp plugins:

```
apiVersion: oadp.openshift.io/v1alpha1
kind: DataProtectionApplication
metadata:
name: dpa-sample
spec:
configuration:
velero:
defaultPlugins:
- openshift
- aws
- azure
- gcp
```

#### 4.2.3.2. Custom Velero plugins

You can install a custom Velero plugin by specifying the plugin **image** and **name** when you configure the **oadp\_v1alpha1\_dpa.yaml** file during deployment.

You specify the desired custom plugins in the **oadp\_v1alpha1\_dpa.yaml** file during deployment.

#### Example file

The following **.yaml** file installs the default **openshift**, **azure**, and **gcp** plugins and a custom plugin that has the name **custom-plugin-example** and the image **quay.io/example-repo/custom-velero-plugin**:

```
apiVersion: oadp.openshift.io/v1alpha1
kind: DataProtectionApplication
metadata:
name: dpa-sample
spec:
configuration:
velero:
defaultPlugins:
- openshift
- azure
- gcp
customPlugins:
- name: custom-plugin-example
image: quay.io/example-repo/custom-velero-plugin
```

## 4.3. INSTALLING AND CONFIGURING OADP

## 4.3.1. About installing OADP

As a cluster administrator, you install the OpenShift API for Data Protection (OADP) by installing the OADP Operator. The OADP Operator installs Velero 1.7.

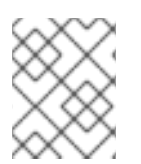

## NOTE

Starting from OADP 1.0.4, all OADP 1.0.*z* versions can only be used as a dependency of the MTC Operator and are not available as a standalone Operator.

To back up Kubernetes resources and internal images, you must have object storage as a backup location, such as one of the following storage types:

- Amazon Web Services
- Microsoft Azure
- Google Cloud Platform
- Multicloud Object Gateway
- AWS S3 compatible object storage, such as Noobaa or Minio

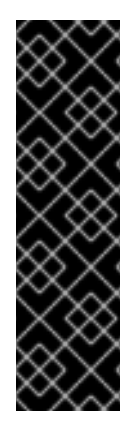

## IMPORTANT

The **CloudStorage** API, which automates the creation of a bucket for object storage, is a Technology Preview feature only. Technology Preview features are not supported with Red Hat production service level agreements (SLAs) and might not be functionally complete. Red Hat does not recommend using them in production. These features provide early access to upcoming product features, enabling customers to test functionality and provide feedback during the development process.

For more information about the support scope of Red Hat Technology Preview features, see Technology Preview Features Support Scope.

You can back up persistent volumes (PVs) by using snapshots or Restic.

To back up PVs with snapshots, you must have a cloud provider that supports either a native snapshot API or Container Storage Interface (CSI) snapshots, such as one of the following cloud providers:

- Amazon Web Services
- Microsoft Azure
- Google Cloud Platform
- CSI snapshot-enabled cloud provider, such as OpenShift Data Foundation

If your cloud provider does not support snapshots or if your storage is NFS, you can back up applications with Restic backups on object storage.

You create a default **Secret** and then you install the Data Protection Application.

#### 4.3.1.1. AWS S3 compatible backup storage providers

OADP is compatible with many object storage providers for use with different backup and snapshot operations. Several object storage providers are fully supported, several are unsupported but known to work, and some have known limitations.

#### 4.3.1.1.1. Supported backup storage providers

The following AWS S3 compatible object storage providers, are fully supported by OADP through the AWS plugin for use as backup storage locations:

MinIO

- Multicloud Object Gateway (MCG) with NooBaa
- Amazon Web Services (AWS) S3

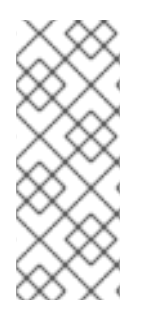

## NOTE

The following compatible object storage providers are supported and have their own Velero object store plugins:

- Google Cloud Platform (GCP)
- Microsoft Azure

#### 4.3.1.1.2. Unsupported backup storage providers

The following AWS S3 compatible object storage providers, are known to work with Velero through the AWS plugin, for use as backup storage locations, however, they are unsupported and have not been tested by Red Hat:

- IBM Cloud
- Oracle Cloud
- DigitalOcean
- NooBaa
- Tencent Cloud
- Ceph RADOS v12.2.7
- Quobyte
- Cloudian HyperStore

#### 4.3.1.1.3. Backup storage providers with known limitations

The following AWS S3 compatible object storage providers are known to work with Velero through the AWS plugin with a limited feature set:

• Swift - It works for use as a backup storage location for backup storage, but is not compatible with Restic for filesystem-based volume backup and restore.

#### 4.3.1.2. Configuring NooBaa for disaster recovery on OpenShift Data Foundation

If you use cluster storage for your NooBaa bucket **backupStorageLocation** on OpenShift Data Foundation, configure NooBaa as an external object store.

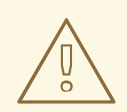

#### WARNING

Failure to configure NooBaa as an external object store might lead to backups not being available.

#### Procedure

• Configure NooBaa as an external object store as described in Adding storage resources for hybrid or Multicloud.

#### Additional resources

• Overview of backup locations and snapshot locations in the Velero documentation.

/// Module included in the following assemblies:

#### 4.3.1.3. About OADP update channels

When you install an OADP Operator, you choose an *update channel*. This channel determines which upgrades to the OADP Operator and to Velero you receive. You can switch channels at any time.

The following update channels are available:

- The **stable** channel is now deprecated. The **stable** channel contains the patches (z-stream updates) of OADP **ClusterServiceVersion** for **oadp.v1.1.z** and older versions from **oadp.v1.0.z**.
- The **stable-1.0** channel contains **oadp.v1.0.***z*, the most recent OADP 1.0 **ClusterServiceVersion**.
- The stable-1.1 channel contains oadp.v1.1.z, the most recent OADP 1.1 ClusterServiceVersion.
- The **stable-1.2** channel contains **oadp.v1.2**.*z*, the most recent OADP 1.2 **ClusterServiceVersion**.

#### Which update channel is right for you?

- The **stable** channel is now deprecated. If you are already using the stable channel, you will continue to get updates from **oadp.v1.1.***z*.
- Choose the **stable-1**.*y* update channel to install OADP 1. *y* and to continue receiving patches for it. If you choose this channel, you will receive all z-stream patches for version 1.*y.z.*

#### When must you switch update channels?

- If you have OADP 1.*y* installed, and you want to receive patches only for that y-stream, you must switch from the **stable** update channel to the **stable-1**.*y* update channel. You will then receive all z-stream patches for version 1.*y.z*.
- If you have OADP 1.0 installed, want to upgrade to OADP 1.1, and then receive patches only for OADP 1.1, you must switch from the **stable-1.0** update channel to the **stable-1.1** update channel. You will then receive all z-stream patches for version 1.1.z.

• If you have OADP 1.*y* installed, with *y* greater than 0, and want to switch to OADP 1.0, you must *uninstall* your OADP Operator and then reinstall it using the **stable-1.0** update channel. You will then receive all z-stream patches for version 1.0.*z*.

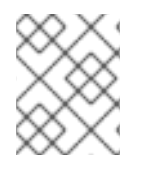

## NOTE

You cannot switch from OADP 1.*y* to OADP 1.0 by switching update channels. You must uninstall the Operator and then reinstall it.

### 4.3.1.4. Installation of OADP on multiple namespaces

You can install OADP into multiple namespaces on the same cluster so that multiple project owners can manage their own OADP instance. This use case has been validated with Restic and CSI.

You install each instance of OADP as specified by the per-platform procedures contained in this document with the following additional requirements:

- All deployments of OADP on the same cluster must be the same version, for example, 1.1.4. Installing different versions of OADP on the same cluster is **not** supported.
- Each individual deployment of OADP must have a unique set of credentials and a unique **BackupStorageLocation** configuration.
- By default, each OADP deployment has cluster-level access across namespaces. OpenShift Container Platform administrators need to review security and RBAC settings carefully and make any necessary changes to them to ensure that each OADP instance has the correct permissions.

#### Additional resources

• Cluster service version

# 4.3.2. Installing and configuring the OpenShift API for Data Protection with Amazon Web Services

You install the OpenShift API for Data Protection (OADP) with Amazon Web Services (AWS) by installing the OADP Operator. The Operator installs Velero 1.7.

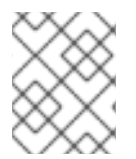

## NOTE

Starting from OADP 1.0.4, all OADP 1.0.*z* versions can only be used as a dependency of the MTC Operator and are not available as a standalone Operator.

You configure AWS for Velero, create a default **Secret**, and then install the Data Protection Application.

To install the OADP Operator in a restricted network environment, you must first disable the default OperatorHub sources and mirror the Operator catalog. See Using Operator Lifecycle Manager on restricted networks for details.

## 4.3.2.1. Installing the OADP Operator

You install the OpenShift API for Data Protection (OADP) Operator on OpenShift Container Platform 4.10 by using Operator Lifecycle Manager (OLM).

The OADP Operator installs Velero 1.7.

#### Prerequisites

• You must be logged in as a user with **cluster-admin** privileges.

#### Procedure

- 1. In the OpenShift Container Platform web console, click **Operators**  $\rightarrow$  **OperatorHub**.
- 2. Use the Filter by keyword field to find the OADP Operator.
- 3. Select the OADP Operator and click Install.
- 4. Click Install to install the Operator in the **openshift-adp** project.
- 5. Click **Operators**  $\rightarrow$  **Installed Operators** to verify the installation.

#### 4.3.2.2. Configuring Amazon Web Services

You configure Amazon Web Services (AWS) for the OpenShift API for Data Protection (OADP).

#### Prerequisites

• You must have the AWS CLI installed.

#### Procedure

1. Set the **BUCKET** variable:

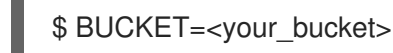

2. Set the **REGION** variable:

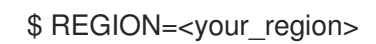

3. Create an AWS S3 bucket:

\$ aws s3api create-bucket \
 --bucket \$BUCKET \
 --region \$REGION \
 --create-bucket-configuration LocationConstraint=\$REGION 1

us-east-1 does not support a LocationConstraint. If your region is us-east-1, omit -- create-bucket-configuration LocationConstraint=\$REGION.

4. Create an IAM user:

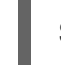

\$ aws iam create-user --user-name velero 1

If you want to use Velero to back up multiple clusters with multiple S3 buckets, create a unique user name for each cluster.

5. Create a velero-policy.json file:

```
$ cat > velero-policy.json <<EOF
{
  "Version": "2012-10-17",
  "Statement": [
     {
       "Effect": "Allow",
       "Action": [
          "ec2:DescribeVolumes",
          "ec2:DescribeSnapshots",
          "ec2:CreateTags",
          "ec2:CreateVolume",
          "ec2:CreateSnapshot",
          "ec2:DeleteSnapshot"
       ],
       "Resource": "*"
     },
     {
       "Effect": "Allow",
       "Action": [
          "s3:GetObject",
          "s3:DeleteObject",
          "s3:PutObject",
          "s3:AbortMultipartUpload",
          "s3:ListMultipartUploadParts"
       ],
       "Resource": [
          "arn:aws:s3:::${BUCKET}/*"
       ]
    },
     {
       "Effect": "Allow",
       "Action": [
          "s3:ListBucket",
          "s3:GetBucketLocation",
          "s3:ListBucketMultipartUploads"
       ],
       "Resource": [
          "arn:aws:s3:::${BUCKET}"
       1
     }
  ]
EOF
```

6. Attach the policies to give the **velero** user the minimum necessary permissions:

```
$ aws iam put-user-policy \
 --user-name velero \
 --policy-name velero \
 --policy-document file://velero-policy.json
```

7. Create an access key for the **velero** user:

\$ aws iam create-access-key --user-name velero

#### Example output

```
{
    "AccessKey": {
        "UserName": "velero",
        "Status": "Active",
        "CreateDate": "2017-07-31T22:24:41.576Z",
        "SecretAccessKey": <AWS_SECRET_ACCESS_KEY>,
        "AccessKeyId": <AWS_ACCESS_KEY_ID>
    }
}
```

8. Create a credentials-velero file:

```
$ cat << EOF > ./credentials-velero
[default]
aws_access_key_id=<AWS_ACCESS_KEY_ID>
aws_secret_access_key=<AWS_SECRET_ACCESS_KEY>
EOF
```

You use the **credentials-velero** file to create a **Secret** object for AWS before you install the Data Protection Application.

#### 4.3.2.3. About backup and snapshot locations and their secrets

You specify backup and snapshot locations and their secrets in the **DataProtectionApplication** custom resource (CR).

#### **Backup locations**

You specify S3-compatible object storage, such as Multicloud Object Gateway, Noobaa, or Minio, as a backup location.

Velero backs up OpenShift Container Platform resources, Kubernetes objects, and internal images as an archive file on object storage.

#### **Snapshot locations**

If you use your cloud provider's native snapshot API to back up persistent volumes, you must specify the cloud provider as the snapshot location.

If you use Container Storage Interface (CSI) snapshots, you do not need to specify a snapshot location because you will create a **VolumeSnapshotClass** CR to register the CSI driver.

If you use Restic, you do not need to specify a snapshot location because Restic backs up the file system on object storage.

#### Secrets

If the backup and snapshot locations use the same credentials or if you do not require a snapshot location, you create a default **Secret**.

If the backup and snapshot locations use different credentials, you create two secret objects:

• Custom **Secret** for the backup location, which you specify in the **DataProtectionApplication** CR.

• Default **Secret** for the snapshot location, which is not referenced in the **DataProtectionApplication** CR.

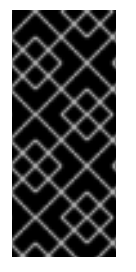

#### IMPORTANT

The Data Protection Application requires a default **Secret**. Otherwise, the installation will fail.

If you do not want to specify backup or snapshot locations during the installation, you can create a default **Secret** with an empty **credentials-velero** file.

#### 4.3.2.3.1. Creating a default Secret

You create a default **Secret** if your backup and snapshot locations use the same credentials or if you do not require a snapshot location.

The default name of the **Secret** is **cloud-credentials**.

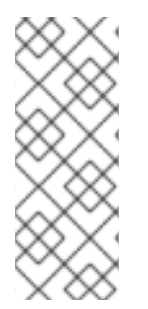

## NOTE

The **DataProtectionApplication** custom resource (CR) requires a default **Secret**. Otherwise, the installation will fail. If the name of the backup location **Secret** is not specified, the default name is used.

If you do not want to use the backup location credentials during the installation, you can create a **Secret** with the default name by using an empty **credentials-velero** file.

#### Prerequisites

- Your object storage and cloud storage, if any, must use the same credentials.
- You must configure object storage for Velero.
- You must create a **credentials-velero** file for the object storage in the appropriate format.

#### Procedure

• Create a **Secret** with the default name:

\$ oc create secret generic cloud-credentials -n openshift-adp --from-file cloud=credentials-velero

The **Secret** is referenced in the **spec.backupLocations.credential** block of the **DataProtectionApplication** CR when you install the Data Protection Application.

#### 4.3.2.3.2. Creating profiles for different credentials

If your backup and snapshot locations use different credentials, you create separate profiles in the **credentials-velero** file.

Then, you create a **Secret** object and specify the profiles in the **DataProtectionApplication** custom resource (CR).

#### Procedure

1. Create a **credentials-velero** file with separate profiles for the backup and snapshot locations, as in the following example:

[backupStorage] aws\_access\_key\_id=<AWS\_ACCESS\_KEY\_ID> aws\_secret\_access\_key=<AWS\_SECRET\_ACCESS\_KEY> [volumeSnapshot]

aws\_access\_key\_id=<AWS\_ACCESS\_KEY\_ID> aws\_secret\_access\_key=<AWS\_SECRET\_ACCESS\_KEY>

2. Create a **Secret** object with the **credentials-velero** file:

\$ oc create secret generic cloud-credentials -n openshift-adp --from-file cloud=credentials-velero

3. Add the profiles to the **DataProtectionApplication** CR, as in the following example:

```
apiVersion: oadp.openshift.io/v1alpha1
kind: DataProtectionApplication
metadata:
 name: <dpa sample>
 namespace: openshift-adp
spec:
...
 backupLocations:
  - name: default
   velero:
    provider: aws
    default: true
     objectStorage:
      bucket: <bucket name>
      prefix: <prefix>
     config:
      region: us-east-1
      profile: "backupStorage"
     credential:
      key: cloud
      name: cloud-credentials
 snapshotLocations:
  - name: default
   velero:
     provider: aws
     config:
      region: us-west-2
      profile: "volumeSnapshot"
```

## 4.3.2.4. Configuring the Data Protection Application

You can configure the Data Protection Application by setting Velero resource allocations or enabling self-signed CA certificates.

#### 4.3.2.4.1. Setting Velero CPU and memory resource allocations

You set the CPU and memory resource allocations for the **Velero** pod by editing the **DataProtectionApplication** custom resource (CR) manifest.

#### Prerequisites

• You must have the OpenShift API for Data Protection (OADP) Operator installed.

#### Procedure

• Edit the values in the **spec.configuration.velero.podConfig.ResourceAllocations** block of the **DataProtectionApplication** CR manifest, as in the following example:

| apiVersion: oadp.openshift.io/v1alpha1<br>kind: DataProtectionApplication<br>metadata:<br>name: <dpa_sample><br/>spec:</dpa_sample>                                                                    |
|----------------------------------------------------------------------------------------------------|
|                                                                                                    |
| configuration:<br>velero:<br>podConfig:<br>nodeSelector: <node selector=""> 1<br/>resourceAllocations:<br/>limits:<br/>cpu: "1"<br/>memory: 512Mi<br/>requests:<br/>cpu: 500m<br/>memory: 256Mi</node> |
|                                                                                                    |

**11** Specify the node selector to be supplied to Velero podSpec.

#### 4.3.2.4.2. Enabling self-signed CA certificates

You must enable a self-signed CA certificate for object storage by editing the **DataProtectionApplication** custom resource (CR) manifest to prevent a **certificate signed by unknown authority** error.

#### Prerequisites

• You must have the OpenShift API for Data Protection (OADP) Operator installed.

#### Procedure

• Edit the **spec.backupLocations.velero.objectStorage.caCert** parameter and **spec.backupLocations.velero.config** parameters of the **DataProtectionApplication** CR manifest:

apiVersion: oadp.openshift.io/v1alpha1 kind: DataProtectionApplication metadata: name: <dpa\_sample> spec: ...

| backupLocations:                                                    |
|---------------------------------------------------------------------|
| - name: default                                                     |
| velero:                                                             |
| provider: aws                                                       |
| default: true                                                       |
| objectStorage:                                                      |
| bucket: <bucket></bucket>                                           |
| prefix: <prefix></prefix>                                           |
| caCert: <base64_encoded_cert_string> 1</base64_encoded_cert_string> |
| config:                                                             |
| insecureSkipTLSVerify: "false" 2                                    |
|                                                                     |
|                                                                     |
| Specify the Base46-encoded CA certificate string.                   |

The **insecureSkipTLSVerify** configuration can be set to either **"true"** or **"false"**. If set to **"true"**, SSL/TLS security is disabled. If set to **"false"**, SSL/TLS security is enabled.

#### 4.3.2.5. Installing the Data Protection Application

You install the Data Protection Application (DPA) by creating an instance of the **DataProtectionApplication** API.

#### Prerequisites

- You must install the OADP Operator.
- You must configure object storage as a backup location.
- If you use snapshots to back up PVs, your cloud provider must support either a native snapshot API or Container Storage Interface (CSI) snapshots.
- If the backup and snapshot locations use the same credentials, you must create a **Secret** with the default name, **cloud-credentials**.
- If the backup and snapshot locations use different credentials, you must create a **Secret** with the default name, **cloud-credentials**, which contains separate profiles for the backup and snapshot location credentials.

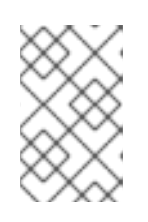

#### NOTE

If you do not want to specify backup or snapshot locations during the installation, you can create a default **Secret** with an empty **credentials-velero** file. If there is no default **Secret**, the installation will fail.

#### Procedure

- 1. Click **Operators**  $\rightarrow$  **Installed Operators** and select the OADP Operator.
- 2. Under Provided APIs, click Create instance in the DataProtectionApplication box.
- 3. Click YAML View and update the parameters of the DataProtectionApplication manifest:

apiVersion: oadp.openshift.io/v1alpha1
kind: DataProtectionApplication metadata: name: <dpa\_sample> namespace: openshift-adp spec: configuration: velero: defaultPlugins: - openshift 1 - aws resourceTimeout: 10m (2) restic: enable: true 3 podConfig: nodeSelector: <node\_selector> 4 backupLocations: - name: default velero: provider: aws default: true objectStorage: bucket: <bucket\_name> 5 prefix: <prefix> 6 config: region: <region> profile: "default" credential: key: cloud name: cloud-credentials 7 snapshotLocations: 8 - name: default velero: provider: aws config: region: <region> 9 profile: "default"

The **openshift** plugin is mandatory.

Specify how many minutes to wait for several Velero resources before timeout occurs, such as Velero CRD availability, volumeSnapshot deletion, and backup repository availability. The default is 10m.

Set to **false**, if you want to disable the Restic installation. Restic deploys a daemon set, which means that each worker node has **Restic** pods running. You can configure Restic for backups by adding **spec.defaultVolumesToRestic: true** to the **Backup** CR.

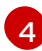

3

Specify on which nodes Restic is available. By default, Restic runs on all nodes.

Specify a bucket as the backup storage location. If the bucket is not a dedicated bucket for Velero backups, you must specify a prefix.

Specify a prefix for Velero backups, for example, **velero**, if the bucket is used for multiple purposes.

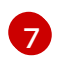

Specify the name of the **Secret** object that you created. If you do not specify this value, the default name, **cloud-credentials**, is used. If you specify a custom name, the custom

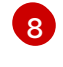

Specify a snapshot location, unless you use CSI snapshots or Restic to back up PVs.

The snapshot location must be in the same region as the PVs.

- 4. Click Create.
- 5. Verify the installation by viewing the OADP resources:

\$ oc get all -n openshift-adp

#### **Example output**

| NAME<br>pod/oadp-operator-controller-man<br>pod/restic-9cq4q<br>pod/restic-m4lts<br>pod/restic-pv4kr<br>pod/velero-588db7f655-n842v | READY STA<br>nager-67d9494d47-6<br>1/1 Run<br>1/1 Runr<br>1/1 Runr<br>1/1 Runr | ATUS RESTART<br>318z8 2/2 Runr<br>ning 0 94s<br>ning 0 94s<br>ning 0 95s<br>Running 0 | SAGE<br>ning 0 2m8s<br>95s  |
|----------------------------------------------------------------------------------------------------|--------------------------------------------------------------------------------|---------------------------------------------------------------------------------------|-----------------------------|
| NAME<br>PORT(S) AGE<br>service/oadp-operator-controller-<br><none> 8443/TCP 2m8s</none>                                             | TYPE C<br>manager-metrics-se                                                   | CUSTER-IP E                                                                           | XTERNAL-IP<br>172.30.70.140 |
| NAME DESIRED C                                                                                                    | URRENT READY                                                                   | UP-TO-DATE A                                                                          | VAILABLE NODE               |
| daemonset.apps/restic 3 3                                                                                                    | 3 3                                                                            | 3 <none></none>                                                                       | 96s                         |
| NAME<br>deployment.apps/oadp-operator-<br>deployment.apps/velero                                                                    | READY UP-TC<br>controller-manager<br>1/1 1                                     | )-DATE AVAILAB<br>1/1 1 1<br>1 96s                                                    | LE AGE<br>2m9s              |
| NAME<br>replicaset.apps/oadp-operator-co<br>replicaset.apps/velero-588db7f65                                                        | DESIRED<br>ontroller-manager-67<br>55                                          | ) CURRENT RE<br>d9494d47 1<br>1 1 1                                                   | ADY AGE<br>1 1 2m9s<br>96s  |

#### 4.3.2.5.1. Enabling CSI in the DataProtectionApplication CR

You enable the Container Storage Interface (CSI) in the **DataProtectionApplication** custom resource (CR) in order to back up persistent volumes with CSI snapshots.

#### Prerequisites

• The cloud provider must support CSI snapshots.

#### Procedure

• Edit the **DataProtectionApplication** CR, as in the following example:

apiVersion: oadp.openshift.io/v1alpha1 kind: DataProtectionApplication ... spec: configuration: velero: defaultPlugins: - openshift - csi **1** Add the **csi** default plugin.

# 4.3.3. Installing and configuring the OpenShift API for Data Protection with Microsoft Azure

You install the OpenShift API for Data Protection (OADP) with Microsoft Azure by installing the OADP Operator. The Operator installs Velero 1.7.

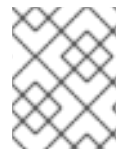

# NOTE

Starting from OADP 1.0.4, all OADP 1.0.*z* versions can only be used as a dependency of the MTC Operator and are not available as a standalone Operator.

You configure Azure for Velero, create a default **Secret**, and then install the Data Protection Application.

To install the OADP Operator in a restricted network environment, you must first disable the default OperatorHub sources and mirror the Operator catalog. See Using Operator Lifecycle Manager on restricted networks for details.

# 4.3.3.1. Installing the OADP Operator

You install the OpenShift API for Data Protection (OADP) Operator on OpenShift Container Platform 4.10 by using Operator Lifecycle Manager (OLM).

The OADP Operator installs Velero 1.7.

# Prerequisites

• You must be logged in as a user with **cluster-admin** privileges.

# Procedure

- 1. In the OpenShift Container Platform web console, click **Operators**  $\rightarrow$  **OperatorHub**.
- 2. Use the **Filter by keyword** field to find the **OADP Operator**.
- 3. Select the OADP Operator and click Install.
- 4. Click Install to install the Operator in the **openshift-adp** project.
- 5. Click **Operators**  $\rightarrow$  **Installed Operators** to verify the installation.

# 4.3.3.2. Configuring Microsoft Azure

You configure a Microsoft Azure for the OpenShift API for Data Protection (OADP).

## Prerequisites

• You must have the Azure CLI installed.

#### Procedure

1. Log in to Azure:

\$ az login

2. Set the **AZURE\_RESOURCE\_GROUP** variable:

\$ AZURE\_RESOURCE\_GROUP=Velero\_Backups

3. Create an Azure resource group:

\$ az group create -n \$AZURE\_RESOURCE\_GROUP --location CentralUS 1

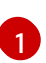

Specify your location.

4. Set the **AZURE\_STORAGE\_ACCOUNT\_ID** variable:

\$ AZURE\_STORAGE\_ACCOUNT\_ID="velero\$(uuidgen | cut -d '-' -f5 | tr '[A-Z]' '[a-z]')"

5. Create an Azure storage account:

\$ az storage account create \
 --name \$AZURE\_STORAGE\_ACCOUNT\_ID \
 --resource-group \$AZURE\_RESOURCE\_GROUP \
 --sku Standard\_GRS \
 --encryption-services blob \
 --https-only true \
 --kind BlobStorage \
 --access-tier Hot

6. Set the **BLOB\_CONTAINER** variable:

\$ BLOB\_CONTAINER=velero

7. Create an Azure Blob storage container:

\$ az storage container create \
 -n \$BLOB\_CONTAINER \
 --public-access off \
 --account-name \$AZURE\_STORAGE\_ACCOUNT\_ID

8. Obtain the storage account access key:

|    | <pre>\$ AZURE_STORAGE_ACCOUNT_ACCESS_KEY=`az storage account keys list \    account-name \$AZURE_STORAGE_ACCOUNT_ID \    query "[?keyName == 'key1'].value" -o tsv`</pre> |
|----|----------------------------------------------------------------------------------------------------|
| 9. | Create a custom role that has the minimum required permissions:                                                                                                    |
|    | AZURE ROLE=Velero                                                                                                    |

```
az role definition create --role-definition '{
 "Name": "$AZURE ROLE",
 "Description": "Velero related permissions to perform backups, restores and deletions",
 "Actions": [
    "Microsoft.Compute/disks/read",
    "Microsoft.Compute/disks/write",
    "Microsoft.Compute/disks/endGetAccess/action",
    "Microsoft.Compute/disks/beginGetAccess/action",
    "Microsoft.Compute/snapshots/read",
    "Microsoft.Compute/snapshots/write",
    "Microsoft.Compute/snapshots/delete",
    "Microsoft.Storage/storageAccounts/listkeys/action",
    "Microsoft.Storage/storageAccounts/regeneratekey/action"
 ],
 "AssignableScopes": ["/subscriptions/'$AZURE SUBSCRIPTION ID"]
 }'
```

10. Create a credentials-velero file:

```
$ cat << EOF > ./credentials-velero
AZURE_SUBSCRIPTION_ID=${AZURE_SUBSCRIPTION_ID}
AZURE_TENANT_ID=${AZURE_TENANT_ID}
AZURE_CLIENT_ID=${AZURE_CLIENT_ID}
AZURE_CLIENT_SECRET=${AZURE_CLIENT_SECRET}
AZURE_RESOURCE_GROUP=${AZURE_RESOURCE_GROUP}
AZURE_STORAGE_ACCOUNT_ACCESS_KEY=${AZURE_STORAGE_ACCOUNT_ACCES
S_KEY} 1
AZURE_CLOUD_NAME=AzurePublicCloud
EOF
```

Mandatory. You cannot back up internal images if the **credentials-velero** file contains only the service principal credentials.

You use the **credentials-velero** file to create a **Secret** object for Azure before you install the Data Protection Application.

# 4.3.3.3. About backup and snapshot locations and their secrets

You specify backup and snapshot locations and their secrets in the **DataProtectionApplication** custom resource (CR).

# **Backup locations**

You specify S3-compatible object storage, such as Multicloud Object Gateway, Noobaa, or Minio, as a backup location.

Velero backs up OpenShift Container Platform resources, Kubernetes objects, and internal images as an archive file on object storage.

#### **Snapshot locations**

If you use your cloud provider's native snapshot API to back up persistent volumes, you must specify the cloud provider as the snapshot location.

If you use Container Storage Interface (CSI) snapshots, you do not need to specify a snapshot location because you will create a **VolumeSnapshotClass** CR to register the CSI driver.

If you use Restic, you do not need to specify a snapshot location because Restic backs up the file system on object storage.

#### Secrets

If the backup and snapshot locations use the same credentials or if you do not require a snapshot location, you create a default **Secret**.

If the backup and snapshot locations use different credentials, you create two secret objects:

- Custom **Secret** for the backup location, which you specify in the **DataProtectionApplication** CR.
- Default **Secret** for the snapshot location, which is not referenced in the **DataProtectionApplication** CR.

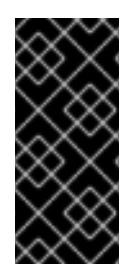

# IMPORTANT

The Data Protection Application requires a default **Secret**. Otherwise, the installation will fail.

If you do not want to specify backup or snapshot locations during the installation, you can create a default **Secret** with an empty **credentials-velero** file.

#### 4.3.3.3.1. Creating a default Secret

You create a default **Secret** if your backup and snapshot locations use the same credentials or if you do not require a snapshot location.

The default name of the Secret is cloud-credentials-azure.

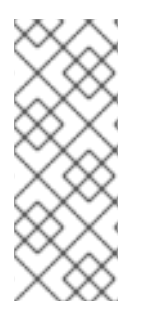

# NOTE

The **DataProtectionApplication** custom resource (CR) requires a default **Secret**. Otherwise, the installation will fail. If the name of the backup location **Secret** is not specified, the default name is used.

If you do not want to use the backup location credentials during the installation, you can create a **Secret** with the default name by using an empty **credentials-velero** file.

#### Prerequisites

- Your object storage and cloud storage, if any, must use the same credentials.
- You must configure object storage for Velero.
- You must create a **credentials-velero** file for the object storage in the appropriate format.

#### Procedure

• Create a **Secret** with the default name:

\$ oc create secret generic cloud-credentials-azure -n openshift-adp --from-file cloud=credentials-velero

The **Secret** is referenced in the **spec.backupLocations.credential** block of the **DataProtectionApplication** CR when you install the Data Protection Application.

#### 4.3.3.3.2. Creating secrets for different credentials

If your backup and snapshot locations use different credentials, you must create two Secret objects:

- Backup location Secret with a custom name. The custom name is specified in the spec.backupLocations block of the DataProtectionApplication custom resource (CR).
- Snapshot location **Secret** with the default name, **cloud-credentials-azure**. This **Secret** is not specified in the **DataProtectionApplication** CR.

#### Procedure

- 1. Create a **credentials-velero** file for the snapshot location in the appropriate format for your cloud provider.
- 2. Create a **Secret** for the snapshot location with the default name:

\$ oc create secret generic cloud-credentials-azure -n openshift-adp --from-file cloud=credentials-velero

- 3. Create a **credentials-velero** file for the backup location in the appropriate format for your object storage.
- 4. Create a **Secret** for the backup location with a custom name:

\$ oc create secret generic <custom\_secret> -n openshift-adp --from-file cloud=credentials-velero

5. Add the **Secret** with the custom name to the **DataProtectionApplication** CR, as in the following example:

```
apiVersion: oadp.openshift.io/v1alpha1
kind: DataProtectionApplication
metadata:
    name: <dpa_sample>
    namespace: openshift-adp
spec:
...
backupLocations:
    - velero:
    config:
    resourceGroup: <azure_resource_group>
    storageAccount: <azure_storage_account_id>
    subscriptionId: <azure_subscription_id>
    storageAccountKeyEnvVar: AZURE_STORAGE_ACCOUNT_ACCESS_KEY
    credential:
    key: cloud
```

name: <custom\_secret> 1 provider: azure default: true objectStorage: bucket: <bucket\_name> prefix: <prefix> snapshotLocations: - velero: config: resourceGroup: <azure\_resource\_group> subscriptionId: <azure\_subscription\_id> incremental: "true" name: default provider: azure

Backup location Secret with custom name.

# 4.3.3.4. Configuring the Data Protection Application

You can configure the Data Protection Application by setting Velero resource allocations or enabling self-signed CA certificates.

## 4.3.3.4.1. Setting Velero CPU and memory resource allocations

You set the CPU and memory resource allocations for the **Velero** pod by editing the DataProtectionApplication custom resource (CR) manifest.

#### Prerequisites

• You must have the OpenShift API for Data Protection (OADP) Operator installed.

#### Procedure

• Edit the values in the spec.configuration.velero.podConfig.ResourceAllocations block of the **DataProtectionApplication** CR manifest, as in the following example:

| apiVersion: oadp.openshift.io/v1alpha1<br>kind: DataProtectionApplication<br>metadata:<br>name: <dpa_sample><br/>spec:</dpa_sample> |
|----------------------------------------------------------------------------------------------------|
|                                                                                                    |
| configuration:                                                                                                    |
| velero:                                                                                                    |
| podConfig:                                                                                                    |
| nodeSelector: <node selector=""> 1</node>                                                                                           |
| resourceAllocations:                                                                                                    |
| limits:                                                                                                    |
| cpu: "1"                                                                                                    |
| memory: 512Mi                                                                                                    |
| requests:                                                                                                    |
| cpu: 500m                                                                                                    |
| memory: 256Mi                                                                                                    |
|                                                                                                    |

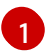

Specify the node selector to be supplied to Velero podSpec.

#### 4.3.3.4.2. Enabling self-signed CA certificates

You must enable a self-signed CA certificate for object storage by editing the **DataProtectionApplication** custom resource (CR) manifest to prevent a **certificate signed by unknown authority** error.

#### Prerequisites

• You must have the OpenShift API for Data Protection (OADP) Operator installed.

#### Procedure

• Edit the **spec.backupLocations.velero.objectStorage.caCert** parameter and **spec.backupLocations.velero.config** parameters of the **DataProtectionApplication** CR manifest:

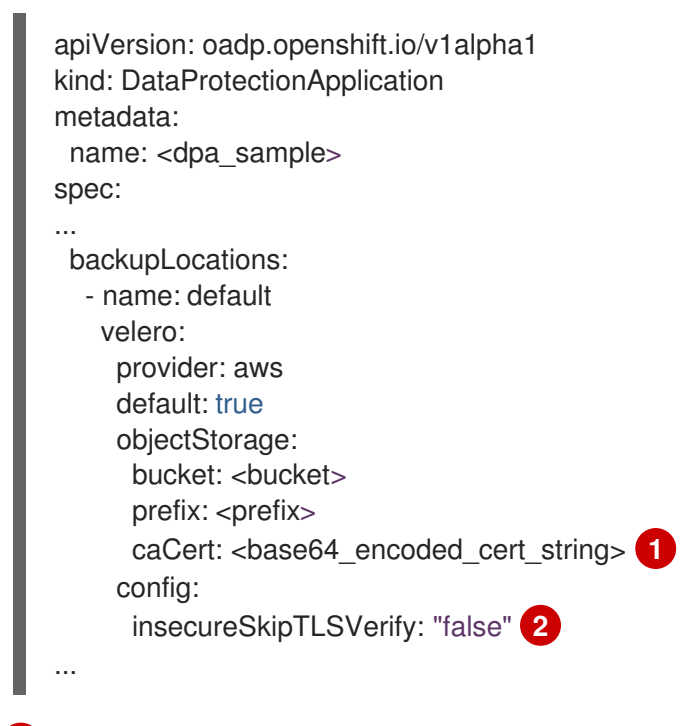

Specify the Base46-encoded CA certificate string.

The **insecureSkipTLSVerify** configuration can be set to either **"true"** or **"false"**. If set to **"true"**, SSL/TLS security is disabled. If set to **"false"**, SSL/TLS security is enabled.

#### 4.3.3.5. Installing the Data Protection Application

You install the Data Protection Application (DPA) by creating an instance of the **DataProtectionApplication** API.

#### Prerequisites

2

- You must install the OADP Operator.
- You must configure object storage as a backup location.

- If you use snapshots to back up PVs, your cloud provider must support either a native snapshot API or Container Storage Interface (CSI) snapshots.
- If the backup and snapshot locations use the same credentials, you must create a **Secret** with the default name, **cloud-credentials-azure**.
- If the backup and snapshot locations use different credentials, you must create two **Secrets**:
  - Secret with a custom name for the backup location. You add this Secret to the DataProtectionApplication CR.
  - Secret with the default name, cloud-credentials-azure, for the snapshot location. This Secret is not referenced in the DataProtectionApplication CR.

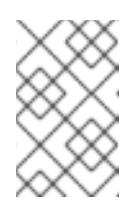

## NOTE

If you do not want to specify backup or snapshot locations during the installation, you can create a default **Secret** with an empty **credentials-velero** file. If there is no default **Secret**, the installation will fail.

#### Procedure

- 1. Click **Operators**  $\rightarrow$  **Installed Operators** and select the OADP Operator.
- 2. Under Provided APIs, click Create instance in the DataProtectionApplication box.
- 3. Click YAML View and update the parameters of the DataProtectionApplication manifest:

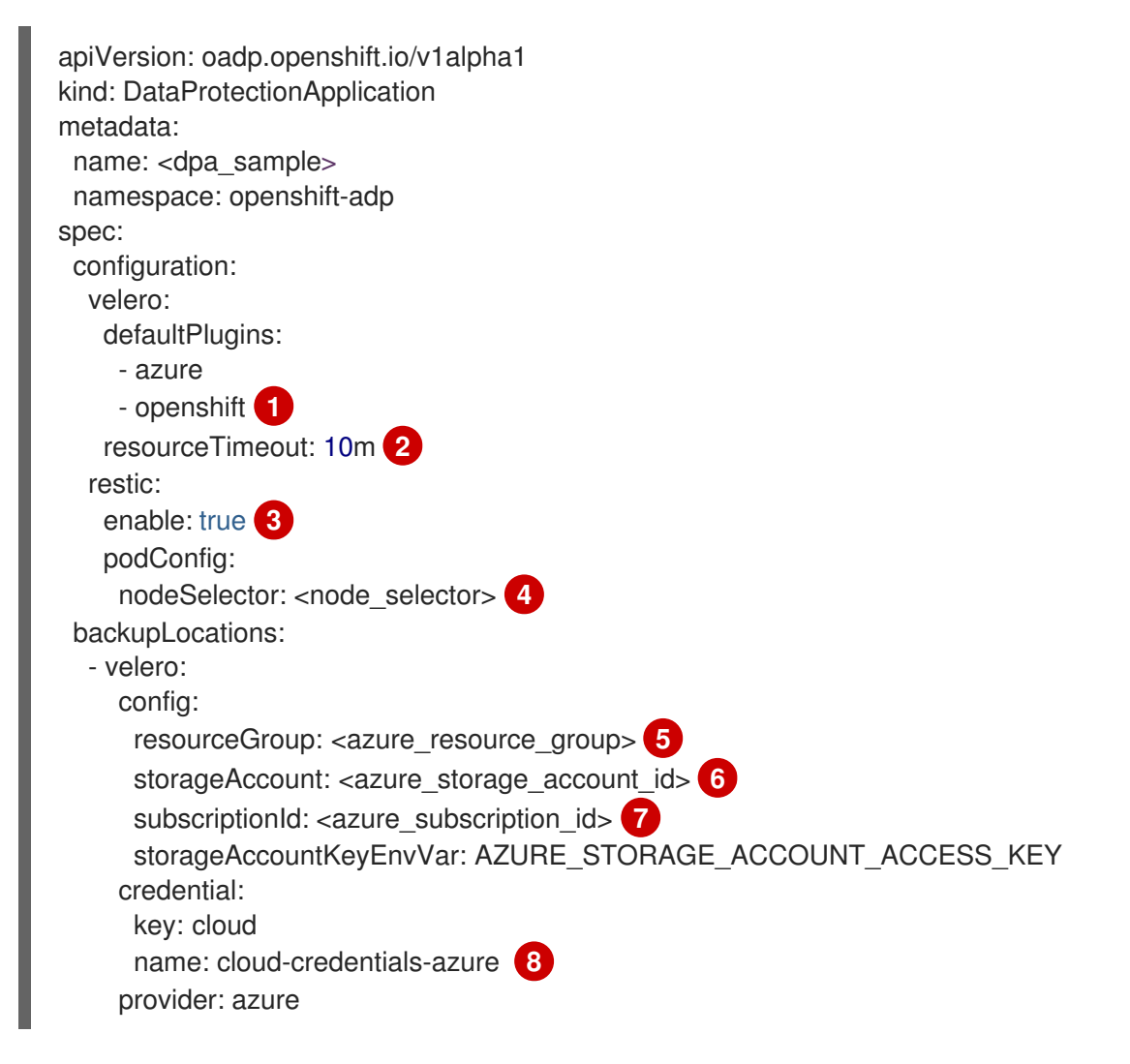

|    |      | default: true                                                                                               |
|----|------|----------------------------------------------------------------------------------------------------|
|    |      | objectStorage:                                                                                              |
|    |      | bucket: <bucket_name> 9</bucket_name>                                                                       |
|    |      | prefix: <prefix> 10</prefix>                                                                                |
|    |      | snapshotLocations:                                                                                          |
|    |      | - velero:                                                                                                   |
|    |      | coning:                                                                                                    |
|    |      | subscriptionId: <azure_subscription_id></azure_subscription_id>                                             |
|    |      | incremental: "true"                                                                                         |
|    |      | name: default                                                                                               |
|    |      | provider: azure                                                                                             |
|    |      |                                                                                                    |
|    | 1    | The <b>openshift</b> plugin is mandatory.                                                                   |
|    |      | Specify how many minutes to wait for several Valero resources before timeout accurs                         |
|    | 2    | such as Velero CRD availability, volumeSpapshot deletion, and backup repository                             |
|    |      | availability. The default is 10m.                                                                           |
|    |      |                                                                                                    |
| (  | 3    | Set to <b>false</b> , if you want to disable the Restic installation. Restic deploys a daemon set,          |
|    | -    | which means that each worker node has <b>Restic</b> pods running. You can configure Restic for              |
|    |      | backups by adding <b>spec.defaultVolumesToRestic: true</b> to the <b>Backup</b> CR.                         |
|    | Δ    | Specify on which nodes Restic is available. By default, Restic runs on all nodes.                           |
|    |      |                                                                                                    |
|    | 5    | Specify the Azure resource group.                                                                           |
|    | 6    | Specify the Azure storage account ID.                                                                       |
| (  | 7    | Specify the Azure subscription ID.                                                                          |
|    |      | If you do not an acity this value, the default name, <b>cloud evadentials crutes</b> is used if you         |
|    | 8    | specify a custom name, the custom name is used for the backup location                                      |
|    |      | speeny a custom name, the custom name is used for the backup location.                                      |
| (  | 9    | Specify a bucket as the backup storage location. If the bucket is not a dedicated bucket for                |
|    |      | Velero backups, you must specify a prefix.                                                                  |
|    |      | Constitute and for family large hardware for a constant a veloce if the hardware is the second for workling |
|    | 10   | Specify a prefix for velero backups, for example, <b>velero</b> , if the bucket is used for multiple        |
|    |      | pulposes.                                                                                                   |
|    | 11   | You do not need to specify a snapshot location if you use CSI snapshots or Restic to back                   |
|    |      | up PVs.                                                                                                    |
|    |      |                                                                                                    |
| 4  | Clic | Create                                                                                                    |
| ч. | Circ |                                                                                                    |
| 5. | Veri | fy the installation by viewing the OADP resources:                                                          |
|    |      |                                                                                                    |
|    | 9    | S oc get all -n openshift-adp                                                                               |
|    | -    |                                                                                                    |
|    | Exa  | imple output                                                                                                |
|    |      |                                                                                                    |

| NAME                                  | READY   | STATUS    | S RES | STARTS  | AGE |      |
|---------------------------------------|---------|-----------|-------|---------|-----|------|
| pod/oadp-operator-controller-manager- | 67d9494 | d47-6l8z8 | 2/2   | Running | 0   | 2m8s |
| pod/restic-9cq4q                      | 1/1     | Running   | 0     | 94s     |     |      |
| pod/restic-m4lts                      | 1/1     | Running   | 0     | 94s     |     |      |

pod/restic-pv4kr 1/1 Running 0 95s pod/velero-588db7f655-n842v 1/1 Running 0 95s NAME TYPE CLUSTER-IP EXTERNAL-IP PORT(S) AGE service/oadp-operator-controller-manager-metrics-service ClusterIP 172.30.70.140 <none> 8443/TCP 2m8s NAME DESIRED CURRENT READY UP-TO-DATE AVAILABLE NODE SELECTOR AGE 3 3 3 96s daemonset.apps/restic 3 3 <none> NAME READY UP-TO-DATE AVAILABLE AGE deployment.apps/oadp-operator-controller-manager 1/1 1 1 2m9s deployment.apps/velero 1/1 1 1 96s NAME DESIRED CURRENT READY AGE replicaset.apps/oadp-operator-controller-manager-67d9494d47 1 1 1 2m9s replicaset.apps/velero-588db7f655 1 1 1 96s

# 4.3.3.5.1. Enabling CSI in the DataProtectionApplication CR

You enable the Container Storage Interface (CSI) in the **DataProtectionApplication** custom resource (CR) in order to back up persistent volumes with CSI snapshots.

#### Prerequisites

• The cloud provider must support CSI snapshots.

#### Procedure

• Edit the **DataProtectionApplication** CR, as in the following example:

| apiVersion: oadp.openshift.io/v1alpha1<br>kind: DataProtectionApplication |
|---------------------------------------------------------------------------|
|                                                                           |
| spec:                                                                     |
| configuration:                                                            |
| velero:                                                                   |
| defaultPlugins:                                                           |
| - openshift                                                               |
| - csi                                                                     |
|                                                                           |
| Add the <b>csi</b> default plugin.                                        |

# 4.3.4. Installing and configuring the OpenShift API for Data Protection with Google Cloud Platform

You install the OpenShift API for Data Protection (OADP) with Google Cloud Platform (GCP) by installing the OADP Operator. The Operator installs Velero 1.7.

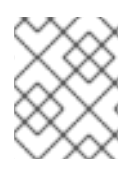

# NOTE

Starting from OADP 1.0.4, all OADP 1.0.*z* versions can only be used as a dependency of the MTC Operator and are not available as a standalone Operator.

You configure GCP for Velero, create a default **Secret**, and then install the Data Protection Application.

To install the OADP Operator in a restricted network environment, you must first disable the default OperatorHub sources and mirror the Operator catalog. See Using Operator Lifecycle Manager on restricted networks for details.

# 4.3.4.1. Installing the OADP Operator

You install the OpenShift API for Data Protection (OADP) Operator on OpenShift Container Platform 4.10 by using Operator Lifecycle Manager (OLM).

The OADP Operator installs Velero 1.7.

#### Prerequisites

• You must be logged in as a user with **cluster-admin** privileges.

#### Procedure

- 1. In the OpenShift Container Platform web console, click **Operators**  $\rightarrow$  **OperatorHub**.
- 2. Use the Filter by keyword field to find the OADP Operator.
- 3. Select the OADP Operator and click Install.
- 4. Click Install to install the Operator in the openshift-adp project.
- 5. Click **Operators**  $\rightarrow$  **Installed Operators** to verify the installation.

#### 4.3.4.2. Configuring Google Cloud Platform

You configure Google Cloud Platform (GCP) for the OpenShift API for Data Protection (OADP).

#### Prerequisites

• You must have the **gcloud** and **gsutil** CLI tools installed. See the Google cloud documentation for details.

#### Procedure

1. Log in to GCP:

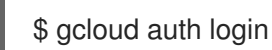

2. Set the **BUCKET** variable:

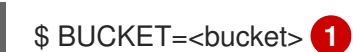

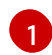

Specify your bucket name.

3. Create the storage bucket:

\$ gsutil mb gs://\$BUCKET/

4. Set the **PROJECT\_ID** variable to your active project:

\$ PROJECT\_ID=\$(gcloud config get-value project)

5. Create a service account:

\$ gcloud iam service-accounts create velero \ --display-name "Velero service account"

6. List your service accounts:

\$ gcloud iam service-accounts list

7. Set the **SERVICE\_ACCOUNT\_EMAIL** variable to match its **email** value:

\$ SERVICE\_ACCOUNT\_EMAIL=\$(gcloud iam service-accounts list \
 --filter="displayName:Velero service account" \
 --format 'value(email)')

- 8. Attach the policies to give the **velero** user the minimum necessary permissions:
  - \$ ROLE\_PERMISSIONS=( compute.disks.get compute.disks.create compute.disks.createSnapshot compute.snapshots.get compute.snapshots.useReadOnly compute.snapshots.useReadOnly compute.snapshots.delete compute.zones.get storage.objects.create storage.objects.create storage.objects.delete storage.objects.get storage.objects.list iam.serviceAccounts.signBlob )
- 9. Create the **velero.server** custom role:

\$ gcloud iam roles create velero.server \
 --project \$PROJECT\_ID \
 --title "Velero Server" \
 --permissions "\$(IFS=","; echo "\${ROLE\_PERMISSIONS[\*]}")"

10. Add IAM policy binding to the project:

\$ gcloud projects add-iam-policy-binding \$PROJECT\_ID \
 --member serviceAccount:\$SERVICE\_ACCOUNT\_EMAIL \
 --role projects/\$PROJECT\_ID/roles/velero.server

11. Update the IAM service account:

\$ gsutil iam ch serviceAccount:\$SERVICE\_ACCOUNT\_EMAIL:objectAdmin gs://\${BUCKET}

12. Save the IAM service account keys to the **credentials-velero** file in the current directory:

\$ gcloud iam service-accounts keys create credentials-velero \ --iam-account \$SERVICE\_ACCOUNT\_EMAIL

You use the **credentials-velero** file to create a **Secret** object for GCP before you install the Data Protection Application.

#### 4.3.4.3. About backup and snapshot locations and their secrets

You specify backup and snapshot locations and their secrets in the **DataProtectionApplication** custom resource (CR).

#### **Backup locations**

You specify S3-compatible object storage, such as Multicloud Object Gateway, Noobaa, or Minio, as a backup location.

Velero backs up OpenShift Container Platform resources, Kubernetes objects, and internal images as an archive file on object storage.

#### **Snapshot locations**

If you use your cloud provider's native snapshot API to back up persistent volumes, you must specify the cloud provider as the snapshot location.

If you use Container Storage Interface (CSI) snapshots, you do not need to specify a snapshot location because you will create a **VolumeSnapshotClass** CR to register the CSI driver.

If you use Restic, you do not need to specify a snapshot location because Restic backs up the file system on object storage.

#### Secrets

If the backup and snapshot locations use the same credentials or if you do not require a snapshot location, you create a default **Secret**.

If the backup and snapshot locations use different credentials, you create two secret objects:

- Custom **Secret** for the backup location, which you specify in the **DataProtectionApplication** CR.
- Default **Secret** for the snapshot location, which is not referenced in the **DataProtectionApplication** CR.

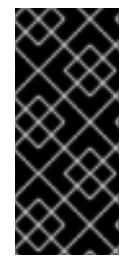

# IMPORTANT

The Data Protection Application requires a default **Secret**. Otherwise, the installation will fail.

If you do not want to specify backup or snapshot locations during the installation, you can create a default **Secret** with an empty **credentials-velero** file.

#### 4.3.4.3.1. Creating a default Secret

You create a default **Secret** if your backup and snapshot locations use the same credentials or if you do not require a snapshot location.

The default name of the **Secret** is **cloud-credentials-gcp**.

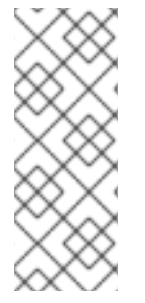

# NOTE

The **DataProtectionApplication** custom resource (CR) requires a default **Secret**. Otherwise, the installation will fail. If the name of the backup location **Secret** is not specified, the default name is used.

If you do not want to use the backup location credentials during the installation, you can create a **Secret** with the default name by using an empty **credentials-velero** file.

## Prerequisites

- Your object storage and cloud storage, if any, must use the same credentials.
- You must configure object storage for Velero.
- You must create a **credentials-velero** file for the object storage in the appropriate format.

#### Procedure

• Create a **Secret** with the default name:

\$ oc create secret generic cloud-credentials-gcp -n openshift-adp --from-file cloud=credentials-velero

The **Secret** is referenced in the **spec.backupLocations.credential** block of the **DataProtectionApplication** CR when you install the Data Protection Application.

#### 4.3.4.3.2. Creating secrets for different credentials

If your backup and snapshot locations use different credentials, you must create two **Secret** objects:

- Backup location **Secret** with a custom name. The custom name is specified in the **spec.backupLocations** block of the **DataProtectionApplication** custom resource (CR).
- Snapshot location **Secret** with the default name, **cloud-credentials-gcp**. This **Secret** is not specified in the **DataProtectionApplication** CR.

#### Procedure

- 1. Create a **credentials-velero** file for the snapshot location in the appropriate format for your cloud provider.
- 2. Create a **Secret** for the snapshot location with the default name:

\$ oc create secret generic cloud-credentials-gcp -n openshift-adp --from-file cloud=credentials-velero

3. Create a **credentials-velero** file for the backup location in the appropriate format for your object storage.

4. Create a **Secret** for the backup location with a custom name:

\$ oc create secret generic <custom\_secret> -n openshift-adp --from-file cloud=credentials-velero

5. Add the **Secret** with the custom name to the **DataProtectionApplication** CR, as in the following example:

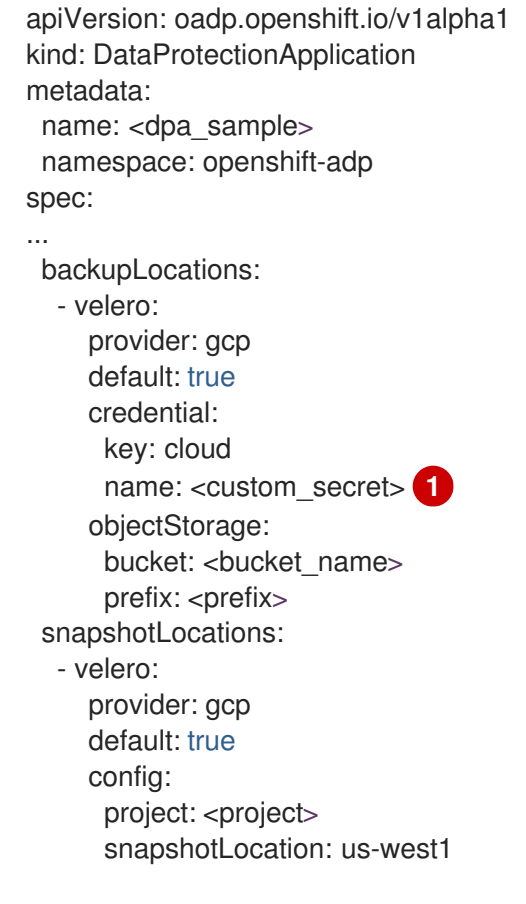

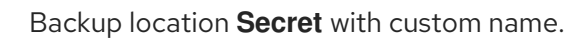

# 4.3.4.4. Configuring the Data Protection Application

You can configure the Data Protection Application by setting Velero resource allocations or enabling self-signed CA certificates.

#### 4.3.4.4.1. Setting Velero CPU and memory resource allocations

You set the CPU and memory resource allocations for the **Velero** pod by editing the **DataProtectionApplication** custom resource (CR) manifest.

#### Prerequisites

• You must have the OpenShift API for Data Protection (OADP) Operator installed.

#### Procedure

• Edit the values in the **spec.configuration.velero.podConfig.ResourceAllocations** block of the **DataProtectionApplication** CR manifest, as in the following example:

| apiVersion: oadp.openshift.io/v1alpha1<br>kind: DataProtectionApplication<br>metadata:<br>name: <dpa_sample><br/>spec:</dpa_sample> |
|----------------------------------------------------------------------------------------------------|
| <br>configuration:                                                                                                    |
| velero.                                                                                                    |
| podConfig:                                                                                                    |
| nodeSelector: <node selector=""> 1</node>                                                                                           |
| resourceAllocations:                                                                                                    |
| limits:                                                                                                    |
| cpu: "1"                                                                                                    |
| memory: 512Mi                                                                                                    |
| requests:                                                                                                    |
| cpu: 500m                                                                                                    |
| memory: 256Mi                                                                                                    |
|                                                                                                    |

Specify the node selector to be supplied to Velero podSpec.

#### 4.3.4.4.2. Enabling self-signed CA certificates

You must enable a self-signed CA certificate for object storage by editing the **DataProtectionApplication** custom resource (CR) manifest to prevent a **certificate signed by unknown authority** error.

#### Prerequisites

• You must have the OpenShift API for Data Protection (OADP) Operator installed.

#### Procedure

• Edit the **spec.backupLocations.velero.objectStorage.caCert** parameter and **spec.backupLocations.velero.config** parameters of the **DataProtectionApplication** CR manifest:

| apiVersion: oadp.openshift.io/v1alpha1<br>kind: DataProtectionApplication<br>metadata:<br>name: <dpa_sample><br/>spec:</dpa_sample>                                                                                                    |
|----------------------------------------------------------------------------------------------------|
| <br>backupLocations:<br>- name: default<br>velero:<br>provider: aws<br>default: true<br>objectStorage:<br>bucket: <bucket><br/>prefix: <prefix><br/>caCert: <base64_encoded_cert_string><br/>config:<br/>insecureSkipTLSVerify: "false" 2</base64_encoded_cert_string></prefix></bucket> |
|                                                                                                    |

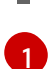

Specify the Base46-encoded CA certificate string.

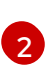

The **insecureSkipTLSVerify** configuration can be set to either **"true"** or **"false"**. If set to **"true"**, SSL/TLS security is disabled. If set to **"false"**, SSL/TLS security is enabled.

# 4.3.4.5. Installing the Data Protection Application

You install the Data Protection Application (DPA) by creating an instance of the **DataProtectionApplication** API.

#### Prerequisites

- You must install the OADP Operator.
- You must configure object storage as a backup location.
- If you use snapshots to back up PVs, your cloud provider must support either a native snapshot API or Container Storage Interface (CSI) snapshots.
- If the backup and snapshot locations use the same credentials, you must create a **Secret** with the default name, **cloud-credentials-gcp**.
- If the backup and snapshot locations use different credentials, you must create two **Secrets**:
  - Secret with a custom name for the backup location. You add this Secret to the DataProtectionApplication CR.
  - Secret with the default name, cloud-credentials-gcp, for the snapshot location. This Secret is not referenced in the DataProtectionApplication CR.

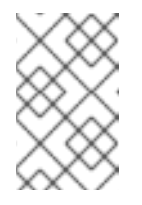

#### NOTE

If you do not want to specify backup or snapshot locations during the installation, you can create a default **Secret** with an empty **credentials-velero** file. If there is no default **Secret**, the installation will fail.

#### Procedure

- 1. Click **Operators**  $\rightarrow$  **Installed Operators** and select the OADP Operator.
- 2. Under Provided APIs, click Create instance in the DataProtectionApplication box.
- 3. Click YAML View and update the parameters of the DataProtectionApplication manifest:

apiVersion: oadp.openshift.io/v1alpha1 kind: DataProtectionApplication metadata: name: <dpa\_sample> namespace: openshift-adp spec: configuration: velero: defaultPlugins: - gcp

|          | <pre>- openshift 1 resourceTimeout: 10m 2 restic: enable: true 3 podConfig: nodeSelector: <node_selector> 4 backupLocations: - velero: provider: gcp</node_selector></pre>                                                                                                    |
|----------|----------------------------------------------------------------------------------------------------|
|          | default: true<br>credential:<br>key: cloud<br>name: cloud-credentials-gcp 5<br>objectStorage:<br>bucket: <bucket_name> 6<br/>prefix: <pre>credix</pre></bucket_name>                                                                                                    |
|          | snapshotLocations: 8<br>- velero:<br>provider: gcp<br>default: true<br>config:<br>project: <project><br/>snapshotLocation: us-west1 9</project>                                                                                                    |
| 1        | The <b>openshift</b> plugin is mandatory.                                                                                                    |
| 2        | Specify how many minutes to wait for several Velero resources before timeout occurs, such as Velero CRD availability, volumeSnapshot deletion, and backup repository availability. The default is 10m.                                                                                |
| 3        | Set to <b>false</b> , if you want to disable the Restic installation. Restic deploys a daemon set, which means that each worker node has <b>Restic</b> pods running. You can configure Restic for backups by adding <b>spec.defaultVolumesToRestic: true</b> to the <b>Backup</b> CR. |
| 4        | Specify on which nodes Restic is available. By default, Restic runs on all nodes.                                                                                                    |
| 5        | If you do not specify this value, the default name, <b>cloud-credentials-gcp</b> , is used. If you specify a custom name, the custom name is used for the backup location.                                                                                                    |
| 6        | Specify a bucket as the backup storage location. If the bucket is not a dedicated bucket for Velero backups, you must specify a prefix.                                                                                                    |
| 7        | Specify a prefix for Velero backups, for example, <b>velero</b> , if the bucket is used for multiple purposes.                                                                                                    |
| 8        | Specify a snapshot location, unless you use CSI snapshots or Restic to back up PVs.                                                                                                    |
| 9        | The snapshot location must be in the same region as the PVs.                                                                                                    |
| 4. Clicl | k Create.                                                                                                    |
| 5. Veri  | fy the installation by viewing the OADP resources:                                                                                                    |

\$ oc get all -n openshift-adp

I

## Example output

| NAME<br>pod/oadp-operator-controller-manager<br>pod/restic-9cq4q<br>pod/restic-m4lts<br>pod/restic-pv4kr<br>pod/velero-588db7f655-n842v | READY       STATUS       RESTARTS       AGE         -67d9494d47-6l8z8       2/2       Running       2m8s         1/1       Running       0       94s         1/1       Running       0       94s         1/1       Running       0       95s         1/1       Running       0       95s         1/1       Running       0       95s |
|----------------------------------------------------------------------------------------------------|----------------------------------------------------------------------------------------------------|
| NAME<br>PORT(S) AGE<br>service/oadp-operator-controller-mana<br><none> 8443/TCP 2m8s</none>                                             | TYPE CLUSTER-IP EXTERNAL-IP ger-metrics-service ClusterIP 172.30.70.140                                                                                                    |
| NAME DESIRED CURRE<br>SELECTOR AGE<br>daemonset.apps/restic 3 3                                                                         | ENTREADYUP-TO-DATEAVAILABLENODE33 <none>96s</none>                                                                                                    |
| NAME R<br>deployment.apps/oadp-operator-contro<br>deployment.apps/velero                                                                | EADY UP-TO-DATE AVAILABLE AGE<br>oller-manager 1/1 1 1 2m9s<br>1/1 1 1 96s                                                                                                    |
| NAME<br>replicaset.apps/oadp-operator-controll<br>replicaset.apps/velero-588db7f655                                                     | DESIRED CURRENT READY AGE<br>er-manager-67d9494d47 1 1 1 2m9s<br>1 1 1 96s                                                                                                    |

#### 4.3.4.5.1. Enabling CSI in the DataProtectionApplication CR

You enable the Container Storage Interface (CSI) in the **DataProtectionApplication** custom resource (CR) in order to back up persistent volumes with CSI snapshots.

#### Prerequisites

• The cloud provider must support CSI snapshots.

#### Procedure

• Edit the **DataProtectionApplication** CR, as in the following example:

| apiVersion: oadp.openshift.io/v1alpha<br>kind: DataProtectionApplication | 1 |
|--------------------------------------------------------------------------|---|
|                                                                          |   |
| spec:                                                                    |   |
| configuration:                                                           |   |
| velero:                                                                  |   |
| defaultPlugins:                                                          |   |
| - openshift                                                              |   |
| - csi 🚺                                                                  |   |
| -                                                                        |   |
| Add the <b>csi</b> default plugin.                                       |   |

# 4.3.5. Installing and configuring the OpenShift API for Data Protection with Multicloud Object Gateway

You install the OpenShift API for Data Protection (OADP) with Multicloud Object Gateway (MCG) by installing the OADP Operator. The Operator installs Velero 1.7.

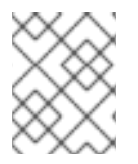

# NOTE

Starting from OADP 1.0.4, all OADP 1.0.*z* versions can only be used as a dependency of the MTC Operator and are not available as a standalone Operator.

You configure Multicloud Object Gateway as a backup location. MCG is a component of OpenShift Data Foundation. You configure MCG as a backup location in the **DataProtectionApplication** custom resource (CR).

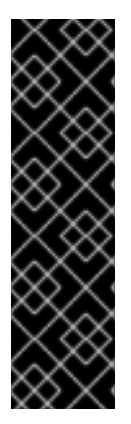

# IMPORTANT

The **CloudStorage** API, which automates the creation of a bucket for object storage, is a Technology Preview feature only. Technology Preview features are not supported with Red Hat production service level agreements (SLAs) and might not be functionally complete. Red Hat does not recommend using them in production. These features provide early access to upcoming product features, enabling customers to test functionality and provide feedback during the development process.

For more information about the support scope of Red Hat Technology Preview features, see Technology Preview Features Support Scope.

You create a **Secret** for the backup location and then you install the Data Protection Application.

To install the OADP Operator in a restricted network environment, you must first disable the default OperatorHub sources and mirror the Operator catalog. For details, see Using Operator Lifecycle Manager on restricted networks.

# 4.3.5.1. Installing the OADP Operator

You install the OpenShift API for Data Protection (OADP) Operator on OpenShift Container Platform 4.10 by using Operator Lifecycle Manager (OLM).

The OADP Operator installs Velero 1.7.

#### Prerequisites

• You must be logged in as a user with **cluster-admin** privileges.

#### Procedure

- 1. In the OpenShift Container Platform web console, click **Operators**  $\rightarrow$  **OperatorHub**.
- 2. Use the Filter by keyword field to find the OADP Operator.
- 3. Select the OADP Operator and click Install.
- 4. Click Install to install the Operator in the **openshift-adp** project.
- 5. Click **Operators**  $\rightarrow$  **Installed Operators** to verify the installation.

# 4.3.5.2. Retrieving Multicloud Object Gateway credentials

You must retrieve the Multicloud Object Gateway (MCG) credentials in order to create a **Secret** custom resource (CR) for the OpenShift API for Data Protection (OADP).

MCG is a component of OpenShift Data Foundation.

#### Prerequisites

• You must deploy OpenShift Data Foundation by using the appropriate OpenShift Data Foundation deployment guide.

#### Procedure

- 1. Obtain the S3 endpoint, **AWS\_ACCESS\_KEY\_ID**, and **AWS\_SECRET\_ACCESS\_KEY** by running the **describe** command on the **NooBaa** custom resource.
- 2. Create a credentials-velero file:

\$ cat << EOF > ./credentials-velero
[default]
aws\_access\_key\_id=<AWS\_ACCESS\_KEY\_ID>
aws\_secret\_access\_key=<AWS\_SECRET\_ACCESS\_KEY>
EOF

You use the **credentials-velero** file to create a **Secret** object when you install the Data Protection Application.

#### 4.3.5.3. About backup and snapshot locations and their secrets

You specify backup and snapshot locations and their secrets in the **DataProtectionApplication** custom resource (CR).

#### **Backup locations**

You specify S3-compatible object storage, such as Multicloud Object Gateway, Noobaa, or Minio, as a backup location.

Velero backs up OpenShift Container Platform resources, Kubernetes objects, and internal images as an archive file on object storage.

#### **Snapshot locations**

If you use your cloud provider's native snapshot API to back up persistent volumes, you must specify the cloud provider as the snapshot location.

If you use Container Storage Interface (CSI) snapshots, you do not need to specify a snapshot location because you will create a **VolumeSnapshotClass** CR to register the CSI driver.

If you use Restic, you do not need to specify a snapshot location because Restic backs up the file system on object storage.

#### Secrets

If the backup and snapshot locations use the same credentials or if you do not require a snapshot location, you create a default **Secret**.

If the backup and snapshot locations use different credentials, you create two secret objects:

• Custom **Secret** for the backup location, which you specify in the **DataProtectionApplication** CR.

• Default **Secret** for the snapshot location, which is not referenced in the **DataProtectionApplication** CR.

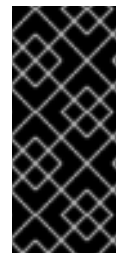

# IMPORTANT

The Data Protection Application requires a default **Secret**. Otherwise, the installation will fail.

If you do not want to specify backup or snapshot locations during the installation, you can create a default **Secret** with an empty **credentials-velero** file.

## 4.3.5.3.1. Creating a default Secret

You create a default **Secret** if your backup and snapshot locations use the same credentials or if you do not require a snapshot location.

The default name of the **Secret** is **cloud-credentials**.

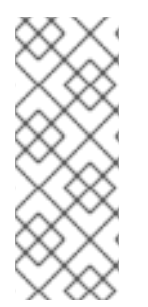

# NOTE

The **DataProtectionApplication** custom resource (CR) requires a default **Secret**. Otherwise, the installation will fail. If the name of the backup location **Secret** is not specified, the default name is used.

If you do not want to use the backup location credentials during the installation, you can create a **Secret** with the default name by using an empty **credentials-velero** file.

#### Prerequisites

- Your object storage and cloud storage, if any, must use the same credentials.
- You must configure object storage for Velero.
- You must create a **credentials-velero** file for the object storage in the appropriate format.

#### Procedure

• Create a **Secret** with the default name:

\$ oc create secret generic cloud-credentials -n openshift-adp --from-file cloud=credentials-velero

The **Secret** is referenced in the **spec.backupLocations.credential** block of the **DataProtectionApplication** CR when you install the Data Protection Application.

#### 4.3.5.3.2. Creating secrets for different credentials

If your backup and snapshot locations use different credentials, you must create two **Secret** objects:

- Backup location **Secret** with a custom name. The custom name is specified in the **spec.backupLocations** block of the **DataProtectionApplication** custom resource (CR).
- Snapshot location **Secret** with the default name, **cloud-credentials**. This **Secret** is not specified in the **DataProtectionApplication** CR.

#### Procedure

- 1. Create a **credentials-velero** file for the snapshot location in the appropriate format for your cloud provider.
- 2. Create a **Secret** for the snapshot location with the default name:

\$ oc create secret generic cloud-credentials -n openshift-adp --from-file cloud=credentials-velero

- 3. Create a **credentials-velero** file for the backup location in the appropriate format for your object storage.
- 4. Create a **Secret** for the backup location with a custom name:

\$ oc create secret generic <custom\_secret> -n openshift-adp --from-file cloud=credentials-velero

5. Add the **Secret** with the custom name to the **DataProtectionApplication** CR, as in the following example:

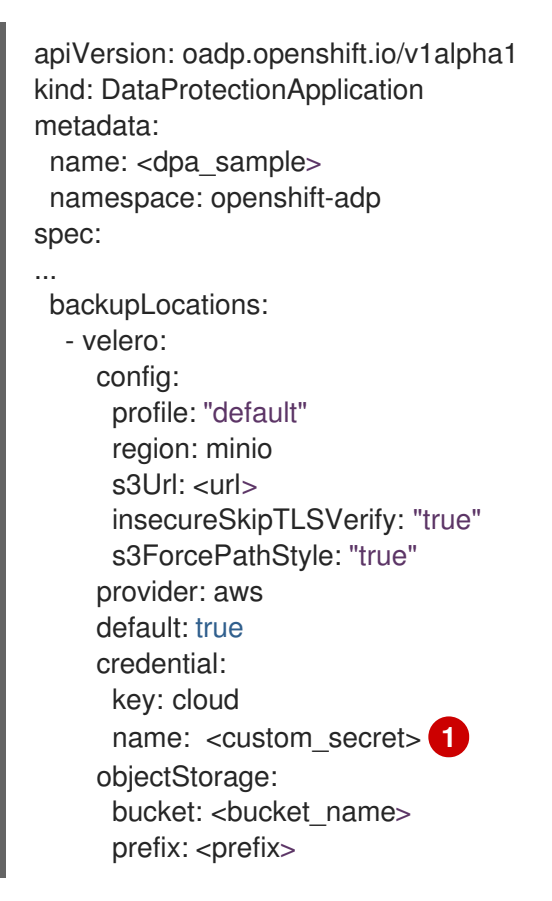

1

Backup location **Secret** with custom name.

# 4.3.5.4. Configuring the Data Protection Application

You can configure the Data Protection Application by setting Velero resource allocations or enabling self-signed CA certificates.

#### 4.3.5.4.1. Setting Velero CPU and memory resource allocations

You set the CPU and memory resource allocations for the **Velero** pod by editing the **DataProtectionApplication** custom resource (CR) manifest.

#### Prerequisites

• You must have the OpenShift API for Data Protection (OADP) Operator installed.

## Procedure

• Edit the values in the **spec.configuration.velero.podConfig.ResourceAllocations** block of the **DataProtectionApplication** CR manifest, as in the following example:

| apiVersion: oadp.openshift.io/v1alpha1<br>kind: DataProtectionApplication<br>metadata:<br>name: <dpa_sample></dpa_sample> |
|----------------------------------------------------------------------------------------------------|
| spec:                                                                                                    |
|                                                                                                    |
| configuration:                                                                                                    |
| velero:                                                                                                    |
| podConfig:                                                                                                    |
| nodeSelector: <node selector=""> 1</node>                                                                                 |
| resourceAllocations:                                                                                                    |
| limits:                                                                                                    |
| cpu: "1"                                                                                                    |
| memory: 512Mi                                                                                                    |
| requests:                                                                                                    |
| cpu: 500m                                                                                                    |
| memory: 256Mi                                                                                                    |
|                                                                                                    |

Specify the node selector to be supplied to Velero podSpec.

# 4.3.5.4.2. Enabling self-signed CA certificates

You must enable a self-signed CA certificate for object storage by editing the **DataProtectionApplication** custom resource (CR) manifest to prevent a **certificate signed by unknown authority** error.

# Prerequisites

• You must have the OpenShift API for Data Protection (OADP) Operator installed.

#### Procedure

• Edit the **spec.backupLocations.velero.objectStorage.caCert** parameter and **spec.backupLocations.velero.config** parameters of the **DataProtectionApplication** CR manifest:

apiVersion: oadp.openshift.io/v1alpha1 kind: DataProtectionApplication metadata: name: <dpa\_sample> spec: ...

| backupLocations:                                                      |
|-----------------------------------------------------------------------|
| - name: default                                                       |
| velero:                                                               |
| provider: aws                                                         |
| default: true                                                         |
| objectStorage:                                                        |
| bucket: <bucket></bucket>                                             |
| prefix: <prefix></prefix>                                             |
| caCert: <base64_encoded_cert_string> 1</base64_encoded_cert_string>   |
| config:                                                               |
| insecureSkipTLSVerify: "false" 2                                      |
|                                                                       |
|                                                                       |
| <ol> <li>Specify the Base46-encoded CA certificate string.</li> </ol> |

The **insecureSkipTLSVerify** configuration can be set to either **"true"** or **"false"**. If set to **"true"**, SSL/TLS security is disabled. If set to **"false"**, SSL/TLS security is enabled.

# 4.3.5.5. Installing the Data Protection Application

You install the Data Protection Application (DPA) by creating an instance of the **DataProtectionApplication** API.

#### Prerequisites

- You must install the OADP Operator.
- You must configure object storage as a backup location.
- If you use snapshots to back up PVs, your cloud provider must support either a native snapshot API or Container Storage Interface (CSI) snapshots.
- If the backup and snapshot locations use the same credentials, you must create a **Secret** with the default name, **cloud-credentials**.
- If the backup and snapshot locations use different credentials, you must create two **Secrets**:
  - Secret with a custom name for the backup location. You add this Secret to the DataProtectionApplication CR.
  - Secret with the default name, cloud-credentials, for the snapshot location. This Secret is not referenced in the DataProtectionApplication CR.

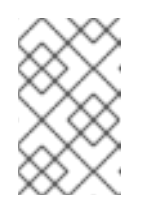

#### NOTE

If you do not want to specify backup or snapshot locations during the installation, you can create a default **Secret** with an empty **credentials-velero** file. If there is no default **Secret**, the installation will fail.

#### Procedure

- 1. Click **Operators** → **Installed Operators** and select the OADP Operator.
- 2. Under Provided APIs, click Create instance in the DataProtectionApplication box.

3. Click YAML View and update the parameters of the DataProtectionApplication manifest:

| akn s | piVersion: oadp.openshift.io/v1alpha1<br>ind: DataProtectionApplication<br>netadata:<br>name: <dpa_sample><br/>namespace: openshift-adp<br/>pec:<br/>configuration:<br/>velero:<br/>defaultPlugins:<br/>- aws<br/>- openshift 1<br/>resourceTimeout: 10m 2<br/>restic:<br/>enable: true 3<br/>podConfig:<br/>nodeSelector: <node_selector> 4<br/>backupLocations:<br/>- velero:<br/>config:<br/>profile: "default"<br/>region: minio<br/>s3Url: <url> 5<br/>insecureSkipTLSVerify: "true"</url></node_selector></dpa_sample> |
|-------|----------------------------------------------------------------------------------------------------|
|       | s3ForcePathStyle: "true"<br>provider: aws<br>default: true<br>credential:<br>key: cloud<br>name: cloud-credentials 6<br>objectStorage:<br>bucket: <bucket_name> 7<br/>prefix: <prefix> 8</prefix></bucket_name>                                                                                                    |
|       | The <b>openshift</b> plugin is mandatory.                                                                                                    |
|       | Specify how many minutes to wait for several Velero resources before timeout occurs, such as Velero CRD availability, volumeSnapshot deletion, and backup repository availability. The default is 10m.                                                                                                    |
|       | Set to <b>false</b> , if you want to disable the Restic installation. Restic deploys a daemon set, which means that each worker node has <b>Restic</b> pods running. You can configure Restic for backups by adding <b>spec.defaultVolumesToRestic: true</b> to the <b>Backup</b> CR.                                                                                                    |
|       | Specify on which nodes Restic is available. By default, Restic runs on all nodes.                                                                                                    |
|       | Specify the URL of the S3 endpoint.                                                                                                    |

If you do not specify this value, the default name, **cloud-credentials**, is used. If you specify a custom name, the custom name is used for the backup location.

Specify a bucket as the backup storage location. If the bucket is not a dedicated bucket for Velero backups, you must specify a prefix.

3

5

6

7)

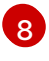

Specify a prefix for Velero backups, for example, **velero**, if the bucket is used for multiple purposes.

#### 4. Click Create.

5. Verify the installation by viewing the OADP resources:

\$ oc get all -n openshift-adp

#### **Example output**

NAME READY STATUS RESTARTS AGE pod/oadp-operator-controller-manager-67d9494d47-6l8z8 2/2 Running 0 2m8s pod/restic-9cq4q Running 0 94s 1/1 pod/restic-m4lts 1/1 Running 0 94s pod/restic-pv4kr 1/1 Running 0 95s pod/velero-588db7f655-n842v Running 0 95s 1/1 TYPE NAME CLUSTER-IP **EXTERNAL-IP** PORT(S) AGE service/oadp-operator-controller-manager-metrics-service ClusterIP 172.30.70.140 8443/TCP 2m8s <none> NAME DESIRED CURRENT READY UP-TO-DATE AVAILABLE NODE SELECTOR AGE daemonset.apps/restic 3 3 3 3 3 <none> 96s NAME READY UP-TO-DATE AVAILABLE AGE deployment.apps/oadp-operator-controller-manager 1/1 2m9s 1 1 deployment.apps/velero 1/1 1 96s 1 NAME DESIRED CURRENT READY AGE replicaset.apps/oadp-operator-controller-manager-67d9494d47 1 1 1 2m9s replicaset.apps/velero-588db7f655 1 1 1 96s

#### 4.3.5.5.1. Enabling CSI in the DataProtectionApplication CR

You enable the Container Storage Interface (CSI) in the **DataProtectionApplication** custom resource (CR) in order to back up persistent volumes with CSI snapshots.

#### Prerequisites

• The cloud provider must support CSI snapshots.

#### Procedure

• Edit the **DataProtectionApplication** CR, as in the following example:

apiVersion: oadp.openshift.io/v1alpha1 kind: DataProtectionApplication ... spec: configuration:

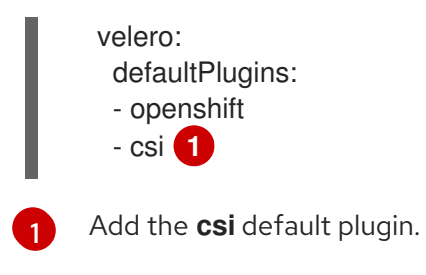

# 4.3.6. Installing and configuring the OpenShift API for Data Protection with OpenShift Data Foundation

You install the OpenShift API for Data Protection (OADP) with OpenShift Data Foundation by installing the OADP Operator and configuring a backup location and a snapshot location. Then, you install the Data Protection Application.

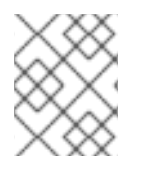

# NOTE

Starting from OADP 1.0.4, all OADP 1.0.*z* versions can only be used as a dependency of the MTC Operator and are not available as a standalone Operator.

You can configure Multicloud Object Gateway or any S3-compatible object storage as a backup location.

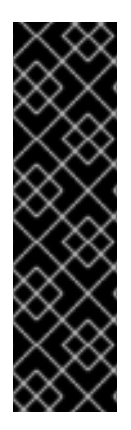

# IMPORTANT

The **CloudStorage** API, which automates the creation of a bucket for object storage, is a Technology Preview feature only. Technology Preview features are not supported with Red Hat production service level agreements (SLAs) and might not be functionally complete. Red Hat does not recommend using them in production. These features provide early access to upcoming product features, enabling customers to test functionality and provide feedback during the development process.

For more information about the support scope of Red Hat Technology Preview features, see Technology Preview Features Support Scope.

You create a **Secret** for the backup location and then you install the Data Protection Application.

To install the OADP Operator in a restricted network environment, you must first disable the default OperatorHub sources and mirror the Operator catalog. For details, see Using Operator Lifecycle Manager on restricted networks.

# 4.3.6.1. Installing the OADP Operator

You install the OpenShift API for Data Protection (OADP) Operator on OpenShift Container Platform 4.10 by using Operator Lifecycle Manager (OLM).

The OADP Operator installs Velero 1.7.

# Prerequisites

• You must be logged in as a user with **cluster-admin** privileges.

#### Procedure

- 1. In the OpenShift Container Platform web console, click **Operators**  $\rightarrow$  **OperatorHub**.
- 2. Use the **Filter by keyword** field to find the **OADP Operator**.
- 3. Select the OADP Operator and click Install.
- 4. Click Install to install the Operator in the **openshift-adp** project.
- 5. Click **Operators**  $\rightarrow$  **Installed Operators** to verify the installation.

## 4.3.6.2. About backup and snapshot locations and their secrets

You specify backup and snapshot locations and their secrets in the **DataProtectionApplication** custom resource (CR).

#### **Backup locations**

You specify S3-compatible object storage, such as Multicloud Object Gateway, Noobaa, or Minio, as a backup location.

Velero backs up OpenShift Container Platform resources, Kubernetes objects, and internal images as an archive file on object storage.

#### **Snapshot locations**

If you use your cloud provider's native snapshot API to back up persistent volumes, you must specify the cloud provider as the snapshot location.

If you use Container Storage Interface (CSI) snapshots, you do not need to specify a snapshot location because you will create a **VolumeSnapshotClass** CR to register the CSI driver.

If you use Restic, you do not need to specify a snapshot location because Restic backs up the file system on object storage.

#### Secrets

If the backup and snapshot locations use the same credentials or if you do not require a snapshot location, you create a default **Secret**.

If the backup and snapshot locations use different credentials, you create two secret objects:

- Custom **Secret** for the backup location, which you specify in the **DataProtectionApplication** CR.
- Default **Secret** for the snapshot location, which is not referenced in the **DataProtectionApplication** CR.

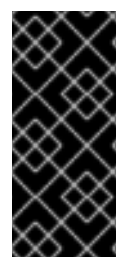

# IMPORTANT

The Data Protection Application requires a default **Secret**. Otherwise, the installation will fail.

If you do not want to specify backup or snapshot locations during the installation, you can create a default **Secret** with an empty **credentials-velero** file.

#### 4.3.6.2.1. Creating a default Secret

You create a default **Secret** if your backup and snapshot locations use the same credentials or if you do not require a snapshot location.

The default name of the **Secret** is **cloud-credentials**, unless your backup storage provider has a default plugin, such as **aws**, **azure**, or **gcp**. In that case, the default name is specified in the provider-specific OADP installation procedure.

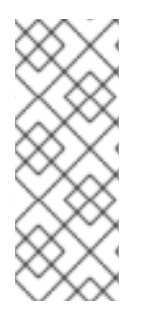

# NOTE

The **DataProtectionApplication** custom resource (CR) requires a default **Secret**. Otherwise, the installation will fail. If the name of the backup location **Secret** is not specified, the default name is used.

If you do not want to use the backup location credentials during the installation, you can create a **Secret** with the default name by using an empty **credentials-velero** file.

#### Prerequisites

- Your object storage and cloud storage, if any, must use the same credentials.
- You must configure object storage for Velero.
- You must create a **credentials-velero** file for the object storage in the appropriate format.

#### Procedure

• Create a **Secret** with the default name:

\$ oc create secret generic cloud-credentials -n openshift-adp --from-file cloud=credentialsvelero

The **Secret** is referenced in the **spec.backupLocations.credential** block of the **DataProtectionApplication** CR when you install the Data Protection Application.

#### 4.3.6.2.2. Creating secrets for different credentials

If your backup and snapshot locations use different credentials, you must create two **Secret** objects:

- Backup location **Secret** with a custom name. The custom name is specified in the **spec.backupLocations** block of the **DataProtectionApplication** custom resource (CR).
- Snapshot location **Secret** with the default name, **cloud-credentials**. This **Secret** is not specified in the **DataProtectionApplication** CR.

#### Procedure

- 1. Create a **credentials-velero** file for the snapshot location in the appropriate format for your cloud provider.
- 2. Create a **Secret** for the snapshot location with the default name:

\$ oc create secret generic cloud-credentials -n openshift-adp --from-file cloud=credentialsvelero

- 3. Create a **credentials-velero** file for the backup location in the appropriate format for your object storage.
- 4. Create a **Secret** for the backup location with a custom name:

\$ oc create secret generic <custom\_secret> -n openshift-adp --from-file cloud=credentialsvelero

5. Add the **Secret** with the custom name to the **DataProtectionApplication** CR, as in the following example:

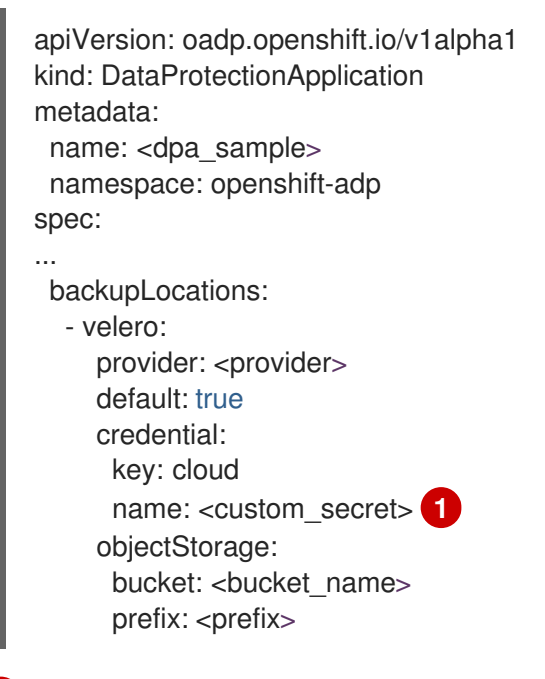

Backup location **Secret** with custom name.

# 4.3.6.3. Configuring the Data Protection Application

You can configure the Data Protection Application by setting Velero resource allocations or enabling self-signed CA certificates.

#### 4.3.6.3.1. Setting Velero CPU and memory resource allocations

You set the CPU and memory resource allocations for the **Velero** pod by editing the **DataProtectionApplication** custom resource (CR) manifest.

#### Prerequisites

• You must have the OpenShift API for Data Protection (OADP) Operator installed.

#### Procedure

• Edit the values in the **spec.configuration.velero.podConfig.ResourceAllocations** block of the **DataProtectionApplication** CR manifest, as in the following example:

```
apiVersion: oadp.openshift.io/v1alpha1
kind: DataProtectionApplication
metadata:
name: <dpa_sample>
spec:
...
configuration:
velero:
```

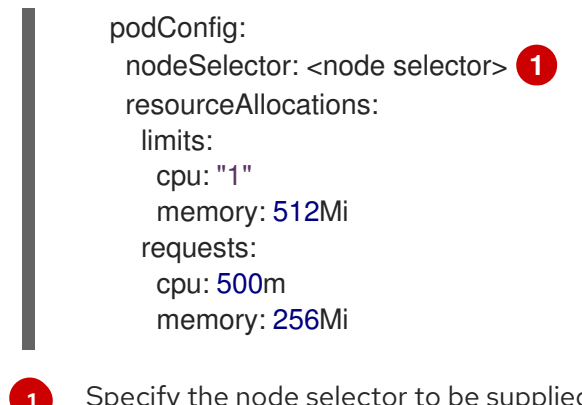

# Specify the node selector to be supplied to Velero podSpec.

## 4.3.6.3.2. Enabling self-signed CA certificates

You must enable a self-signed CA certificate for object storage by editing the **DataProtectionApplication** custom resource (CR) manifest to prevent a **certificate signed by unknown authority** error.

#### Prerequisites

• You must have the OpenShift API for Data Protection (OADP) Operator installed.

#### Procedure

• Edit the **spec.backupLocations.velero.objectStorage.caCert** parameter and **spec.backupLocations.velero.config** parameters of the **DataProtectionApplication** CR manifest:

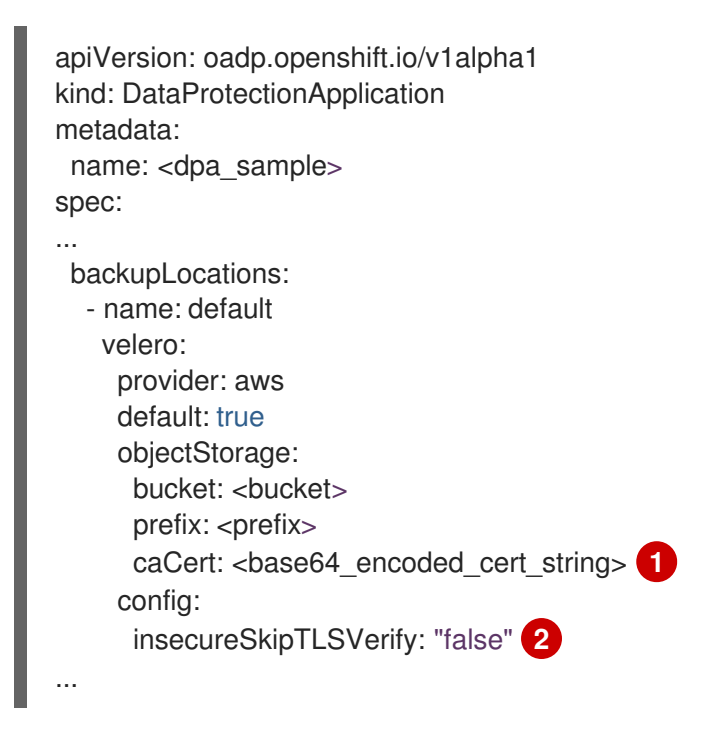

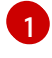

Specify the Base46-encoded CA certificate string.

The **insecureSkipTLSVerify** configuration can be set to either **"true"** or **"false"**. If set to **"true"**, SSL/TLS security is disabled. If set to **"false"**, SSL/TLS security is enabled.

# 4.3.6.4. Installing the Data Protection Application

You install the Data Protection Application (DPA) by creating an instance of the **DataProtectionApplication** API.

#### Prerequisites

- You must install the OADP Operator.
- You must configure object storage as a backup location.
- If you use snapshots to back up PVs, your cloud provider must support either a native snapshot API or Container Storage Interface (CSI) snapshots.
- If the backup and snapshot locations use the same credentials, you must create a **Secret** with the default name, **cloud-credentials**.
- If the backup and snapshot locations use different credentials, you must create two **Secrets**:
  - Secret with a custom name for the backup location. You add this Secret to the DataProtectionApplication CR.
  - Secret with the default name, cloud-credentials, for the snapshot location. This Secret is not referenced in the DataProtectionApplication CR.

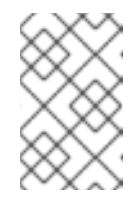

# NOTE

If you do not want to specify backup or snapshot locations during the installation, you can create a default **Secret** with an empty **credentials-velero** file. If there is no default **Secret**, the installation will fail.

# Procedure

- 1. Click **Operators**  $\rightarrow$  **Installed Operators** and select the OADP Operator.
- 2. Under Provided APIs, click Create instance in the DataProtectionApplication box.
- 3. Click YAML View and update the parameters of the DataProtectionApplication manifest:

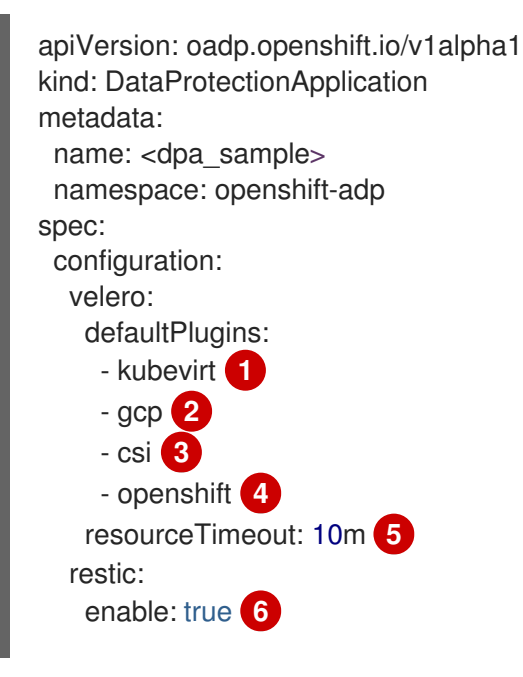

|                                                           | <pre>podConfig:<br/>nodeSelector: <node_selector> 7<br/>backupLocations:<br/>velero:<br/>provider: gcp 8<br/>default: true<br/>credential:<br/>key: cloud<br/>name: <default_secret> 9<br/>objectStorage:<br/>bucket: <bucket_name> 10<br/>prefix: <prefix> 11</prefix></bucket_name></default_secret></node_selector></pre> |  |  |
|-----------------------------------------------------------|----------------------------------------------------------------------------------------------------|--|--|
| 1                                                         | Optional: The <b>kubevirt</b> plugin is used with OpenShift Virtualization.                                                                                                    |  |  |
| 2                                                         | Specify the default plugin for the backup provider, for example, <b>gcp</b> , if appropriate.                                                                                                    |  |  |
| 3                                                         | Specify the <b>csi</b> default plugin if you use CSI snapshots to back up PVs. The <b>csi</b> plugin uses the Velero CSI beta snapshot APIs. You do not need to configure a snapshot location.                                                                                                    |  |  |
| 4                                                         | The <b>openshift</b> plugin is mandatory.                                                                                                    |  |  |
| 5                                                         | Specify how many minutes to wait for several Velero resources before timeout occurs, such as Velero CRD availability, volumeSnapshot deletion, and backup repository availability. The default is 10m.                                                                                                    |  |  |
| 6                                                         | Set to <b>false</b> , if you want to disable the Restic installation. Restic deploys a daemon set,<br>which means that each worker node has <b>Restic</b> pods running. You can configure Restic for<br>backups by adding <b>spec.defaultVolumesToRestic: true</b> to the <b>Backup</b> CR.                                  |  |  |
| 7                                                         | Specify on which nodes Restic is available. By default, Restic runs on all nodes.                                                                                                    |  |  |
| 8                                                         | Specify the backup provider.                                                                                                    |  |  |
| 9                                                         | Specify the correct default name for the <b>Secret</b> , for example, <b>cloud-credentials-gcp</b> , if you use a default plugin for the backup provider. If specifying a custom name, then the custom name is used for the backup location. If you do not specify a <b>Secret</b> name, the default name is used.           |  |  |
| 10                                                        | Specify a bucket as the backup storage location. If the bucket is not a dedicated bucket for Velero backups, you must specify a prefix.                                                                                                    |  |  |
| 1                                                         | Specify a prefix for Velero backups, for example, <b>velero</b> , if the bucket is used for multiple purposes.                                                                                                    |  |  |
| 4. Click <b>Create</b> .                                  |                                                                                                    |  |  |
| 5. Verify the installation by viewing the OADP resources: |                                                                                                    |  |  |
|                                                           | \$ oc get all -n openshift-adp                                                                                                    |  |  |

# Example output

NAME
pod/oadp-operator-controller-manager-67d9494d47-6l8z8 2/2 Running 0 2m8s pod/restic-9cq4q 1/1 Running 0 94s pod/restic-m4lts 94s 1/1 Running 0 pod/restic-pv4kr 1/1 Running 0 95s pod/velero-588db7f655-n842v 1/1 Running 0 95s NAME TYPE CLUSTER-IP **EXTERNAL-IP** PORT(S) AGE service/oadp-operator-controller-manager-metrics-service ClusterIP 172.30.70.140 8443/TCP 2m8s <none> NAME DESIRED CURRENT READY UP-TO-DATE AVAILABLE NODE SELECTOR AGE daemonset.apps/restic 3 3 3 3 3 <none> 96s NAME READY UP-TO-DATE AVAILABLE AGE deployment.apps/oadp-operator-controller-manager 1/1 1 1 2m9s deployment.apps/velero 1/1 1 1 96s NAME DESIRED CURRENT READY AGE replicaset.apps/oadp-operator-controller-manager-67d9494d47 1 2m9s 1 1 replicaset.apps/velero-588db7f655 1 1 1 96s

#### 4.3.6.4.1. Configuring NooBaa for disaster recovery on OpenShift Data Foundation

If you use cluster storage for your NooBaa bucket **backupStorageLocation** on OpenShift Data Foundation, configure NooBaa as an external object store.

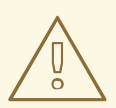

## WARNING

Failure to configure NooBaa as an external object store might lead to backups not being available.

#### Procedure

• Configure NooBaa as an external object store as described in Adding storage resources for hybrid or Multicloud.

#### 4.3.6.4.2. Enabling CSI in the DataProtectionApplication CR

You enable the Container Storage Interface (CSI) in the **DataProtectionApplication** custom resource (CR) in order to back up persistent volumes with CSI snapshots.

#### Prerequisites

• The cloud provider must support CSI snapshots.

#### Procedure

• Edit the **DataProtectionApplication** CR, as in the following example:

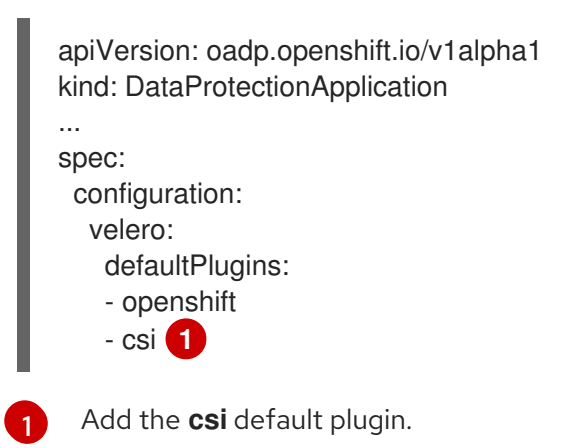

# 4.3.7. Uninstalling the OpenShift API for Data Protection

You uninstall the OpenShift API for Data Protection (OADP) by deleting the OADP Operator. See Deleting Operators from a cluster for details.

# 4.4. BACKING UP AND RESTORING

# 4.4.1. Backing up applications

You back up applications by creating a **Backup** custom resource (CR). See Creating a Backup CR.

The **Backup** CR creates backup files for Kubernetes resources and internal images, on S3 object storage, and snapshots for persistent volumes (PVs), if the cloud provider uses a native snapshot API or the Container Storage Interface (CSI) to create snapshots, such as OpenShift Data Foundation 4.

For more information about CSI volume snapshots, see CSI volume snapshots.

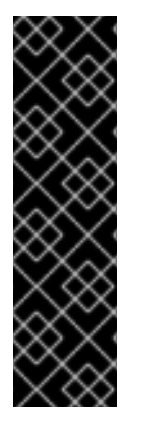

## IMPORTANT

The **CloudStorage** API for S3 storage is a Technology Preview feature only. Technology Preview features are not supported with Red Hat production service level agreements (SLAs) and might not be functionally complete. Red Hat does not recommend using them in production. These features provide early access to upcoming product features, enabling customers to test functionality and provide feedback during the development process.

For more information about the support scope of Red Hat Technology Preview features, see Technology Preview Features Support Scope.

- If your cloud provider has a native snapshot API or supports CSI snapshots, the **Backup** CR backs up persistent volumes (PVs) by creating snapshots. For more information about working with CSI snapshots, see Backing up persistent volumes with CSI snapshots.
- If your cloud provider does not support snapshots or if your applications are on NFS data volumes, you can create backups by using Restic. See Backing up applications with Restic.

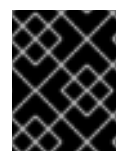

## IMPORTANT

The OpenShift API for Data Protection (OADP) does not support backing up volume snapshots that were created by other software.

You can create backup hooks to run commands before or after the backup operation. See Creating backup hooks.

You can schedule backups by creating a **Schedule** CR instead of a **Backup** CR. See Scheduling backups.

#### 4.4.1.1. Creating a Backup CR

You back up Kubernetes images, internal images, and persistent volumes (PVs) by creating a **Backup** custom resource (CR).

#### Prerequisites

- You must install the OpenShift API for Data Protection (OADP) Operator.
- The DataProtectionApplication CR must be in a Ready state.
- Backup location prerequisites:
  - You must have S3 object storage configured for Velero.
  - You must have a backup location configured in the **DataProtectionApplication** CR.
- Snapshot location prerequisites:
  - Your cloud provider must have a native snapshot API or support Container Storage Interface (CSI) snapshots.
  - For CSI snapshots, you must create a **VolumeSnapshotClass** CR to register the CSI driver.
  - You must have a volume location configured in the DataProtectionApplication CR.

#### Procedure

1. Retrieve the **backupStorageLocations** CRs by entering the following command:

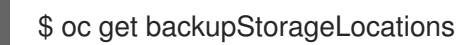

#### **Example output**

NAME PHASE LAST VALIDATED AGE DEFAULT velero-sample-1 Available 11s 31m

2. Create a **Backup** CR, as in the following example:

```
apiVersion: velero.io/v1
kind: Backup
metadata:
name: <backup>
labels:
velero.io/storage-location: default
namespace: openshift-adp
spec:
hooks: {}
includedNamespaces:
```

| - <namespace></namespace>                              |
|--------------------------------------------------------|
| includedBesources: []                                  |
| aveluded Resources. []                                 |
| excludedResources: [] 3                                |
| storageLocation: <velero-sample-1> 4</velero-sample-1> |
| ttl: 720h0m0s                                          |
| labelSelector: 5                                       |
| matchLabels:                                           |
| app= <label_1></label_1>                               |
| app= <label_2></label_2>                               |
| app= <label_3></label_3>                               |
| orLabelSelectors: 6                                    |
| - matchLabels:                                         |
| app= <label_1></label_1>                               |
| app= <label_2></label_2>                               |
| app= <label_3></label_3>                               |
| Specify an array of namespaces to back up              |
| Specify an array of namespaces to back up              |

Optional: Specify an array of resources to include in the backup. Resources might be shortcuts (for example, 'po' for 'pods') or fully-qualified. If unspecified, all resources are included.

3 Optional: Specify an array of resources to exclude from the backup. Resources might be shortcuts (for example, 'po' for 'pods') or fully-qualified.

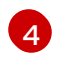

6

Specify the name of the **backupStorageLocations** CR.

5 Map of {key,value} pairs of backup resources that have **all** of the specified labels.

Map of {key,value} pairs of backup resources that have **one or more** of the specified labels.

3. Verify that the status of the **Backup** CR is **Completed**:

\$ oc get backup -n openshift-adp <backup> -o jsonpath='{.status.phase}'

## 4.4.1.2. Backing up persistent volumes with CSI snapshots

You back up persistent volumes with Container Storage Interface (CSI) snapshots by editing the **VolumeSnapshotClass** custom resource (CR) of the cloud storage before you create the **Backup** CR.

#### Prerequisites

- The cloud provider must support CSI snapshots.
- You must enable CSI in the **DataProtectionApplication** CR.

#### Procedure

• Add the **metadata.labels.velero.io/csi-volumesnapshot-class: "true"** key-value pair to the **VolumeSnapshotClass** CR:

apiVersion: snapshot.storage.k8s.io/v1

kind: VolumeSnapshotClass metadata: name: <volume\_snapshot\_class\_name> labels: velero.io/csi-volumesnapshot-class: "true" driver: <csi\_driver> deletionPolicy: Retain

You can now create a **Backup** CR.

## 4.4.1.3. Backing up applications with Restic

You back up Kubernetes resources, internal images, and persistent volumes with Restic by editing the **Backup** custom resource (CR).

You do not need to specify a snapshot location in the **DataProtectionApplication** CR.

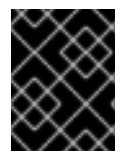

## IMPORTANT

Restic does not support backing up **hostPath** volumes. For more information, see additional Rustic limitations.

#### Prerequisites

- You must install the OpenShift API for Data Protection (OADP) Operator.
- You must not disable the default Restic installation by setting **spec.configuration.restic.enable** to **false** in the **DataProtectionApplication** CR.
- The DataProtectionApplication CR must be in a Ready state.

#### Procedure

• Edit the **Backup** CR, as in the following example:

| apiVersion: velero.io/v1            |  |
|-------------------------------------|--|
| kind: Backup                        |  |
| metadata:                           |  |
| name: <backup></backup>             |  |
| labels:                             |  |
| velero.io/storage-location: default |  |
| namespace: openshift-adp            |  |
| spec:                               |  |
| defaultVolumesToRestic: true 1      |  |
|                                     |  |
|                                     |  |
|                                     |  |

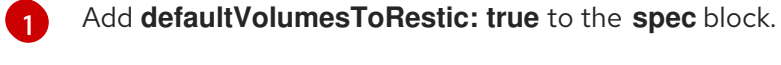

## 4.4.1.4. Using Data Mover for CSI snapshots

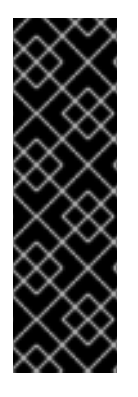

# IMPORTANT

Data Mover for CSI snapshots is a Technology Preview feature only. Technology Preview features are not supported with Red Hat production service level agreements (SLAs) and might not be functionally complete. Red Hat does not recommend using them in production. These features provide early access to upcoming product features, enabling customers to test functionality and provide feedback during the development process.

For more information about the support scope of Red Hat Technology Preview features, see Technology Preview Features Support Scope.

The OADP 1.1.0 Data Mover enables customers to back up container storage interface (CSI) volume snapshots to a remote object store. When Data Mover is enabled, you can restore stateful applications from the store if a failure, accidental deletion, or corruption of the cluster occurs. The OADP 1.1.0 Data Mover solution uses the Restic option of VolSync.

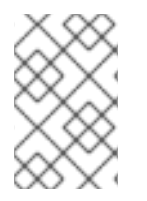

# NOTE

Data Mover supports backup and restore of CSI volume snapshots only.

Currently, Data Mover does not support Google Cloud Storage (GCS) buckets.

#### Prerequisites

- You have verified that the **StorageClass** and **VolumeSnapshotClass** custom resources (CRs) support CSI.
- You have verified that only one **volumeSnapshotClass** CR has the annotation **snapshot.storage.kubernetes.io/is-default-class: true**.
- You have verified that only one **storageClass** CR has the annotation **storageclass.kubernetes.io/is-default-class: true**.
- You have included the label **velero.io/csi-volumesnapshot-class: 'true'** in your **VolumeSnapshotClass** CR.
- You have installed the VolSync Operator by using the Operator Lifecycle Manager (OLM).

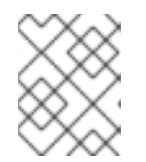

## NOTE

The VolSync Operator is required only for use with the Technology Preview Data Mover. The Operator is not required for using OADP production features.

• You have installed the OADP operator by using OLM.

#### Procedure

1. Configure a Restic secret by creating a .yaml file as following:

apiVersion: v1 kind: Secret metadata: name: <secret\_name> namespace: openshift-adp type: Opaque stringData: RESTIC\_PASSWORD: <secure\_restic\_password>

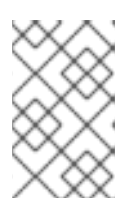

## NOTE

By default, the Operator looks for a secret named **dm-credential**. If you are using a different name, you need to specify the name through a Data Protection Application (DPA) CR using **dpa.spec.features.dataMover.credentialName**.

2. Create a DPA CR similar to the following example. The default plugins include CSI.

## Example Data Protection Application (DPA) CR

apiVersion: oadp.openshift.io/v1alpha1 kind: DataProtectionApplication metadata: name: velero-sample namespace: openshift-adp spec: features: dataMover: enable: true credentialName: <secret\_name> 1 backupLocations: - velero: config: profile: default region: us-east-1 credential: key: cloud name: cloud-credentials default: true objectStorage: bucket: <bucket\_name> prefix: <bucket prefix> provider: aws configuration: restic: enable: <true\_or\_false> velero: defaultPlugins: - openshift - aws - csi

Add the Restic secret name from the previous step. If this is not done, the default secret name **dm-credential** is used.

The OADP Operator installs two custom resource definitions (CRDs), **VolumeSnapshotBackup** and **VolumeSnapshotRestore**.

## Example VolumeSnapshotBackup CRD

-

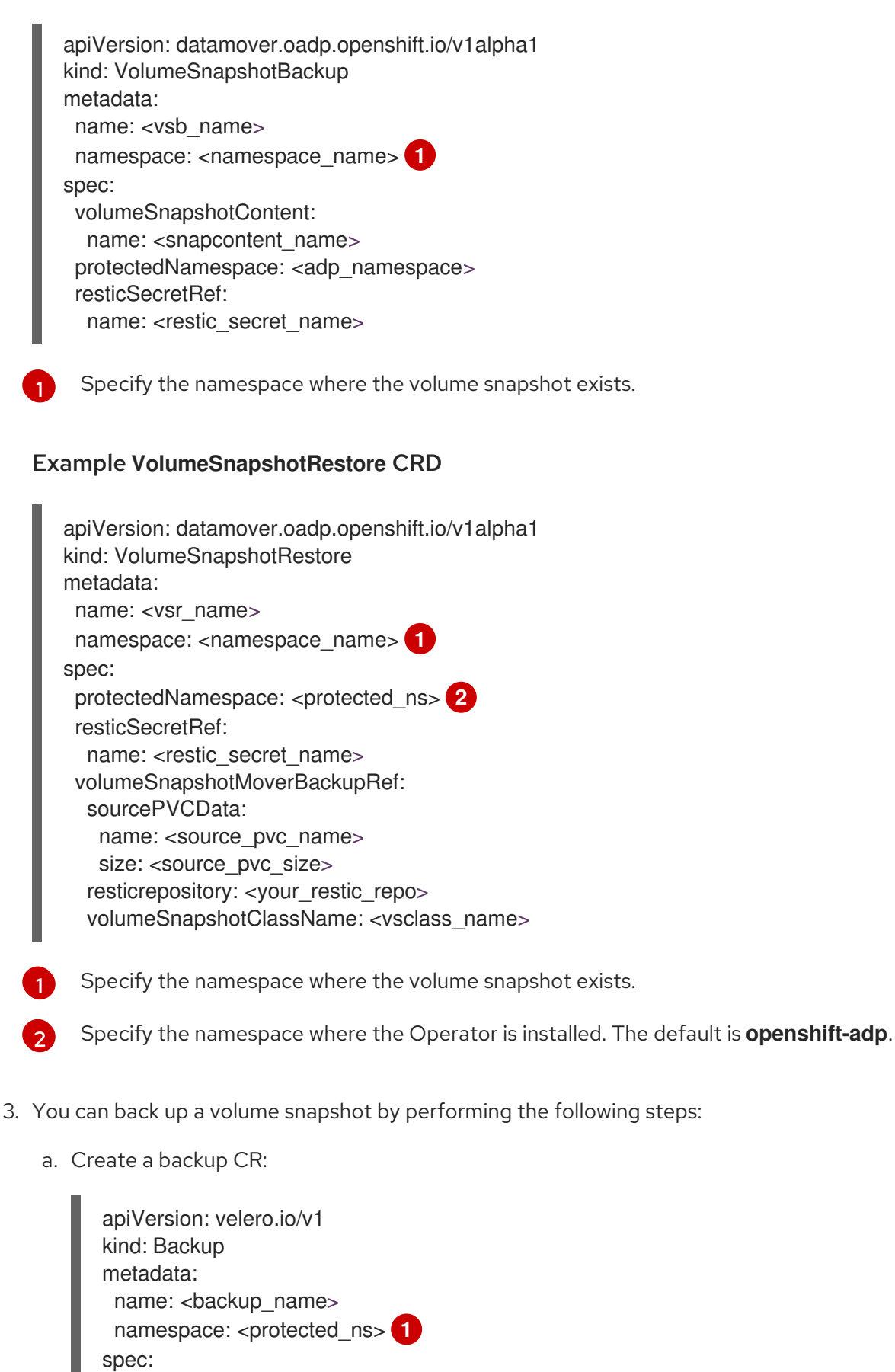

includedNamespaces: - <app ns> storageLocation: velero-sample-1

Specify the namespace where the Operator is installed. The default namespace is openshift-adp.

b. Wait up to 10 minutes and check whether the **VolumeSnapshotBackup** CR status is **Completed** by entering the following commands:

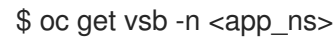

\$ oc get vsb <vsb\_name> -n <app\_ns> -o jsonpath="{.status.phase}"

A snapshot is created in the object store was configured in the DPA.

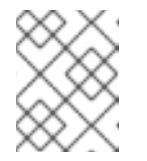

## NOTE

If the status of the **VolumeSnapshotBackup** CR becomes **Failed**, refer to the Velero logs for troubleshooting.

- 4. You can restore a volume snapshot by performing the following steps:
  - a. Delete the application namespace and the **volumeSnapshotContent** that was created by the Velero CSI plugin.
  - b. Create a **Restore** CR and set **restorePVs** to **true**.

#### Example Restore CR

```
apiVersion: velero.io/v1
kind: Restore
metadata:
name: <restore_name>
namespace: <protected_ns>
spec:
backupName: <previous_backup_name>
restorePVs: true
```

c. Wait up to 10 minutes and check whether the **VolumeSnapshotRestore** CR status is **Completed** by entering the following command:

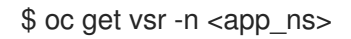

\$ oc get vsr <vsr\_name> -n <app\_ns> -o jsonpath="{.status.phase}"

d. Check whether your application data and resources have been restored.

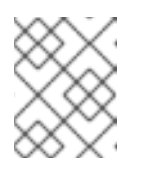

## NOTE

If the status of the **VolumeSnapshotRestore** CR becomes 'Failed', refer to the Velero logs for troubleshooting.

## 4.4.1.5. Cleaning up after a backup using Data Mover with OADP 1.1.

For OADP 1.1, you must perform a data cleanup after you perform a backup using any version of Data Mover.

The cleanup consists of deleting the following resources:

- Snapshots in a bucket
- Cluster resources
- Volume snapshot backups (VSBs) after a backup procedure that is either run by a schedule or is run repetitively

#### 4.4.1.5.1. Deleting snapshots in a bucket

Data Mover might leave one or more snapshots in a bucket after a backup. You can either delete all the snapshots or delete individual snapshots.

#### Procedure

- To delete all snapshots in your bucket, delete the /<protected\_namespace> folder that is specified in the Data Protection Application (DPA)
   .spec.backupLocation.objectStorage.bucket resource.
- To delete an individual snapshot:
  - 1. Browse to the /<protected\_namespace> folder that is specified in the DPA .spec.backupLocation.objectStorage.bucket resource.
  - Delete the appropriate folders that are prefixed with /<volumeSnapshotContent name>pvc where <VolumeSnapshotContent\_name> is the VolumeSnapshotContent created by Data Mover per PVC.

#### 4.4.1.5.2. Deleting cluster resources

Data Mover might leave cluster resources whether or not it successfully backs up your container storage interface (CSI) volume snapshots to a remote object store.

# 4.4.1.5.2.1. Deleting cluster resources following a successful backup and restore that used Data Mover

You can delete any **VolumeSnapshotBackup** or **VolumeSnapshotRestore** CRs that remain in your application namespace after a successful backup and restore where you used Data Mover.

#### Procedure

1. Delete cluster resources that remain on the application namespace, the namespace with the application PVCs to backup and restore, after a backup where you use Data Mover:

\$ oc delete vsb -n <app\_namespace> --all

2. Delete cluster resources that remain after a restore where you use Data Mover:

\$ oc delete vsr -n <app\_namespace> --all

3. If needed, delete any **VolumeSnapshotContent** resources that remain after a backup and restore where you use Data Mover:

\$ oc delete volumesnapshotcontent --all

# 4.4.1.5.2.2. Deleting cluster resources following a partially successful or a failed backup and restore that used Data Mover

If your backup and restore operation that uses Data Mover either fails or only partially succeeds, you must clean up any **VolumeSnapshotBackup** (VSB) or **VolumeSnapshotRestore** custom resource definitions (CRDs) that exist in the application namespace, and clean up any extra resources created by these controllers.

## Procedure

- 1. Clean up cluster resources that remain after a backup operation where you used Data Mover by entering the following commands:
  - a. Delete VSB CRDs on the application namespace, the namespace with the application PVCs to backup and restore:

\$ oc delete vsb -n <app\_namespace> --all

b. Delete VolumeSnapshot CRs:

\$ oc delete volumesnapshot -A --all

c. Delete VolumeSnapshotContent CRs:

\$ oc delete volumesnapshotcontent --all

d. Delete any PVCs on the protected namespace, the namespace the Operator is installed on.

\$ oc delete pvc -n <protected\_namespace> --all

e. Delete any **ReplicationSource** resources on the namespace.

\$ oc delete replicationsource -n <protected\_namespace> --all

- 2. Clean up cluster resources that remain after a restore operation using Data Mover by entering the following commands:
  - a. Delete VSR CRDs:

\$ oc delete vsr -n <app-ns> --all

b. Delete VolumeSnapshot CRs:

\$ oc delete volumesnapshot -A --all

c. Delete VolumeSnapshotContent CRs:

\$ oc delete volumesnapshotcontent --all

d. Delete any **ReplicationDestination** resources on the namespace.

\$ oc delete replicationdestination -n <protected\_namespace> --all

#### Additional resources

- Installing Operators on clusters for administrators
- Installing Operators in namespaces for non-administrators

#### 4.4.1.6. Creating backup hooks

You create backup hooks to run commands in a container in a pod by editing the **Backup** custom resource (CR).

Pre hooks run before the pod is backed up. Post hooks run after the backup.

#### Procedure

• Add a hook to the **spec.hooks** block of the **Backup** CR, as in the following example:

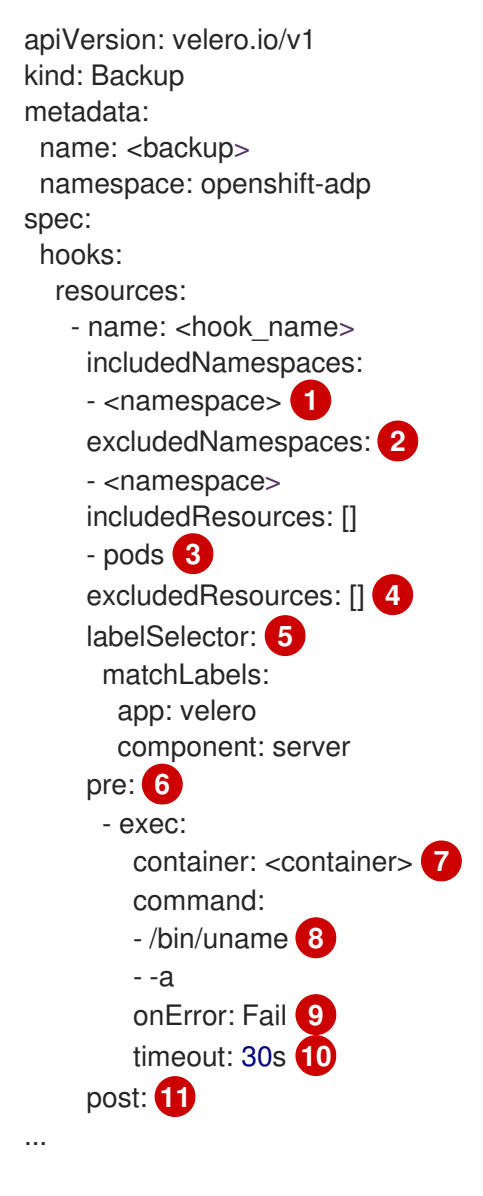

Optional: You can specify namespaces to which the hook applies. If this value is not specified, the hook applies to all namespaces.

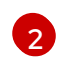

Optional: You can specify namespaces to which the hook does not apply.

Currently, pods are the only supported resource that hooks can apply to.

- Optional: You can specify resources to which the hook does not apply.

Optional: This hook only applies to objects matching the label. If this value is not specified, the hook applies to all namespaces.

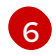

Array of hooks to run before the backup.

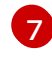

Optional: If the container is not specified, the command runs in the first container in the pod.

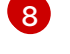

This is the entrypoint for the init container being added.

Allowed values for error handling are Fail and Continue. The default is Fail. 9

Optional: How long to wait for the commands to run. The default is **30s**. 10

This block defines an array of hooks to run after the backup, with the same parameters as 11 the pre-backup hooks.

## 4.4.1.7. Scheduling backups

You schedule backups by creating a **Schedule** custom resource (CR) instead of a **Backup** CR.

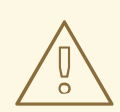

#### WARNING

Leave enough time in your backup schedule for a backup to finish before another backup is created.

For example, if a backup of a namespace typically takes 10 minutes, do not schedule backups more frequently than every 15 minutes.

#### Prerequisites

- You must install the OpenShift API for Data Protection (OADP) Operator.
- The **DataProtectionApplication** CR must be in a **Ready** state.

#### Procedure

1. Retrieve the **backupStorageLocations** CRs:

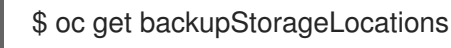

#### **Example output**

NAME

PHASE LAST VALIDATED AGE DEFAULT velero-sample-1 Available 11s 31m

2. Create a **Schedule** CR, as in the following example:

```
$ cat << EOF | oc apply -f -
apiVersion: velero.io/v1
kind: Schedule
metadata:
 name: <schedule>
 namespace: openshift-adp
spec:
 schedule: 0 7 * * * 1
 template:
  hooks: {}
  includedNamespaces:
  - <namespace> (2)
  storageLocation: <velero-sample-1>3
  defaultVolumesToRestic: true 4
  ttl: 720h0m0s
EOF
```

**cron** expression to schedule the backup, for example, **07** \* \* \* to perform a backup every day at 7:00.

2 Array of namespaces to back up.

Name of the **backupStorageLocations** CR.

- 4 Optional: Add the **defaultVolumesToRestic: true** key-value pair if you are backing up volumes with Restic.
- 3. Verify that the status of the **Schedule** CR is **Completed** after the scheduled backup runs:

\$ oc get schedule -n openshift-adp <schedule> -o jsonpath='{.status.phase}'

## 4.4.1.8. Deleting backups

You can remove backup files by deleting the **Backup** custom resource (CR).

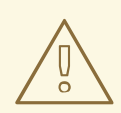

#### WARNING

After you delete the **Backup** CR and the associated object storage data, you cannot recover the deleted data.

#### Prerequisites

- You created a **Backup** CR.
- You know the name of the **Backup** CR and the namespace that contains it.
- You downloaded the Velero CLI tool.
- You can access the Velero binary in your cluster.

#### Procedure

- Choose one of the following actions to delete the **Backup** CR:
  - To delete the **Backup** CR and keep the associated object storage data, issue the following command:

\$ oc delete backup <backup\_CR\_name> -n <velero\_namespace>

• To delete the **Backup** CR and delete the associated object storage data, issue the following command:

\$ velero backup delete <backup\_CR\_name> -n <velero\_namespace>

Where:

<backup\_CR\_name>

Specifies the name of the **Backup** custom resource.

#### <velero\_namespace>

Specifies the namespace that contains the **Backup** custom resource.

#### Additional resources

• Downloading the Velero CLI tool

## 4.4.2. Restoring applications

You restore application backups by creating a **Restore** custom resource (CR). See Creating a Restore CR.

You can create restore hooks to run commands in a container in a pod while restoring your application by editing the **Restore** (CR). See Creating restore hooks

## 4.4.2.1. Creating a Restore CR

You restore a **Backup** custom resource (CR) by creating a **Restore** CR.

#### Prerequisites

- You must install the OpenShift API for Data Protection (OADP) Operator.
- The **DataProtectionApplication** CR must be in a **Ready** state.
- You must have a Velero **Backup** CR.
- Adjust the requested size so the persistent volume (PV) capacity matches the requested size at backup time.

#### Procedure

1. Create a **Restore** CR, as in the following example:

apiVersion: velero.io/v1 kind: Restore

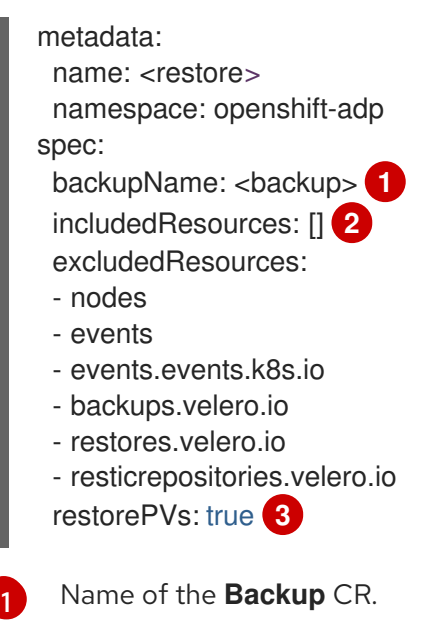

Optional: Specify an array of resources to include in the restore process. Resources might be shortcuts (for example, **po** for **pods**) or fully-qualified. If unspecified, all resources are included.

Optional: The **restorePVs** parameter can be set to **false** in order to turn off restore of **PersistentVolumes** from **VolumeSnapshot** of Container Storage Interface (CSI) snapshots, or from native snapshots when **VolumeSnaphshotLocation** is configured.

2. Verify that the status of the **Restore** CR is **Completed** by entering the following command:

\$ oc get restore -n openshift-adp <restore> -o jsonpath='{.status.phase}'

3. Verify that the backup resources have been restored by entering the following command:

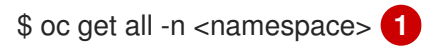

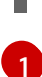

3

Namespace that you backed up.

4. If you use Restic to restore **DeploymentConfig** objects or if you use post-restore hooks, run the **dc-restic-post-restore.sh** cleanup script by entering the following command:

\$ bash dc-restic-post-restore.sh <restore-name>

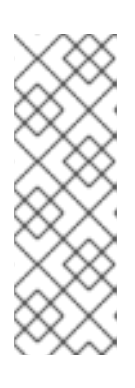

## NOTE

In the course of the restore process, the OADP Velero plug-ins scale down the **DeploymentConfig** objects and restore the pods as standalone pods to prevent the cluster from deleting the restored **DeploymentConfig** pods immediately on restore and to allow Restic and post-restore hooks to complete their actions on the restored pods. The cleanup script removes these disconnected pods and scale any **DeploymentConfig** objects back up to the appropriate number of replicas.

#### Example 4.1. dc-restic-post-restore.sh cleanup script

```
#!/bin/bash
set -e
# if sha256sum exists, use it to check the integrity of the file
if command -v sha256sum >/dev/null 2>&1; then
 CHECKSUM_CMD="sha256sum"
else
 CHECKSUM CMD="shasum -a 256"
fi
label name () {
  if [ "${#1}" -le "63" ]; then
echo $1
return
  fi
  sha=$(echo -n $1|$CHECKSUM CMD)
  echo "${1:0:57}${sha:0:6}"
}
OADP NAMESPACE=${OADP_NAMESPACE:=openshift-adp}
if [[ $# -ne 1 ]]; then
  echo "usage: ${BASH_SOURCE} restore-name"
  exit 1
fi
echo using OADP Namespace $OADP_NAMESPACE
echo restore: $1
label=$(label_name $1)
echo label: $label
echo Deleting disconnected restore pods
oc delete pods -l oadp.openshift.io/disconnected-from-dc=$label
for dc in $(oc get dc --all-namespaces -I oadp.openshift.io/replicas-modified=$label -o
isonpath='{range .items[*]}{.metadata.namespace}{","}{.metadata.name}{","}
{.metadata.annotations.oadp\.openshift\.io/original-replicas}{","}
{.metadata.annotations.oadp\.openshift\.io/original-paused}{"\n"})
do
  IFS=',' read -ra dc arr <<< "$dc"
  if [ ${#dc_arr[0]} -gt 0 ]; then
echo Found deployment {dc_arr[0]}/{dc_arr[1]}, setting replicas: {dc_arr[2]}, paused:
${dc_arr[3]}
cat <<EOF | oc patch dc -n ${dc_arr[0]} ${dc_arr[1]} --patch-file /dev/stdin
spec:
 replicas: ${dc_arr[2]}
 paused: ${dc_arr[3]}
EOF
  fi
done
```

# 4.4.2.2. Creating restore hooks

You create restore hooks to run commands in a container in a pod while restoring your application by editing the **Restore** custom resource (CR).

You can create two types of restore hooks:

• An **init** hook adds an init container to a pod to perform setup tasks before the application container starts.

If you restore a Restic backup, the **restic-wait** init container is added before the restore hook init container.

• An **exec** hook runs commands or scripts in a container of a restored pod.

#### Procedure

• Add a hook to the **spec.hooks** block of the **Restore** CR, as in the following example:

```
apiVersion: velero.io/v1
kind: Restore
metadata:
 name: <restore>
 namespace: openshift-adp
spec:
 hooks:
  resources:
   - name: <hook_name>
    includedNamespaces:
    - <namespace> 1
    excludedNamespaces:
    - <namespace>
    includedResources:
    - pods (2)
    excludedResources: []
    labelSelector: 3
     matchLabels:
       app: velero
       component: server
    postHooks:
    - init:
       initContainers:
       - name: restore-hook-init
        image: alpine:latest
        volumeMounts:
        - mountPath: /restores/pvc1-vm
         name: pvc1-vm
        command:
        - /bin/ash
        - -C
       timeout: 4
    - exec:
       container: <container> 5
       command:
       - /bin/bash 6
       - -C
       - "psql < /backup/backup.sql"
```

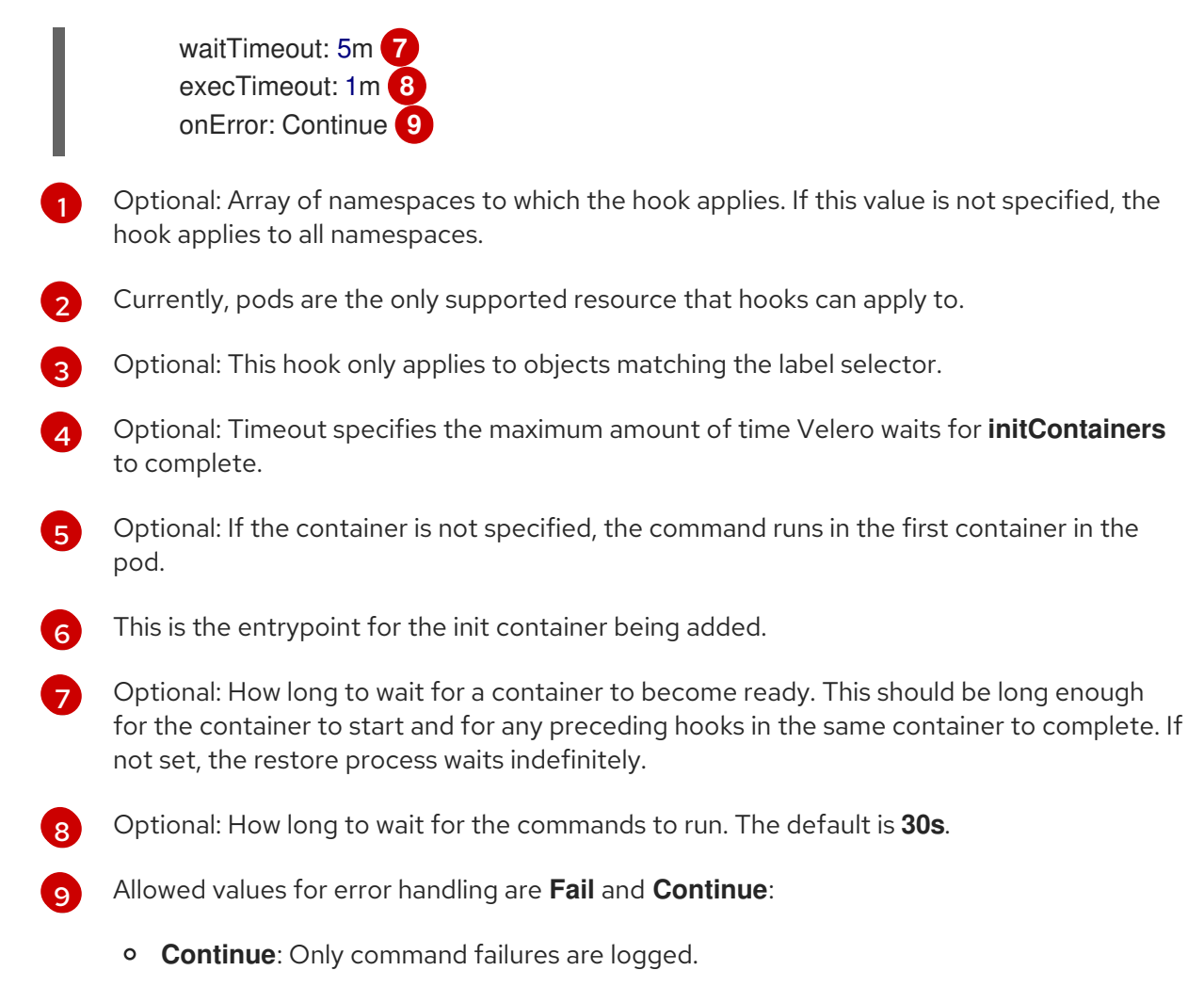

• Fail: No more restore hooks run in any container in any pod. The status of the **Restore** CR will be **PartiallyFailed**.

# 4.5. TROUBLESHOOTING

You can debug Velero custom resources (CRs) by using the OpenShift CLI tool or the Velero CLI tool. The Velero CLI tool provides more detailed logs and information.

You can check installation issues, backup and restore CR issues, and Restic issues.

You can collect logs, CR information, and Prometheus metric data by using the **must-gather** tool.

You can obtain the Velero CLI tool by:

- Downloading the Velero CLI tool
- Accessing the Velero binary in the Velero deployment in the cluster

## 4.5.1. Downloading the Velero CLI tool

You can download and install the Velero CLI tool by following the instructions on the Velero documentation page.

The page includes instructions for:

• macOS by using Homebrew

- GitHub
- Windows by using Chocolatey

#### Prerequisites

- You have access to a Kubernetes cluster, v1.16 or later, with DNS and container networking enabled.
- You have installed **kubectl** locally.

#### Procedure

- 1. Open a browser and navigate to "Install the CLI" on the Verleo website.
- 2. Follow the appropriate procedure for macOS, GitHub, or Windows.
- 3. Download the Velero version appropriate for your version of OADP and OpenShift Container Platform according to the table that follows:

#### Table 4.2. OADP-Velero-OpenShift Container Platform version relationship

| OADP version | Velero version   | OpenShift Container<br>Platform version |
|--------------|------------------|-----------------------------------------|
| 1.0.0        | 1.7              | 4.6 and later                           |
| 1.0.1        | 1.7              | 4.6 and later                           |
| 1.0.2        | 1.7              | 4.6 and later                           |
| 1.0.3        | 1.7              | 4.6 and later                           |
| 1.1.0        | {velero-version} | 4.9 and later                           |
| 1.1.1        | {velero-version} | 4.9 and later                           |
| 1.1.2        | {velero-version} | 4.9 and later                           |

## 4.5.2. Accessing the Velero binary in the Velero deployment in the cluster

You can use a shell command to access the Velero binary in the Velero deployment in the cluster.

#### Prerequisites

• Your DataProtectionApplication custom resource has a status of Reconcile complete.

#### Procedure

• Enter the following command to set the needed alias:

\$ alias velero='oc -n openshift-adp exec deployment/velero -c velero -it -- ./velero'

# 4.5.3. Debugging Velero resources with the OpenShift CLI tool

You can debug a failed backup or restore by checking Velero custom resources (CRs) and the **Velero** pod log with the OpenShift CLI tool.

## Velero CRs

Use the **oc describe** command to retrieve a summary of warnings and errors associated with a **Backup** or **Restore** CR:

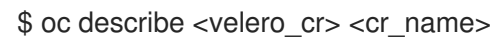

## Velero pod logs

Use the **oc logs** command to retrieve the **Velero** pod logs:

\$ oc logs pod/<velero>

## Velero pod debug logs

You can specify the Velero log level in the **DataProtectionApplication** resource as shown in the following example.

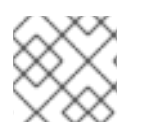

# NOTE

This option is available starting from OADP 1.0.3.

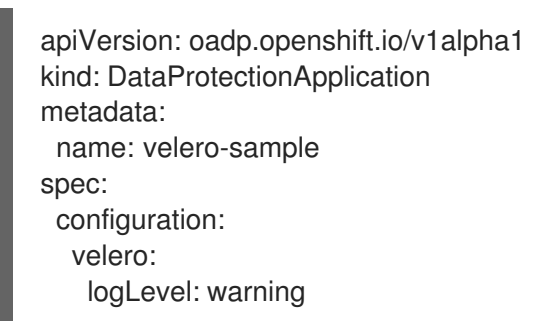

The following logLevel values are available:

- trace
- debug
- info
- warning
- error
- fatal
- panic

It is recommended to use **debug** for most logs.

# 4.5.4. Debugging Velero resources with the Velero CLI tool

You can debug **Backup** and **Restore** custom resources (CRs) and retrieve logs with the Velero CLI tool.

The Velero CLI tool provides more detailed information than the OpenShift CLI tool.

#### Syntax

Use the **oc exec** command to run a Velero CLI command:

\$ oc -n openshift-adp exec deployment/velero -c velero -- ./velero \ <backup\_restore\_cr> <command> <cr\_name>

## Example

\$ oc -n openshift-adp exec deployment/velero -c velero -- ./velero \ backup describe 0e44ae00-5dc3-11eb-9ca8-df7e5254778b-2d8ql

#### Help option

Use the **velero --help** option to list all Velero CLI commands:

\$ oc -n openshift-adp exec deployment/velero -c velero -- ./velero \
--help

#### Describe command

Use the **velero describe** command to retrieve a summary of warnings and errors associated with a **Backup** or **Restore** CR:

\$ oc -n openshift-adp exec deployment/velero -c velero -- ./velero \ <br/>backup\_restore\_cr> describe <cr\_name>

#### Example

\$ oc -n openshift-adp exec deployment/velero -c velero -- ./velero \ backup describe 0e44ae00-5dc3-11eb-9ca8-df7e5254778b-2d8ql

#### Logs command

Use the velero logs command to retrieve the logs of a Backup or Restore CR:

\$ oc -n openshift-adp exec deployment/velero -c velero -- ./velero \ <backup\_restore\_cr> logs <cr\_name>

#### Example

\$ oc -n openshift-adp exec deployment/velero -c velero -- ./velero \ restore logs ccc7c2d0-6017-11eb-afab-85d0007f5a19-x4lbf

## 4.5.5. Pods crash or restart due to lack of memory or CPU

If a Velero or Restic pod crashes due to a lack of memory or CPU, you can set specific resource requests for either of those resources.

## 4.5.5.1. Setting resource requests for a Velero pod

You can use the **configuration.velero.podConfig.resourceAllocations** specification field in the **oadp\_v1alpha1\_dpa.yaml** file to set specific resource requests for a **Velero** pod.

#### Procedure

• Set the **cpu** and **memory** resource requests in the YAML file:

#### **Example Velero file**

| apiVersion: oadp.openshift.io/v1alpha1<br>kind: DataProtectionApplication |
|---------------------------------------------------------------------------|
|                                                                           |
| configuration:                                                            |
| velero:                                                                   |
| podConfig:                                                                |
| resourceAllocations:                                                      |
| requests:                                                                 |
| cpu: 500m                                                                 |
| memory: 256Mi                                                             |
|                                                                           |

## 4.5.5.2. Setting resource requests for a Restic pod

You can use the **configuration.restic.podConfig.resourceAllocations** specification field to set specific resource requests for a **Restic** pod.

#### Procedure

• Set the **cpu** and **memory** resource requests in the YAML file:

#### **Example Restic file**

| apiVersion: oadp.openshift.io/v1alpha1<br>kind: DataProtectionApplication |
|---------------------------------------------------------------------------|
|                                                                           |
| configuration:                                                            |
| restic:                                                                   |
| podConfig:                                                                |
| resourceAllocations:                                                      |
| requests:                                                                 |
| cpu: 500m                                                                 |
| memory: 256Mi                                                             |

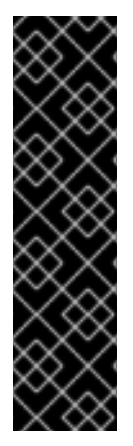

## IMPORTANT

The values for the resource request fields must follow the same format as Kubernetes resource requirements. Also, if you do not specify **configuration.velero.podConfig.resourceAllocations** or **configuration.restic.podConfig.resourceAllocations**, the default **resources** specification for a Velero pod or a Restic pod is as follows:

requests: cpu: 500m memory: 128Mi

# 4.5.6. Issues with Velero and admission webhooks

Velero has limited abilities to resolve admission webhook issues during a restore. If you have workloads with admission webhooks, you might need to use an additional Velero plugin or make changes to how you restore the workload.

Typically, workloads with admission webhooks require you to create a resource of a specific kind first. This is especially true if your workload has child resources because admission webhooks typically block child resources.

For example, creating or restoring a top-level object such as **service.serving.knative.dev** typically creates child resources automatically. If you do this first, you will not need to use Velero to create and restore these resources. This avoids the problem of child resources being blocked by an admission webhook that Velero might use.

#### 4.5.6.1. Restoring workarounds for Velero backups that use admission webhooks

This section describes the additional steps required to restore resources for several types of Velero backups that use admission webhooks.

#### 4.5.6.1.1. Restoring Knative resources

You might encounter problems using Velero to back up Knative resources that use admission webhooks.

You can avoid such problems by restoring the top level **Service** resource first whenever you back up and restore Knative resources that use admission webhooks.

#### Procedure

• Restore the top level **service.serving.knavtive.dev Service** resource:

\$ velero restore <restore\_name> \
 --from-backup=<backup\_name> --include-resources \
 service.serving.knavtive.dev

#### 4.5.6.1.2. Restoring IBM AppConnect resources

If you experience issues when you use Velero to a restore an IBM AppConnect resource that has an admission webhook, you can run the checks in this procedure.

#### Procedure

1. Check if you have any mutating admission plugins of **kind: MutatingWebhookConfiguration** in the cluster:

\$ oc get mutatingwebhookconfigurations

- 2. Examine the YAML file of each **kind: MutatingWebhookConfiguration** to ensure that none of its rules block creation of the objects that are experiencing issues. For more information, see the official Kuberbetes documentation.
- 3. Check that any **spec.version** in **type: Configuration.appconnect.ibm.com/v1beta1** used at backup time is supported by the installed Operator.

#### Additional resources

- Admission plugins
- Webhook admission plugins
- Types of webhook admission plugins

# 4.5.7. Installation issues

You might encounter issues caused by using invalid directories or incorrect credentials when you install the Data Protection Application.

## 4.5.7.1. Backup storage contains invalid directories

The Velero pod log displays the error message, **Backup storage contains invalid top-level directories**.

## Cause

The object storage contains top-level directories that are not Velero directories.

## Solution

If the object storage is not dedicated to Velero, you must specify a prefix for the bucket by setting the **spec.backupLocations.velero.objectStorage.prefix** parameter in the **DataProtectionApplication** manifest.

## 4.5.7.2. Incorrect AWS credentials

The oadp-aws-registry pod log displays the error message, InvalidAccessKeyId: The AWS Access Key Id you provided does not exist in our records.

The Velero pod log displays the error message, NoCredentialProviders: no valid providers in chain.

## Cause

The **credentials-velero** file used to create the **Secret** object is incorrectly formatted.

## Solution

Ensure that the **credentials-velero** file is correctly formatted, as in the following example:

## Example credentials-velero file

[default] 1 aws\_access\_key\_id=AKIAIOSFODNN7EXAMPLE 2 aws\_secret\_access\_key=wJalrXUtnFEMI/K7MDENG/bPxRfiCYEXAMPLEKEY

AWS default profile.

Do not enclose the values with quotation marks (", ').

# 4.5.8. Backup and Restore CR issues

You might encounter these common issues with **Backup** and **Restore** custom resources (CRs).

#### 4.5.8.1. Backup CR cannot retrieve volume

The Backup CR displays the error message, InvalidVolume.NotFound: The volume 'vol-xxxx' does not exist.

#### Cause

The persistent volume (PV) and the snapshot locations are in different regions.

#### Solution

- Edit the value of the spec.snapshotLocations.velero.config.region key in the DataProtectionApplication manifest so that the snapshot location is in the same region as the PV.
- 2. Create a new **Backup** CR.

#### 4.5.8.2. Backup CR status remains in progress

The status of a **Backup** CR remains in the **InProgress** phase and does not complete.

#### Cause

If a backup is interrupted, it cannot be resumed.

#### Solution

1. Retrieve the details of the **Backup** CR:

\$ oc -n {namespace} exec deployment/velero -c velero -- ./velero \
backup describe <backup>

2. Delete the **Backup** CR:

\$ oc delete backup <backup> -n openshift-adp

You do not need to clean up the backup location because a **Backup** CR in progress has not uploaded files to object storage.

3. Create a new **Backup** CR.

## 4.5.8.3. Backup CR status remains in PartiallyFailed

The status of a **Backup** CR without Restic in use remains in the **PartiallyFailed** phase and does not complete. A snapshot of the affiliated PVC is not created.

#### Cause

If the backup is created based on the CSI snapshot class, but the label is missing, CSI snapshot plugin fails to create a snapshot. As a result, the **Velero** pod logs an error similar to the following:

+

time="2023-02-17T16:33:13Z" level=error msg="Error backing up item" backup=openshift-adp/user1backup-check5 error="error executing custom action (groupResource=persistentvolumeclaims, namespace=busy1, name=pvc1-user1): rpc error: code = Unknown desc = failed to get volumesnapshotclass for storageclass ocs-storagecluster-ceph-rbd: failed to get volumesnapshotclass for provisioner openshift-storage.rbd.csi.ceph.com, ensure that the desired volumesnapshot class has the velero.io/csi-volumesnapshot-class label" logSource="/remotesource/velero/app/pkg/backup/backup.go:417" name=busybox-79799557b5-vprq

#### Solution

1. Delete the **Backup** CR:

\$ oc delete backup <backup> -n openshift-adp

- 2. If required, clean up the stored data on the **BackupStorageLocation** to free up space.
- 3. Apply label velero.io/csi-volumesnapshot-class=true to the VolumeSnapshotClass object:

\$ oc label volumesnapshotclass/<snapclass\_name> velero.io/csi-volumesnapshot-class=true

4. Create a new **Backup** CR.

## 4.5.9. Restic issues

You might encounter these issues when you back up applications with Restic.

#### 4.5.9.1. Restic permission error for NFS data volumes with root\_squash enabled

The **Restic** pod log displays the error message: **controller=pod-volume-backup error=''fork/exec/usr/bin/restic: permission denied''**.

#### Cause

If your NFS data volumes have **root\_squash** enabled, **Restic** maps to **nfsnobody** and does not have permission to create backups.

#### Solution

You can resolve this issue by creating a supplemental group for **Restic** and adding the group ID to the **DataProtectionApplication** manifest:

- 1. Create a supplemental group for **Restic** on the NFS data volume.
- 2. Set the **setgid** bit on the NFS directories so that group ownership is inherited.
- 3. Add the **spec.configuration.restic.supplementalGroups** parameter and the group ID to the **DataProtectionApplication** manifest, as in the following example:

spec: configuration: restic: enable: true supplementalGroups: - <group\_id> 1

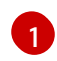

Specify the supplemental group ID.

4. Wait for the **Restic** pods to restart so that the changes are applied.

#### 4.5.9.2. Restic Backup CR cannot be recreated after bucket is emptied

If you create a Restic **Backup** CR for a namespace, empty the object storage bucket, and then recreate the **Backup** CR for the same namespace, the recreated **Backup** CR fails.

The velero pod log displays the following error message: stderr=Fatal: unable to open config file: Stat: The specified key does not exist.\nls there a repository at the following location?.

#### Cause

Velero does not recreate or update the Restic repository from the **ResticRepository** manifest if the Restic directories are deleted from object storage. See Velero issue 4421 for more information.

#### Solution

• Remove the related Restic repository from the namespace by running the following command:

\$ oc delete resticrepository openshift-adp <name\_of\_the\_restic\_repository>

In the following error log, **mysql-persistent** is the problematic Restic repository. The name of the repository appears in italics for clarity.

time="2021-12-29T18:29:14Z" level=info msg="1 errors encountered backup up item" backup=velero/backup65 logSource="pkg/backup/backup.go:431" name=mysql-7d99fc949-qbkds time="2021-12-29T18:29:14Z" level=error msg="Error backing up item" backup=velero/backup65 error="pod volume backup failed: error running restic backup, stderr=Fatal: unable to open config file: Stat: The specified key does not exist.\nls there a repository at the following location?\ns3:http://minio-minio.apps.mayap-oadpveleo-1234.qe.devcluster.openshift.com/mayapvelerooadp2/velero1/ restic/*mysql-persistent*\n: exit status 1" error.file="/remote-source/ src/github.com/vmware-tanzu/velero/pkg/restic/backupper.go:184" error.function="github.com/vmware-tanzu/velero/ pkg/restic.(\*backupper).BackupPodVolumes" logSource="pkg/backup/backup.go:435" name=mysql-7d99fc949-qbkds

## 4.5.10. Using the must-gather tool

You can collect logs, metrics, and information about OADP custom resources by using the **must-gather** tool.

The **must-gather** data must be attached to all customer cases.

#### Prerequisites

- You must be logged in to the OpenShift Container Platform cluster as a user with the **clusteradmin** role.
- You must have the OpenShift CLI (**oc**) installed.

#### Procedure

- 1. Navigate to the directory where you want to store the **must-gather** data.
- 2. Run the **oc adm must-gather** command for one of the following data collection options:

\$ oc adm must-gather --image=registry.redhat.io/oadp/oadp-mustgather-rhel8:v1.1

The data is saved as **must-gather/must-gather.tar.gz**. You can upload this file to a support case on the Red Hat Customer Portal.

\$ oc adm must-gather --image=registry.redhat.io/oadp/oadp-mustgather-rhel8:v1.1 \ -- /usr/bin/gather\_metrics\_dump

This operation can take a long time. The data is saved as **must-gather/metrics/prom\_data.tar.gz**.

**Viewing metrics data with the Prometheus console** You can view the metrics data with the Prometheus console.

#### Procedure

1. Decompress the **prom\_data.tar.gz** file:

\$ tar -xvzf must-gather/metrics/prom\_data.tar.gz

2. Create a local Prometheus instance:

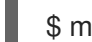

\$ make prometheus-run

The command outputs the Prometheus URL.

## Output

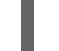

Started Prometheus on http://localhost:9090

- 3. Launch a web browser and navigate to the URL to view the data by using the Prometheus web console.
- 4. After you have viewed the data, delete the Prometheus instance and data:

\$ make prometheus-cleanup

# 4.6. APIS USED WITH OADP

The document provides information about the following APIs that you can use with OADP:

- Velero API
- OADP API

## 4.6.1. Velero API

Velero API documentation is maintained by Velero, not by Red Hat. It can be found at Velero API types.

# 4.6.2. OADP API

The following tables provide the structure of the OADP API:

#### Table 4.3. DataProtectionApplicationSpec

| Property             | Туре                                  | Description                                                                                                    |
|----------------------|---------------------------------------|----------------------------------------------------------------------------------------------------|
| backupLocations      | [] BackupLocation                     | Defines the list of configurations<br>to use for<br><b>BackupStorageLocations</b> .                                                                                                    |
| snapshotLocations    | [] SnapshotLocation                   | Defines the list of configurations<br>to use for<br><b>VolumeSnapshotLocations</b> .                                                                                                    |
| unsupportedOverrides | map [ UnsupportedImageKey ]<br>string | Can be used to override the<br>deployed dependent images for<br>development. Options are<br>velerolmageFqin,<br>awsPluginImageFqin,<br>openshiftPluginImageFqin,<br>azurePluginImageFqin,<br>gcpPluginImageFqin,<br>csiPluginImageFqin,<br>dataMoverImageFqin,<br>resticRestoreImageFqin,<br>kubevirtPluginImageFqin, and<br>operator-type. |
| podAnnotations       | map [ string ] string                 | Used to add annotations to pods deployed by Operators.                                                                                                    |
| podDnsPolicy         | DNSPolicy                             | Defines the configuration of the DNS of a pod.                                                                                                    |
| podDnsConfig         | PodDNSConfig                          | Defines the DNS parameters of a pod in addition to those generated from <b>DNSPolicy</b> .                                                                                                    |
| backupImages         | *bool                                 | Used to specify whether or not<br>you want to deploy a registry for<br>enabling backup and restore of<br>images.                                                                                                    |
| configuration        | *ApplicationConfig                    | Used to define the data<br>protection application's server<br>configuration.                                                                                                    |

| Property | Туре      | Description                                                                            |
|----------|-----------|----------------------------------------------------------------------------------------|
| features | *Features | Defines the configuration for the<br>DPA to enable the Technology<br>Preview features. |

Complete schema definitions for the OADP API.

#### Table 4.4. BackupLocation

| Property | Туре                                  | Description                                                                                                    |
|----------|---------------------------------------|----------------------------------------------------------------------------------------------------|
| velero   | *velero.BackupStorageLocationS<br>pec | Location to store volume<br>snapshots, as described in Backup<br>Storage Location.                                                 |
| bucket   | *CloudStorageLocation                 | [Technology Preview] Automates<br>creation of a bucket at some<br>cloud storage providers for use as<br>a backup storage location. |

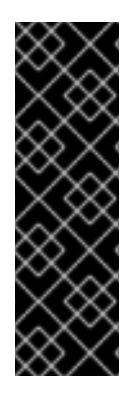

# IMPORTANT

The **bucket** parameter is a Technology Preview feature only. Technology Preview features are not supported with Red Hat production service level agreements (SLAs) and might not be functionally complete. Red Hat does not recommend using them in production. These features provide early access to upcoming product features, enabling customers to test functionality and provide feedback during the development process.

For more information about the support scope of Red Hat Technology Preview features, see Technology Preview Features Support Scope.

## Complete schema definitions for the type **BackupLocation**.

## Table 4.5. SnapshotLocation

| Property | Туре                        | Description                                                                         |
|----------|-----------------------------|-------------------------------------------------------------------------------------|
| velero   | *VolumeSnapshotLocationSpec | Location to store volume<br>snapshots, as described in Volume<br>Snapshot Location. |

 $Complete \ schema \ definitions \ for \ the \ type \ \ SnapshotLocation.$ 

## Table 4.6. ApplicationConfig

| Property | Туре | Description |
|----------|------|-------------|
|          |      |             |

| Property | Туре          | Description                                      |
|----------|---------------|--------------------------------------------------|
| velero   | *VeleroConfig | Defines the configuration for the Velero server. |
| restic   | *ResticConfig | Defines the configuration for the Restic server. |

Complete schema definitions for the type **ApplicationConfig**.

## Table 4.7. VeleroConfig

| Property                            | Туре           | Description                                                                                                    |
|-------------------------------------|----------------|----------------------------------------------------------------------------------------------------|
| featureFlags                        | [] string      | Defines the list of features to enable for the Velero instance.                                                                                                    |
| defaultPlugins                      | [] string      | The following types of default<br>Velero plugins can be installed:<br><b>aws,azure, csi, gcp, kubevirt</b> ,<br>and <b>openshift</b> .                                                                                                    |
| customPlugins                       | []CustomPlugin | Used for installation of custom<br>Velero plugins.<br>Default and custom plugins are<br>described in OADP plugins                                                                                                    |
| restoreResourcesVersionPri<br>ority | string         | Represents a config map that is<br>created if defined for use in<br>conjunction with the<br><b>EnableAPIGroupVersions</b><br>feature flag. Defining this field<br>automatically adds<br><b>EnableAPIGroupVersions</b> to<br>the Velero server feature flag. |
| noDefaultBackupLocation             | bool           | To install Velero without a default<br>backup storage location, you<br>must set the<br><b>noDefaultBackupLocation</b><br>flag in order to confirm<br>installation.                                                                                          |
| podConfig                           | *PodConfig     | Defines the configuration of the <b>Velero</b> pod.                                                                                                    |

| Property | Туре   | Description                                                                                                    |
|----------|--------|----------------------------------------------------------------------------------------------------|
| logLevel | string | Velero server's log level (use<br><b>debug</b> for the most granular<br>logging, leave unset for Velero<br>default). Valid options are <b>trace</b> ,<br><b>debug</b> , <b>info</b> , <b>warning</b> , <b>error</b> ,<br><b>fatal</b> , and <b>panic</b> . |

# Complete schema definitions for the type **VeleroConfig**.

## Table 4.8. CustomPlugin

| Property | Туре   | Description             |
|----------|--------|-------------------------|
| name     | string | Name of custom plugin.  |
| image    | string | Image of custom plugin. |

# Complete schema definitions for the type **CustomPlugin**.

# Table 4.9. ResticConfig

| Property           | Туре       | Description                                                                                                    |
|--------------------|------------|----------------------------------------------------------------------------------------------------|
| enable             | *bool      | If set to <b>true</b> , enables backup and<br>restore using Restic. If set to<br><b>false</b> , snapshots are needed.                                                                                                    |
| supplementalGroups | []int64    | Defines the Linux groups to be applied to the <b>Restic</b> pod.                                                                                                    |
| timeout            | string     | A user-supplied duration string<br>that defines the Restic timeout.<br>Default value is <b>1hr</b> (1 hour). A<br>duration string is a possibly signed<br>sequence of decimal numbers,<br>each with optional fraction and a<br>unit suffix, such as <b>300ms</b> , -1.5h`<br>or <b>2h45m</b> . Valid time units are <b>ns</b> ,<br><b>us</b> (or <b>µs</b> ), <b>ms</b> , <b>s</b> , <b>m</b> , and <b>h</b> . |
| podConfig          | *PodConfig | Defines the configuration of the <b>Restic</b> pod.                                                                                                    |

Complete schema definitions for the type **ResticConfig**.

Table 4.10. PodConfig

| Property            | Туре                  | Description                                                                                                    |
|---------------------|-----------------------|----------------------------------------------------------------------------------------------------|
| nodeSelector        | map [ string ] string | Defines the <b>nodeSelector</b> to be<br>supplied to a <b>Velero podSpec</b><br>or a <b>Restic podSpec</b> .                                                                           |
| tolerations         | []Toleration          | Defines the list of tolerations to<br>be applied to a Velero<br>deployment or a Restic<br><b>daemonset</b> .                                                                           |
| resourceAllocations | ResourceRequirements  | Set specific resource <b>limits</b> and<br><b>requests</b> for a <b>Velero</b> pod or a<br><b>Restic</b> pod as described in<br>Setting Velero CPU and memory<br>resource allocations. |
| labels              | map [ string ] string | Labels to add to pods.                                                                                                    |

# Complete schema definitions for the type **PodConfig**.

# Table 4.11. Features

| Property  | Туре       | Description                                  |
|-----------|------------|----------------------------------------------|
| dataMover | *DataMover | Defines the configuration of the Data Mover. |

# Complete schema definitions for the type **Features**.

## Table 4.12. DataMover

| Property       | Туре   | Description                                                                                                    |
|----------------|--------|----------------------------------------------------------------------------------------------------|
| enable         | bool   | If set to <b>true</b> , deploys the volume<br>snapshot mover controller and a<br>modified CSI Data Mover plugin.<br>If set to <b>false</b> , these are not<br>deployed. |
| credentialName | string | User-supplied Restic <b>Secret</b><br>name for Data Mover.                                                                                                    |

| Property | Туре   | Description                                                                                                    |
|----------|--------|----------------------------------------------------------------------------------------------------|
| timeout  | string | A user-supplied duration string<br>for <b>VolumeSnapshotBackup</b><br>and <b>VolumeSnapshotRestore</b><br>to complete. Default is <b>10m</b> (10<br>minutes). A duration string is a<br>possibly signed sequence of<br>decimal numbers, each with<br>optional fraction and a unit suffix,<br>such as <b>300ms</b> , -1.5h` or <b>2h45m</b> .<br>Valid time units are <b>ns</b> , <b>us</b> (or<br><b>µs</b> ), <b>ms</b> , <b>s</b> , <b>m</b> , and <b>h</b> . |

The OADP API is more fully detailed in OADP Operator.

# 4.7. ADVANCED OADP FEATURES AND FUNCTIONALITIES

This document provides information about advanced features and functionalities of OpenShift API for Data Protection (OADP).

# 4.7.1. Working with different Kubernetes API versions on the same cluster

## 4.7.1.1. Listing the Kubernetes API group versions on a cluster

A source cluster might offer multiple versions of an API, where one of these versions is the preferred API version. For example, a source cluster with an API named **Example** might be available in the **example.com/v1** and **example.com/v1beta2** API groups.

If you use Velero to back up and restore such a source cluster, Velero backs up only the version of that resource that uses the preferred version of its Kubernetes API.

To return to the above example, if **example.com/v1** is the preferred API, then Velero only backs up the version of a resource that uses **example.com/v1**. Moreover, the target cluster needs to have **example.com/v1** registered in its set of available API resources in order for Velero to restore the resource on the target cluster.

Therefore, you need to generate a list of the Kubernetes API group versions on your target cluster to be sure the prefered API version is registered in its set of available API resources.

#### Procedure

• Enter the following command:

\$ oc api-resources

## 4.7.1.2. About Enable API Group Versions

By default, Velero only backs up resources that use the preferred version of the Kubernetes API. However, Velero also includes a feature, Enable API Group Versions, that overcomes this limitation. When enabled on the source cluster, this feature causes Velero to back up *all* Kubernetes API group versions that are supported on the cluster, not only the preferred one. After the versions are stored in the backup .tar file, they are available to be restored on the destination cluster.

For example, a source cluster with an API named **Example** might be available in the **example.com/v1** and **example.com/v1beta2** API groups, with **example.com/v1** being the preferred API.

Without the Enable API Group Versions feature enabled, Velero backs up only the preferred API group version for **Example**, which is **example.com/v1**. With the feature enabled, Velero also backs up **example.com/v1beta2**.

When the Enable API Group Versions feature is enabled on the destination cluster, Velero selects the version to restore on the basis of the order of priority of API group versions.

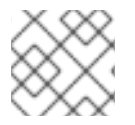

## NOTE

Enable API Group Versions is still in beta.

Velero uses the following algorithm to assign priorities to API versions, with **1** as the top priority:

- 1. Preferred version of the destination cluster
- 2. Preferred version of the source\_cluster
- 3. Common non-preferred supported version with the highest Kubernetes version priority

#### Additional resources

• Enable API Group Versions Feature

#### 4.7.1.3. Using Enable API Group Versions

You can use Velero's Enable API Group Versions feature to back up *all* Kubernetes API group versions that are supported on a cluster, not only the preferred one.

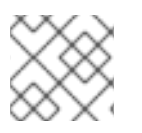

## NOTE

Enable API Group Versions is still in beta.

#### Procedure

• Configure the EnableAPIGroupVersions feature flag:

```
apiVersion: oadp.openshift.io/vialpha1
kind: DataProtectionApplication
...
spec:
configuration:
velero:
featureFlags:
- EnableAPIGroupVersions
```

#### Additional resources

• Enable API Group Versions Feature
# 4.7.2. Backing up data from one cluster and restoring it to another cluster

# 4.7.2.1. About backing up data from one cluster and restoring it on another cluster

{oadp-first} is designed to back up and restore application data in the same OpenShift Container Platform cluster. Migration Toolkit for Containers (MTC) is designed to migrate containers, including application data, from one OpenShift Container Platform cluster to another cluster.

You can use OADP to back up application data from one OpenShift Container Platform cluster and restore it on another cluster. However, doing so is more complicated than using MTC or using OADP to back up and restore on the same cluster.

To successfully use OADP to back up data from one cluster and restore it to another cluster, you must take into account the following factors, in addition to the prerequisites and procedures that apply to using OADP to back up and restore data on the same cluster:

- Operators
- Use of Velero
- UID and GID ranges

# 4.7.2.1.1. Operators

You must exclude Operators from the backup of an application for backup and restore to succeed.

# 4.7.2.1.2. Use of Velero

Velero, which OADP is built upon, does not natively support migrating persistent volume snapshots across cloud providers. To migrate volume snapshot data between cloud platforms, you must *either* enable the Velero Restic file system backup option, which backs up volume contents at the filesystem level, *or* use the OADP Data Mover for CSI snapshots.

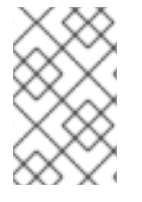

# NOTE

In OADP 1.1 and earlier, the Velero Restic file system backup option is called **restic**. In OADP 1.2 and later, the Velero Restic file system backup option is called **file-system-backup**.

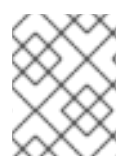

#### NOTE

Velero's file system backup feature supports both Kopia and Restic, but currently OADP supports only Restic.

- You must also use Velero's File System Backup to migrate data between AWS regions or between Microsoft Azure regions.
- Velero does not support restoring data to a cluster with an *earlier* Kubernetes version than the source cluster.
- It is theoretically possible to migrate workloads to a destination with a *later* Kubernetes version than the source, but you must consider the compatibility of API groups between clusters for each custom resource. If a Kubernetes version upgrade breaks the compatibility of core or native API groups, you must first update the impacted custom resources.

# 4.7.2.1.3. UID and GID ranges

When you back up data from one cluster and restore it to another cluster, there are potential issues that might arise with UID (User ID) and GID (Group ID) ranges. The following section explains these potential issues and mitigations:

#### Summary of issues

The UID and GID ranges of the namespace might change on the destination cluster. OADP does not back up and restore OpenShift UID range metadata. If the backed application requires a specific UID, ensure the range is available when restored. For more information about OpenShift's UID and GID ranges, see A Guide to OpenShift and UIDs.

#### Detailed description of issues

When you create a namespace in OpenShift Container Platform by using the shell command **oc create namespace**, OpenShift Container Platform assigns the namespace a unique User ID (UID) range from its available pool of UIDs, a Supplemental Group (GID) range, and unique SELinux MCS labels. This information is stored in the **metadata.annotations** field of the cluster. This information is part of the Security Context Constraints (SCC) annotations, which comprise the following components:

- openshift.io/sa.scc.mcs
- openshift.io/sa.scc.supplemental-groups
- openshift.io/sa.scc.uid-range

When you use OADP to restore the namespace, it automatically uses the information in **metadata.annotations** without resetting it for the destination cluster. As a result, the workload might not have access to the backed up data if one of the following is true:

- There is a pre-existing namespace with different SCC annotations, for example, on a different cluster. In this case, at backup time, OADP reuses the pre-existing namespace instead of the namespace you are trying to restore.
- The backup used a label selector, but the namespace where workloads run on does not have the label on it. In this case, OADP does not back up the namespace, but instead creates a new namespace during restore that does not include the annotations of the namespace you backed up. This causes a new UID range to be assigned to the namespace. This might be an issue for customer workloads if OpenShift Container Platform assigns a pod a **securityContext** UID based on namespace annotations that have changed from the time the persistent volume data was backed up.
- The container UID no longer matches the UID of the file owner.
- An error occurs because OpenShift Container Platform did not modify the UID range of the destination cluster to match the data of the backup cluster. As a result, the backup cluster has a different UID than the destination cluster, which means the application cannot read or write data to the destination cluster.

#### Mitigations

You can use one or more of the following mitigations to resolve the UID and GID range issues:

- Simple mitigations:
  - If you use a label selector in the **Backup** CR to filter the objects to include in the backup, be sure to add this label selector to the namespace that contains the workspace.

- Remove any pre-existing version of a namespace on the destination cluster before attempting to restore a namespace with the same name.
- Advanced mitigations:
  - Fix UID ranges after migration by performing steps 1-4 of Fixing UID ranges after migration. Step 1 is optional.

For an in-depth discussion of UID and GID ranges in OpenShift Container Platform with an emphasis on overcoming issues in backing up data on one cluster and restoring it on another, see A Guide to OpenShift and UIDs.

#### 4.7.2.2. Backing up data from one cluster and restoring it to another cluster

In general, you back up data from one OpenShift Container Platform cluster and restore it on another OpenShift Container Platform cluster in the same way that you back up and restore data to the same cluster. However, there are some additional prerequisites and differences in the procedure when backing up data from one OpenShift Container Platform cluster and restoring it on another.

#### Prerequisites

• All relevant prerequisites for backing up and restoring on your platform (for example, AWS, Microsoft Azure, GCP, and so on), especially the prerequisites for for the Data Protection Application (DPA), are described in the relevant sections of this guide.

#### Procedure

- Make the following additions to the procedures given for your platform:
  - Ensure that the backup store location (BSL) and volume snapshot location have the same names and paths to restore resources to another cluster.
  - Share the same object storage location credentials across the clusters.
  - For best results, use OADP to create the namespace on the destination cluster.
  - If you use the Velero **file-system-backup** option, enable the **--default-volumes-to-fsbackup** flag for use during backup by running the following command:

\$ velero backup create <backup\_name> --default-volumes-to-fs-backup
<any\_other\_options>

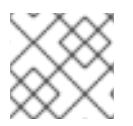

# NOTE

In OADP 1.2 and later, the Velero Restic option is called **file-system-backup**.

#### 4.7.3. Additional resources

For more information about API group versions, see Working with different Kubernetes API versions on the same cluster.

For more information about OADP Data Mover, see Using Data Mover for CSI snapshots .

For more information about using Restic with OADP, see Backing up applications with Restic.

# CHAPTER 5. CONTROL PLANE BACKUP AND RESTORE

# **5.1. BACKING UP ETCD**

etcd is the key-value store for OpenShift Container Platform, which persists the state of all resource objects.

Back up your cluster's etcd data regularly and store in a secure location ideally outside the OpenShift Container Platform environment. Do not take an etcd backup before the first certificate rotation completes, which occurs 24 hours after installation, otherwise the backup will contain expired certificates. It is also recommended to take etcd backups during non-peak usage hours because the etcd snapshot has a high I/O cost.

Be sure to take an etcd backup after you upgrade your cluster. This is important because when you restore your cluster, you must use an etcd backup that was taken from the same z-stream release. For example, an OpenShift Container Platform 4.y.z cluster must use an etcd backup that was taken from 4.y.z.

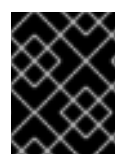

# IMPORTANT

Back up your cluster's etcd data by performing a single invocation of the backup script on a control plane host. Do not take a backup for each control plane host.

After you have an etcd backup, you can restore to a previous cluster state .

# 5.1.1. Backing up etcd data

Follow these steps to back up etcd data by creating an etcd snapshot and backing up the resources for the static pods. This backup can be saved and used at a later time if you need to restore etcd.

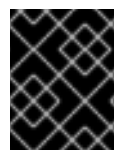

# IMPORTANT

Only save a backup from a single control plane host. Do not take a backup from each control plane host in the cluster.

#### Prerequisites

- You have access to the cluster as a user with the **cluster-admin** role.
- You have checked whether the cluster-wide proxy is enabled.

#### TIP

You can check whether the proxy is enabled by reviewing the output of **oc get proxy cluster -o yaml**. The proxy is enabled if the **httpProxy**, **httpsProxy**, and **noProxy** fields have values set.

#### Procedure

- 1. Start a debug session for a control plane node:
  - \$ oc debug node/<node\_name>

2. Change your root directory to /host:

sh-4.2# chroot /host

- 3. If the cluster-wide proxy is enabled, be sure that you have exported the **NO\_PROXY**, **HTTP\_PROXY**, and **HTTPS\_PROXY** environment variables.
- 4. Run the **cluster-backup.sh** script and pass in the location to save the backup to.

#### TIP

The **cluster-backup.sh** script is maintained as a component of the etcd Cluster Operator and is a wrapper around the **etcdctl snapshot save** command.

sh-4.4# /usr/local/bin/cluster-backup.sh /home/core/assets/backup

#### Example script output

found latest kube-apiserver: /etc/kubernetes/static-pod-resources/kube-apiserver-pod-6 found latest kube-controller-manager: /etc/kubernetes/static-pod-resources/kube-controllermanager-pod-7 found latest kube-scheduler: /etc/kubernetes/static-pod-resources/kube-scheduler-pod-6 found latest etcd: /etc/kubernetes/static-pod-resources/etcd-pod-3 ede95fe6b88b87ba86a03c15e669fb4aa5bf0991c180d3c6895ce72eaade54a1 etcdctl version: 3.4.14 API version: 3.4 {"level":"info","ts":1624647639.0188997,"caller":"snapshot/v3 snapshot.go:119","msg":"created temporary db file","path":"/home/core/assets/backup/snapshot 2021-06-25 190035.db.part"} {"level":"info","ts":"2021-06-25T19:00:39.030Z","caller":"clientv3/maintenance.go:200","msg":"opened snapshot stream; downloading" {"level":"info","ts":1624647639.0301006,"caller":"snapshot/v3\_snapshot.go:127","msg":"fetching snapshot","endpoint":"https://10.0.0.5:2379"} {"level":"info","ts":"2021-06-25T19:00:40.215Z", "caller": "clientv3/maintenance.go:208", "msg": "completed snapshot read; closing"} {"level":"info","ts":1624647640.6032252,"caller":"snapshot/v3\_snapshot.go:142","msg":"fetched

snapshot","endpoint":"https://10.0.0.5:2379","size":"114 MB","took":1.584090459} {"level":"info","ts":1624647640.6047094,"caller":"snapshot/v3\_snapshot.go:152","msg":"saved",

{"level":"Info","ts":1624647640.6047094,"caller":"snapshot/v3\_snapshot.go:152","msg":"saved", "path":"/home/core/assets/backup/snapshot\_2021-06-25\_190035.db"}

Snapshot saved at /home/core/assets/backup/snapshot\_2021-06-25\_190035.db

{"hash":3866667823,"revision":31407,"totalKey":12828,"totalSize":114446336}

snapshot db and kube resources are successfully saved to /home/core/assets/backup

In this example, two files are created in the /**home/core/assets/backup**/ directory on the control plane host:

- **snapshot\_<datetimestamp>.db**: This file is the etcd snapshot. The **cluster-backup.sh** script confirms its validity.
- **static\_kuberesources\_<datetimestamp>.tar.gz**: This file contains the resources for the static pods. If etcd encryption is enabled, it also contains the encryption keys for the etcd snapshot.

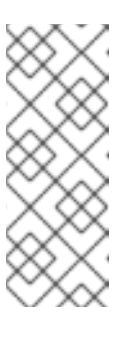

# NOTE

If etcd encryption is enabled, it is recommended to store this second file separately from the etcd snapshot for security reasons. However, this file is required to restore from the etcd snapshot.

Keep in mind that etcd encryption only encrypts values, not keys. This means that resource types, namespaces, and object names are unencrypted.

# 5.2. REPLACING AN UNHEALTHY ETCD MEMBER

This document describes the process to replace a single unhealthy etcd member.

This process depends on whether the etcd member is unhealthy because the machine is not running or the node is not ready, or whether it is unhealthy because the etcd pod is crashlooping.

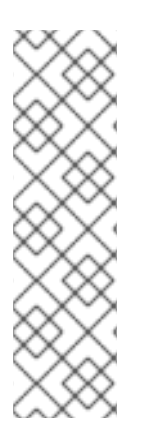

# NOTE

If you have lost the majority of your control plane hosts, follow the disaster recovery procedure to restore to a previous cluster state instead of this procedure.

If the control plane certificates are not valid on the member being replaced, then you must follow the procedure to recover from expired control plane certificates instead of this procedure.

If a control plane node is lost and a new one is created, the etcd cluster Operator handles generating the new TLS certificates and adding the node as an etcd member.

# 5.2.1. Prerequisites

• Take an etcd backup prior to replacing an unhealthy etcd member.

# 5.2.2. Identifying an unhealthy etcd member

You can identify if your cluster has an unhealthy etcd member.

#### Prerequisites

• Access to the cluster as a user with the **cluster-admin** role.

#### Procedure

1. Check the status of the **EtcdMembersAvailable** status condition using the following command:

\$ oc get etcd -o=jsonpath='{range .items[0].status.conditions[?
(@.type=="EtcdMembersAvailable")]}{.message}{"\n"}'

2. Review the output:

2 of 3 members are available, ip-10-0-131-183.ec2.internal is unhealthy

This example output shows that the **ip-10-0-131-183.ec2.internal** etcd member is unhealthy.

# 5.2.3. Determining the state of the unhealthy etcd member

The steps to replace an unhealthy etcd member depend on which of the following states your etcd member is in:

- The machine is not running or the node is not ready
- The etcd pod is crashlooping

This procedure determines which state your etcd member is in. This enables you to know which procedure to follow to replace the unhealthy etcd member.

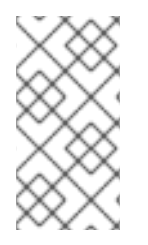

# NOTE

If you are aware that the machine is not running or the node is not ready, but you expect it to return to a healthy state soon, then you do not need to perform a procedure to replace the etcd member. The etcd cluster Operator will automatically sync when the machine or node returns to a healthy state.

# Prerequisites

- You have access to the cluster as a user with the **cluster-admin** role.
- You have identified an unhealthy etcd member.

#### Procedure

1. Determine if the machine is not running

\$ oc get machines -A -ojsonpath='{range .items[\*]}{@.status.nodeRef.name}{"\t"} {@.status.providerStatus.instanceState}{"\n"}' | grep -v running

#### **Example output**

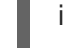

p-10-0-131-183.ec2.internal stopped 1

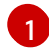

This output lists the node and the status of the node's machine. If the status is anything other than **running**, then the **machine is not running**.

If the **machine is not running**, then follow the *Replacing an unhealthy etcd member whose* machine is not running or whose node is not ready procedure.

- Determine if the node is not ready.
   If either of the following scenarios are true, then the node is not ready.
  - If the machine is running, then check whether the node is unreachable:

 $c get nodes -o jsonpath='{range .items[*]}{"\n"}{.metadata.name}{"\t"}{range .spec.taints[*]}{.key}{" "}' | grep unreachable$ 

#### **Example output**

ip-10-0-131-183.ec2.internal node-role.kubernetes.io/master node.kubernetes.io/unreachable node.kubernetes.io/unreachable

If the node is listed with an **unreachable** taint, then the **node is not ready**.

• If the node is still reachable, then check whether the node is listed as **NotReady**:

\$ oc get nodes -I node-role.kubernetes.io/master | grep "NotReady"

#### **Example output**

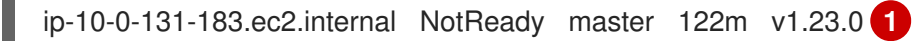

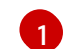

If the node is listed as **NotReady**, then the **node is not ready**.

If the **node is not ready**, then follow the *Replacing an unhealthy etcd member whose machine is not running or whose node is not ready* procedure.

#### 3. Determine if the etcd pod is crashlooping

If the machine is running and the node is ready, then check whether the etcd pod is crashlooping.

a. Verify that all control plane nodes are listed as **Ready**:

\$ oc get nodes -I node-role.kubernetes.io/master

#### Example output

NAME STATUS ROLES AGE VERSION ip-10-0-131-183.ec2.internal Ready master 6h13m v1.23.0 ip-10-0-164-97.ec2.internal Ready master 6h13m v1.23.0 ip-10-0-154-204.ec2.internal Ready master 6h13m v1.23.0

b. Check whether the status of an etcd pod is either Error or CrashloopBackoff:

\$ oc -n openshift-etcd get pods -l k8s-app=etcd

#### Example output

etcd-ip-10-0-131-183.ec2.internal2/3Error76h9m1etcd-ip-10-0-164-97.ec2.internal3/3Running06h6metcd-ip-10-0-154-204.ec2.internal3/3Running06h6m

Since this status of this pod is **Error**, then the **etcd pod is crashlooping** 

If the **etcd pod is crashlooping** then follow the *Replacing an unhealthy etcd member whose etcd pod is crashlooping* procedure.

# 5.2.4. Replacing the unhealthy etcd member

Depending on the state of your unhealthy etcd member, use one of the following procedures:

- Replacing an unhealthy etcd member whose machine is not running or whose node is not ready
- Replacing an unhealthy etcd member whose etcd pod is crashlooping
- Replacing an unhealthy stopped baremetal etcd member

# 5.2.4.1. Replacing an unhealthy etcd member whose machine is not running or whose node is not ready

This procedure details the steps to replace an etcd member that is unhealthy either because the machine is not running or because the node is not ready.

#### Prerequisites

- You have identified the unhealthy etcd member.
- You have verified that either the machine is not running or the node is not ready.
- You have access to the cluster as a user with the **cluster-admin** role.
- You have taken an etcd backup.

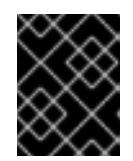

#### IMPORTANT

It is important to take an etcd backup before performing this procedure so that your cluster can be restored if you encounter any issues.

#### Procedure

- 1. Remove the unhealthy member.
  - a. Choose a pod that is *not* on the affected node:
     In a terminal that has access to the cluster as a **cluster-admin** user, run the following command:

\$ oc -n openshift-etcd get pods -l k8s-app=etcd

#### **Example output**

| etcd-ip-10-0-131-183.ec2.internal | 3/3 | Running | 0 | 123m |
|-----------------------------------|-----|---------|---|------|
| etcd-ip-10-0-164-97.ec2.internal  | 3/3 | Running | 0 | 123m |
| etcd-ip-10-0-154-204.ec2.internal | 3/3 | Running | 0 | 124m |

b. Connect to the running etcd container, passing in the name of a pod that is not on the affected node:

In a terminal that has access to the cluster as a **cluster-admin** user, run the following command:

\$ oc rsh -n openshift-etcd etcd-ip-10-0-154-204.ec2.internal

c. View the member list:

sh-4.2# etcdctl member list -w table

# Example output

| ++<br>  ID<br>ADDRS                                                          | STATUS  <br>                                                                                            | NAME                                              | +<br>                               | PEER ADDRS                                                                    |                            | CLIENT                                   |
|------------------------------------------------------------------------------|----------------------------------------------------------------------------------------------------|---------------------------------------------------|-------------------------------------|-------------------------------------------------------------------------------|----------------------------|------------------------------------------|
| ++<br>  6fc1e7c9<br>https://10.0<br>  757b6793<br>https://10.0<br>  ca8c2990 | db35841d   started<br>).131.183:2379  <br>3e2408b6c   started<br>).164.97:2379  <br>)a0aa29d1   started | ip-10-0-131-<br>d  ip-10-0-164<br>d  ip-10-0-154- | +<br>183.ec2<br>-97.ec2<br>-204.ec2 | 2.internal   https://10<br>2.internal   https://10<br>2.internal   https://10 | .0.131<br>).0.16<br>).0.15 | .183:2380  <br>4.97:2380  <br>4.204:2380 |
| https://10.0<br>++                                                           | ).154.204:2379  <br>++                                                                                  |                                                   | +                                   | +                                                                             |                            |                                          |

Take note of the ID and the name of the unhealthy etcd member, because these values are needed later in the procedure. The **\$ etcdctl endpoint health** command will list the removed member until the procedure of replacement is finished and a new member is added.

d. Remove the unhealthy etcd member by providing the ID to the **etcdctl member remove** command:

sh-4.2# etcdctl member remove 6fc1e7c9db35841d

#### **Example output**

Member 6fc1e7c9db35841d removed from cluster ead669ce1fbfb346

e. View the member list again and verify that the member was removed:

sh-4.2# etcdctl member list -w table

#### Example output

| ++<br>  ID<br>ADDRS                                                                                                    | STATUS  <br> | NAME | +<br> | PEER ADDRS |  | CLIENT |  |
|----------------------------------------------------------------------------------------------------|--------------|------|-------|------------|--|--------|--|
| ++<br>  757b6793e2408b6c   started   ip-10-0-164-97.ec2.internal   https://10.0.164.97:2380  <br>https://10.0.164.97:2379  <br>  ca8c2990a0aa29d1   started   ip-10-0-154-204.ec2.internal   https://10.0.154.204:2380  <br>https://10.0.154.204:2379 |              |      |       |            |  |        |  |
| ++                                                                                                    | ++           |      | +     | +-         |  |        |  |

You can now exit the node shell.

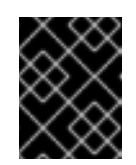

# IMPORTANT

After you remove the member, the cluster might be unreachable for a short time while the remaining etcd instances reboot.

2. Turn off the quorum guard by entering the following command:

\$ oc patch etcd/cluster --type=merge -p '{"spec": {"unsupportedConfigOverrides": {"useUnsupportedUnsafeNonHANonProductionUnstableEtcd": true}}}'

This command ensures that you can successfully re-create secrets and roll out the static pods.

- 3. Remove the old secrets for the unhealthy etcd member that was removed.
  - a. List the secrets for the unhealthy etcd member that was removed.

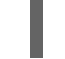

\$ oc get secrets -n openshift-etcd | grep ip-10-0-131-183.ec2.internal

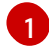

Pass in the name of the unhealthy etcd member that you took note of earlier in this procedure.

There is a peer, serving, and metrics secret as shown in the following output:

#### Example output

etcd-peer-ip-10-0-131-183.ec2.internalkubernetes.io/tls247metcd-serving-ip-10-0-131-183.ec2.internalkubernetes.io/tls247m47m47m47m47m47m

- b. Delete the secrets for the unhealthy etcd member that was removed.
  - i. Delete the peer secret:

\$ oc delete secret -n openshift-etcd etcd-peer-ip-10-0-131-183.ec2.internal

ii. Delete the serving secret:

\$ oc delete secret -n openshift-etcd etcd-serving-ip-10-0-131-183.ec2.internal

iii. Delete the metrics secret:

\$ oc delete secret -n openshift-etcd etcd-serving-metrics-ip-10-0-131-183.ec2.internal

4. Delete and recreate the control plane machine. After this machine is recreated, a new revision is forced and etcd scales up automatically.

If you are running installer-provisioned infrastructure, or you used the Machine API to create your machines, follow these steps. Otherwise, you must create the new master using the same method that was used to originally create it.

a. Obtain the machine for the unhealthy member.

In a terminal that has access to the cluster as a **cluster-admin** user, run the following command:

\$ oc get machines -n openshift-machine-api -o wide

### Example output

NAME PHASE TYPE REGION ZONE AGE PROVIDERID NODE STATE clustername-8qw5l-master-0 Running m4.xlarge us-east-1 us-east-1a 3h37m ip-10-0-131-183.ec2.internal aws:///us-east-1a/i-0ec2782f8287dfb7e stopped 67 clustername-8qw5l-master-1 Running m4.xlarge us-east-1 us-east-1b 3h37m ip-10-0-154-204.ec2.internal aws:///us-east-1b/i-096c349b700a19631 running clustername-8qw5l-master-2 Running m4.xlarge us-east-1 us-east-1c 3h37m ip-10-0-164-97.ec2.internal aws:///us-east-1c/i-02626f1dba9ed5bba running clustername-8qw5l-worker-us-east-1a-wbtgd Running m4.large us-east-1 us-east-1a 3h28m ip-10-0-129-226.ec2.internal aws:///us-east-1a/i-010ef6279b4662ced running clustername-8qw5l-worker-us-east-1b-lrdxb Running m4.large us-east-1 us-east-1b 3h28m ip-10-0-144-248.ec2.internal aws:///us-east-1b/i-0cb45ac45a166173b running clustername-8qw5l-worker-us-east-1c-pkg26 Running m4.large us-east-1 us-east-1c 3h28m ip-10-0-170-181.ec2.internal aws:///us-east-1c/i-06861c00007751b0a

running

This is the control plane machine for the unhealthy node, **ip-10-0-131-183.ec2.internal**.

- b. Save the machine configuration to a file on your file system:
  - \$ oc get machine clustername-8qw5l-master-0 \
     -n openshift-machine-api \
     -o yaml \
     > new-master-machine.yaml

Specify the name of the control plane machine for the unhealthy node.

- c. Edit the **new-master-machine.yaml** file that was created in the previous step to assign a new name and remove unnecessary fields.
  - i. Remove the entire **status** section:

```
status:
addresses:
- address: 10.0.131.183
type: InternalIP
- address: ip-10-0-131-183.ec2.internal
type: InternalDNS
- address: ip-10-0-131-183.ec2.internal
type: Hostname
lastUpdated: "2020-04-20T17:44:29Z"
nodeRef:
kind: Node
name: ip-10-0-131-183.ec2.internal
```

uid: acca4411-af0d-4387-b73e-52b2484295ad phase: Running providerStatus: apiVersion: awsproviderconfig.openshift.io/v1beta1 conditions: - lastProbeTime: "2020-04-20T16:53:50Z" lastTransitionTime: "2020-04-20T16:53:50Z" message: machine successfully created reason: MachineCreationSucceeded status: "True" type: MachineCreation instanceId: i-0fdb85790d76d0c3f instanceState: stopped kind: AWSMachineProviderStatus

 ii. Change the metadata.name field to a new name.
 It is recommended to keep the same base name as the old machine and change the ending number to the next available number. In this example, clustername-8qw5lmaster-0 is changed to clustername-8qw5l-master-3.

For example:

...

apiVersion: machine.openshift.io/v1beta1 kind: Machine metadata: ...

name: clustername-8qw5l-master-3

iii. Remove the **spec.providerID** field:

providerID: aws:///us-east-1a/i-0fdb85790d76d0c3f

d. Delete the machine of the unhealthy member:

\$ oc delete machine -n openshift-machine-api clustername-8qw5l-master-0

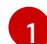

Specify the name of the control plane machine for the unhealthy node.

e. Verify that the machine was deleted:

\$ oc get machines -n openshift-machine-api -o wide

#### Example output

NAME PHASE TYPE REGION ZONE AGE NODE PROVIDERID STATE clustername-8qw5l-master-1 Running m4.xlarge us-east-1 us-east-1b 3h37m ip-10-0-154-204.ec2.internal aws:///us-east-1b/i-096c349b700a19631 running clustername-8qw5l-master-2 Running m4.xlarge us-east-1 us-east-1c 3h37m ip-10-0-164-97.ec2.internal aws:///us-east-1c/i-02626f1dba9ed5bba running clustername-8qw5l-worker-us-east-1a-wbtgd Running m4.large us-east-1 us-east-1a 3h28m ip-10-0-129-226.ec2.internal aws:///us-east-1a/i-010ef6279b4662ced

#### running

clustername-8qw5l-worker-us-east-1b-lrdxb Running m4.large us-east-1 us-east-1b 3h28m ip-10-0-144-248.ec2.internal aws:///us-east-1b/i-0cb45ac45a166173b running clustername-8qw5l-worker-us-east-1c-pkg26 Running m4.large us-east-1 us-east-1c 3h28m ip-10-0-170-181.ec2.internal aws:///us-east-1c/i-06861c00007751b0a running

f. Create the new machine using the **new-master-machine.yaml** file:

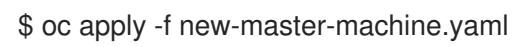

g. Verify that the new machine has been created:

\$ oc get machines -n openshift-machine-api -o wide

#### Example output

NAME PHASE TYPE REGION ZONE AGE NODE PROVIDERID STATE clustername-8qw5l-master-1 Running m4.xlarge us-east-1 us-east-1b 3h37m ip-10-0-154-204.ec2.internal aws:///us-east-1b/i-096c349b700a19631 running clustername-8qw5l-master-2 m4.xlarge us-east-1 us-east-1c Running 3h37m ip-10-0-164-97.ec2.internal aws:///us-east-1c/i-02626f1dba9ed5bba running clustername-8qw5l-master-3 Provisioning m4.xlarge us-east-1 us-east-1a ip-10-0-133-53.ec2.internal aws:///us-east-1a/i-015b0888fe17bc2c8 running 85s 0

clustername-8qw5l-worker-us-east-1a-wbtgd Running m4.large us-east-1 useast-1a 3h28m ip-10-0-129-226.ec2.internal aws:///us-east-1a/i-010ef6279b4662ced running

clustername-8qw5l-worker-us-east-1b-lrdxb Running m4.large us-east-1 us-east-1b 3h28m ip-10-0-144-248.ec2.internal aws:///us-east-1b/i-0cb45ac45a166173b running

clustername-8qw5l-worker-us-east-1c-pkg26 Running m4.large us-east-1 useast-1c 3h28m ip-10-0-170-181.ec2.internal aws:///us-east-1c/i-06861c00007751b0a running

The new machine, **clustername-8qw5I-master-3** is being created and is ready once the phase changes from **Provisioning** to **Running**.

It might take a few minutes for the new machine to be created. The etcd cluster Operator will automatically sync when the machine or node returns to a healthy state.

5. Turn the quorum guard back on by entering the following command:

\$ oc patch etcd/cluster --type=merge -p '{"spec": {"unsupportedConfigOverrides": null}}'

6. You can verify that the **unsupportedConfigOverrides** section is removed from the object by entering this command:

\$ oc get etcd/cluster -oyaml

7. If you are using single-node OpenShift, restart the node. Otherwise, you might encounter the following error in the etcd cluster Operator:

### Example output

EtcdCertSignerControllerDegraded: [Operation cannot be fulfilled on secrets "etcd-peer-sno-0": the object has been modified; please apply your changes to the latest version and try again, Operation cannot be fulfilled on secrets "etcd-serving-sno-0": the object has been modified; please apply your changes to the latest version and try again, Operation cannot be fulfilled on secrets "etcd-serving-metrics-sno-0": the object has been modified; please apply your changes to the latest version and try again]

#### Verification

Verify that all etcd pods are running properly.
 In a terminal that has access to the cluster as a **cluster-admin** user, run the following command:

\$ oc -n openshift-etcd get pods -l k8s-app=etcd

#### **Example output**

| etcd-ip-10-0-133-53.ec2.internal  | 3/3 | Running | 0 | 7m49s |
|-----------------------------------|-----|---------|---|-------|
| etcd-ip-10-0-164-97.ec2.internal  | 3/3 | Running | 0 | 123m  |
| etcd-ip-10-0-154-204.ec2.internal | 3/3 | Running | 0 | 124m  |

If the output from the previous command only lists two pods, you can manually force an etcd redeployment. In a terminal that has access to the cluster as a **cluster-admin** user, run the following command:

\$ oc patch etcd cluster -p='{"spec": {"forceRedeploymentReason": "recovery-'"\$( date --rfc-3339=ns )"""}}' --type=merge

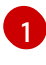

The **forceRedeploymentReason** value must be unique, which is why a timestamp is appended.

- 2. Verify that there are exactly three etcd members.
  - a. Connect to the running etcd container, passing in the name of a pod that was not on the affected node:

In a terminal that has access to the cluster as a **cluster-admin** user, run the following command:

\$ oc rsh -n openshift-etcd etcd-ip-10-0-154-204.ec2.internal

b. View the member list:

sh-4.2# etcdctl member list -w table

#### Example output

| +           | ++           |      | + | +-         |   |        |
|-------------|--------------|------|---|------------|---|--------|
| ID<br>ADDRS | STATUS  <br> | NAME |   | PEER ADDRS | Ι | CLIENT |

----+ 5eb0d6b8ca24730c | started | ip-10-0-133-53.ec2.internal | https://10.0.133.53:2380 | https://10.0.133.53:2379 | 757b6793e2408b6c | started | ip-10-0-164-97.ec2.internal | https://10.0.164.97:2380 | https://10.0.164.97:2379 | | ca8c2990a0aa29d1 | started | ip-10-0-154-204.ec2.internal | https://10.0.154.204:2380 | https://10.0.154.204:2379 | ----+

If the output from the previous command lists more than three etcd members, you must carefully remove the unwanted member.

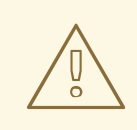

WARNING

Be sure to remove the correct etcd member; removing a good etcd member might lead to quorum loss.

#### 5.2.4.2. Replacing an unhealthy etcd member whose etcd pod is crashlooping

This procedure details the steps to replace an etcd member that is unhealthy because the etcd pod is crashlooping.

#### Prerequisites

- You have identified the unhealthy etcd member.
- You have verified that the etcd pod is crashlooping.
- You have access to the cluster as a user with the **cluster-admin** role.
- You have taken an etcd backup.

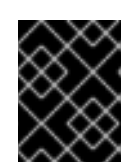

#### **IMPORTANT**

It is important to take an etcd backup before performing this procedure so that your cluster can be restored if you encounter any issues.

#### Procedure

- 1. Stop the crashlooping etcd pod.
  - a. Debug the node that is crashlooping. In a terminal that has access to the cluster as a **cluster-admin** user, run the following command:

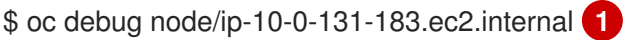

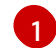

Replace this with the name of the unhealthy node.

b. Change your root directory to /**host**:

sh-4.2# chroot /host

c. Move the existing etcd pod file out of the kubelet manifest directory:

sh-4.2# mkdir /var/lib/etcd-backup

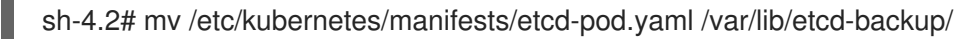

d. Move the etcd data directory to a different location:

sh-4.2# mv /var/lib/etcd/ /tmp

You can now exit the node shell.

- 2. Remove the unhealthy member.
  - a. Choose a pod that is *not* on the affected node.
     In a terminal that has access to the cluster as a **cluster-admin** user, run the following command:

\$ oc -n openshift-etcd get pods -l k8s-app=etcd

#### Example output

| etcd-ip-10-0-131-183.ec2.internal | 2/3 | Error   | 7 | 6h9m |
|-----------------------------------|-----|---------|---|------|
| etcd-ip-10-0-164-97.ec2.internal  | 3/3 | Running | 0 | 6h6m |
| etcd-ip-10-0-154-204.ec2.internal | 3/3 | Running | 0 | 6h6m |

b. Connect to the running etcd container, passing in the name of a pod that is not on the affected node.

In a terminal that has access to the cluster as a **cluster-admin** user, run the following command:

\$ oc rsh -n openshift-etcd etcd-ip-10-0-154-204.ec2.internal

c. View the member list:

sh-4.2# etcdctl member list -w table

#### Example output

| +           | ++                 |                 | +        | +-                      |        |           |
|-------------|--------------------|-----------------|----------|-------------------------|--------|-----------|
| ID<br>ADDRS | STATUS  <br>       | NAME            |          | PEER ADDRS              |        | CLIENT    |
| ++          | ++                 |                 | +        | +-                      |        |           |
| 62bcf3365   | 50a7170a   started | ip-10-0-131-    | 183.ec   | 2.internal   https://10 | .0.131 | .183:2380 |
| b78e2856    | 655bc2eb   starte  | d   ip-10-0-164 | 1-97.ec2 | 2.internal   https://10 | 0.0.16 | 4.97:2380 |
|             |                    |                 |          |                         |        |           |

Take note of the ID and the name of the unhealthy etcd member, because these values are needed later in the procedure.

d. Remove the unhealthy etcd member by providing the ID to the **etcdctl member remove** command:

sh-4.2# etcdctl member remove 62bcf33650a7170a

#### Example output

Member 62bcf33650a7170a removed from cluster ead669ce1fbfb346

e. View the member list again and verify that the member was removed:

sh-4.2# etcdctl member list -w table

#### Example output

| +                                                                                                    | ++           |      | + | +-         |  |        |
|----------------------------------------------------------------------------------------------------|--------------|------|---|------------|--|--------|
| ID<br>ADDRS                                                                                                    | STATUS  <br> | NAME |   | PEER ADDRS |  | CLIENT |
| +                                                                                                    | ++           |      | + | +          |  |        |
| +<br>  b78e2856655bc2eb   started   ip-10-0-164-97.ec2.internal   https://10.0.164.97:2380  <br>https://10.0.164.97:2379 |              |      |   |            |  |        |
| d022e10b498760d5   started   ip-10-0-154-204.ec2.internal   https://10.0.154.204:2380   https://10.0.154.204:2379        |              |      |   |            |  |        |
| ++                                                                                                    | ++           |      | + | +          |  |        |

You can now exit the node shell.

3. Turn off the quorum guard by entering the following command:

\$ oc patch etcd/cluster --type=merge -p '{"spec": {"unsupportedConfigOverrides": {"useUnsupportedUnsafeNonHANonProductionUnstableEtcd": true}}}'

This command ensures that you can successfully re-create secrets and roll out the static pods.

- 4. Remove the old secrets for the unhealthy etcd member that was removed.
  - a. List the secrets for the unhealthy etcd member that was removed.

\$ oc get secrets -n openshift-etcd | grep ip-10-0-131-183.ec2.internal

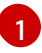

Pass in the name of the unhealthy etcd member that you took note of earlier in this procedure.

There is a peer, serving, and metrics secret as shown in the following output:

#### Example output

etcd-peer-ip-10-0-131-183.ec2.internalkubernetes.io/tls247metcd-serving-ip-10-0-131-183.ec2.internalkubernetes.io/tls247m47m47m47m47m

- b. Delete the secrets for the unhealthy etcd member that was removed.
  - i. Delete the peer secret:

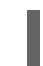

\$ oc delete secret -n openshift-etcd etcd-peer-ip-10-0-131-183.ec2.internal

ii. Delete the serving secret:

\$ oc delete secret -n openshift-etcd etcd-serving-ip-10-0-131-183.ec2.internal

iii. Delete the metrics secret:

\$ oc delete secret -n openshift-etcd etcd-serving-metrics-ip-10-0-131-183.ec2.internal

- 5. Force etcd redeployment. In a terminal that has access to the cluster as a **cluster-admin** user, run the following command:

\$ oc patch etcd cluster -p='{"spec": {"forceRedeploymentReason": "single-master-recovery-""\$( date --rfc-3339=ns )"""}}' --type=merge 1

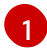

The **forceRedeploymentReason** value must be unique, which is why a timestamp is appended.

When the etcd cluster Operator performs a redeployment, it ensures that all control plane nodes have a functioning etcd pod.

6. Turn the quorum guard back on by entering the following command:

\$ oc patch etcd/cluster --type=merge -p '{"spec": {"unsupportedConfigOverrides": null}}'

7. You can verify that the **unsupportedConfigOverrides** section is removed from the object by entering this command:

\$ oc get etcd/cluster -oyaml

8. If you are using single-node OpenShift, restart the node. Otherwise, you might encounter the following error in the etcd cluster Operator:

#### Example output

EtcdCertSignerControllerDegraded: [Operation cannot be fulfilled on secrets "etcd-peer-sno-0": the object has been modified; please apply your changes to the latest version and try again, Operation cannot be fulfilled on secrets "etcd-serving-sno-0": the object has been modified; please apply your changes to the latest version and try again, Operation cannot be fulfilled on secrets "etcd-serving-metrics-sno-0": the object has been modified; please apply your changes to the latest version and try again]

# Verification

- Verify that the new member is available and healthy.
  - a. Connect to the running etcd container again.
     In a terminal that has access to the cluster as a cluster-admin user, run the following command:

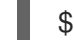

\$ oc rsh -n openshift-etcd etcd-ip-10-0-154-204.ec2.internal

b. Verify that all members are healthy:

sh-4.2# etcdctl endpoint health

#### Example output

https://10.0.131.183:2379 is healthy: successfully committed proposal: took = 16.671434ms https://10.0.154.204:2379 is healthy: successfully committed proposal: took = 16.698331ms https://10.0.164.97:2379 is healthy: successfully committed proposal: took = 16.621645ms

# 5.2.4.3. Replacing an unhealthy bare metal etcd member whose machine is not running or whose node is not ready

This procedure details the steps to replace a bare metal etcd member that is unhealthy either because the machine is not running or because the node is not ready.

If you are running installer-provisioned infrastructure or you used the Machine API to create your machines, follow these steps. Otherwise you must create the new control plane node using the same method that was used to originally create it.

#### Prerequisites

- You have identified the unhealthy bare metal etcd member.
- You have verified that either the machine is not running or the node is not ready.
- You have access to the cluster as a user with the **cluster-admin** role.
- You have taken an etcd backup.

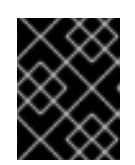

# IMPORTANT

You must take an etcd backup before performing this procedure so that your cluster can be restored if you encounter any issues.

#### Procedure

- 1. Verify and remove the unhealthy member.
  - a. Choose a pod that is *not* on the affected node: In a terminal that has access to the cluster as a **cluster-admin** user, run the following command:

\$ oc -n openshift-etcd get pods -l k8s-app=etcd -o wide

#### Example output

b. Connect to the running etcd container, passing in the name of a pod that is not on the affected node:

In a terminal that has access to the cluster as a **cluster-admin** user, run the following command:

\$ oc rsh -n openshift-etcd etcd-openshift-control-plane-0

c. View the member list:

sh-4.2# etcdctl member list -w table

#### Example output

| +                                                                                   | +++                           | ++                             |                    |  |  |  |
|-------------------------------------------------------------------------------------|-------------------------------|--------------------------------|--------------------|--|--|--|
| -+                                                                                  | +                             |                                |                    |  |  |  |
| ID                                                                                  | STATUS  NAME                  | PEER ADDRS                     | CLIENT             |  |  |  |
| ADDRS                                                                               | IS LEARNER                    |                                |                    |  |  |  |
| +                                                                                   | +                             | +                              |                    |  |  |  |
| -+                                                                                  | +                             |                                |                    |  |  |  |
| 7a819704                                                                            | 0a5126c8   started   openshif | t-control-plane-2   https://19 | 2.168.10.11:2380/  |  |  |  |
| https://192.                                                                        | 168.10.11:2379/   false       |                                |                    |  |  |  |
| 8d5abe96                                                                            | 69a39192   started   openshif | t-control-plane-1   https://19 | 92.168.10.10:2380/ |  |  |  |
| https://192.                                                                        | 168.10.10:2379/   false       |                                |                    |  |  |  |
| cc3830a72fc357f9   started   openshift-control-plane-0   https://192.168.10.9:2380/ |                               |                                |                    |  |  |  |
| https://192.168.10.9:2379/   false                                                  |                               |                                |                    |  |  |  |
| +                                                                                   | +++                           | +                              |                    |  |  |  |
| -+                                                                                  | +                             |                                |                    |  |  |  |

Take note of the ID and the name of the unhealthy etcd member, because these values are required later in the procedure. The **etcdctl endpoint health** command will list the removed member until the replacement procedure is completed and the new member is added.

d. Remove the unhealthy etcd member by providing the ID to the **etcdctl member remove** command:

|    |                                                               |             | <b>WARNING</b><br>Be sure to remove the corre<br>member might lead to quor                                                                                                  | ect etcd member; removing a<br>um loss. | good etcd                                          |  |
|----|---------------------------------------------------------------|-------------|----------------------------------------------------------------------------------------------------|-----------------------------------------|----------------------------------------------------|--|
|    |                                                               | sh-4.2# etc | dctl member remove 7a8197                                                                                                    | 7040a5126c8                             |                                                    |  |
|    | E>                                                            | kample out  | put                                                                                                    |                                         |                                                    |  |
|    | Member 7a8197040a5126c8 removed from cluster b23536c33f2cdd1b |             |                                                                                                    |                                         |                                                    |  |
| e. | Vie                                                           | ew the mem  | ber list again and verify that                                                                                                    | the member was removed:                 |                                                    |  |
|    | sh-4.2# etcdctl member list -w table                          |             |                                                                                                    |                                         |                                                    |  |
|    | E>                                                            | kample out  | put                                                                                                    |                                         |                                                    |  |
|    |                                                               | +           | +<br>  STATUS   NAME<br>  IS LEARNER  <br>+<br>0a5126c8   started   openshi<br>168.10.11:2379/   false  <br>669a39192   started   openshi<br>168.10.10:2379/   false  <br>+ | ++++                                    | CLIENT<br>2.168.10.11:2380/  <br>2.168.10.10:2380/ |  |

You can now exit the node shell.

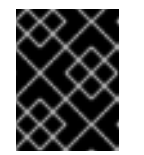

# IMPORTANT

After you remove the member, the cluster might be unreachable for a short time while the remaining etcd instances reboot.

2. Turn off the quorum guard by entering the following command:

\$ oc patch etcd/cluster --type=merge -p '{"spec": {"unsupportedConfigOverrides": {"useUnsupportedUnsafeNonHANonProductionUnstableEtcd": true}}}'

This command ensures that you can successfully re-create secrets and roll out the static pods.

- 3. Remove the old secrets for the unhealthy etcd member that was removed by running the following commands.
  - a. List the secrets for the unhealthy etcd member that was removed.

\$ oc get secrets -n openshift-etcd | grep openshift-control-plane-2

Pass in the name of the unhealthy etcd member that you took note of earlier in this procedure.

There is a peer, serving, and metrics secret as shown in the following output:

etcd-peer-openshift-control-plane-2kubernetes.io/tls2134metcd-serving-metrics-openshift-control-plane-2kubernetes.io/tls2134metcd-serving-openshift-control-plane-2kubernetes.io/tls2134m

- b. Delete the secrets for the unhealthy etcd member that was removed.
  - i. Delete the peer secret:

\$ oc delete secret etcd-peer-openshift-control-plane-2 -n openshift-etcd

secret "etcd-peer-openshift-control-plane-2" deleted

ii. Delete the serving secret:

\$ oc delete secret etcd-serving-metrics-openshift-control-plane-2 -n openshift-etcd

secret "etcd-serving-metrics-openshift-control-plane-2" deleted

iii. Delete the metrics secret:

\$ oc delete secret etcd-serving-openshift-control-plane-2 -n openshift-etcd

secret "etcd-serving-openshift-control-plane-2" deleted

4. Delete the control plane machine.

If you are running installer-provisioned infrastructure, or you used the Machine API to create your machines, follow these steps. Otherwise, you must create the new control plane node using the same method that was used to originally create it.

a. Obtain the machine for the unhealthy member.
 In a terminal that has access to the cluster as a **cluster-admin** user, run the following command:

\$ oc get machines -n openshift-machine-api -o wide

#### Example output

NAME PHASE TYPE REGION ZONE AGE NODE PROVIDERID STATE examplecluster-control-plane-0 Running 3h11m openshift-controlplane-0 baremetalhost:///openshift-machine-api/openshift-control-plane-0/da1ebe11-3ff2-41c5-b099-0aa41222964e externally provisioned examplecluster-control-plane-1 Running 3h11m openshift-controlplane-1 baremetalhost:///openshift-machine-api/openshift-control-plane-1/d9f9acbc-329c-475e-8d81-03b20280a3e1 externally provisioned examplecluster-control-plane-2 Running 3h11m openshift-controlplane-2 baremetalhost:///openshift-machine-api/openshift-control-plane-2/3354bdac-61d8-410f-be5b-6a395b056135 externally provisioned examplecluster-compute-0 Running 165m openshift-compute-0 baremetalhost:///openshift-machine-api/openshift-compute-0/3d685b81-7410-4bb3-80ec-13a31858241f provisioned examplecluster-compute-1 Running 165m openshift-compute-1 baremetalhost:///openshift-machine-api/openshift-compute-1/0fdae6eb-2066-4241-91dce7ea72ab13b9 provisioned

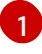

This is the control plane machine for the unhealthy node, **examplecluster-control-plane-2**.

- b. Save the machine configuration to a file on your file system:
  - \$ oc get machine examplecluster-control-plane-2 \
     -n openshift-machine-api \
     -o yaml \
     > new-master-machine.yaml

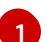

Specify the name of the control plane machine for the unhealthy node.

- c. Edit the **new-master-machine.yaml** file that was created in the previous step to assign a new name and remove unnecessary fields.
  - i. Remove the entire **status** section:

| status:                                         |
|-------------------------------------------------|
| addresses:                                      |
| - address: ""                                   |
| type: InternalIP                                |
| - address: fe80::4adf:37ff:feb0:8aa1%ens1f1.373 |
| type: InternalDNS                               |
| - address: fe80::4adf:37ff:feb0:8aa1%ens1f1.371 |
| type: Hostname                                  |
| lastUpdated: "2020-04-20T17:44:29Z"             |
| nodeRef:                                        |
| kind: Machine                                   |
| name: fe80::4adf:37ff:feb0:8aa1%ens1f1.372      |
| uid: acca4411-af0d-4387-b73e-52b2484295ad       |
| phase: Running                                  |
| providerStatus:                                 |
| apiVersion: machine.openshift.io/v1beta1        |
| conditions:                                     |
| - lastProbeTime: "2020-04-20T16:53:50Z"         |
| lastTransitionTime: "2020-04-20T16:53:50Z"      |
| message: machine successfully created           |
| reason: MachineCreationSucceeded                |
| status: "True"                                  |

type: MachineCreation instanceId: i-0fdb85790d76d0c3f instanceState: stopped kind: Machine

5. Change the **metadata.name** field to a new name.

It is recommended to keep the same base name as the old machine and change the ending number to the next available number. In this example, **examplecluster-control-plane-2** is changed to **examplecluster-control-plane-3**.

For example:

apiVersion: machine.openshift.io/v1beta1 kind: Machine metadata: ... name: examplecluster-control-plane-3

a. Remove the **spec.providerID** field:

providerID: baremetalhost:///openshift-machine-api/openshift-control-plane-2/3354bdac-61d8-410f-be5b-6a395b056135

b. Remove the metadata.annotations and metadata.generation fields:

annotations: machine.openshift.io/instance-state: externally provisioned ... generation: 2

c. Remove the spec.conditions, spec.lastUpdated, spec.nodeRef and spec.phase fields:

lastTransitionTime: "2022-08-03T08:40:36Z" message: 'Drain operation currently blocked by: [{Name:EtcdQuorumOperator Owner:clusteroperator/etcd}]' reason: HookPresent severity: Warning status: "False" type: Drainable lastTransitionTime: "2022-08-03T08:39:55Z" status: "True" type: InstanceExists lastTransitionTime: "2022-08-03T08:36:37Z" status: "True" type: Terminable lastUpdated: "2022-08-03T08:40:36Z" nodeRef: kind: Node name: openshift-control-plane-2 uid: 788df282-6507-4ea2-9a43-24f237ccbc3c phase: Running

6. Ensure that the Bare Metal Operator is available by running the following command:

\$ oc get clusteroperator baremetal

### Example output

NAME VERSION AVAILABLE PROGRESSING DEGRADED SINCE MESSAGE baremetal 4.10.x True False False 3d15h

7. Remove the old **BareMetalHost** object by running the following command:

\$ oc delete bmh openshift-control-plane-2 -n openshift-machine-api

# Example output

baremetalhost.metal3.io "openshift-control-plane-2" deleted

8. Delete the machine of the unhealthy member by running the following command:

\$ oc delete machine -n openshift-machine-api examplecluster-control-plane-2

After you remove the **BareMetalHost** and **Machine** objects, then the **Machine** controller automatically deletes the **Node** object.

If deletion of the machine is delayed for any reason or the command is obstructed and delayed, you can force deletion by removing the machine object finalizer field.

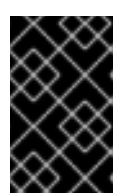

# IMPORTANT

Do not interrupt machine deletion by pressing **Ctrl+c**. You must allow the command to proceed to completion. Open a new terminal window to edit and delete the finalizer fields.

a. Edit the machine configuration by running the following command:

\$ oc edit machine -n openshift-machine-api examplecluster-control-plane-2

- b. Delete the following fields in the **Machine** custom resource, and then save the updated file:
  - finalizers: - machine.machine.openshift.io

#### Example output

machine.machine.openshift.io/examplecluster-control-plane-2 edited

9. Verify that the machine was deleted by running the following command:

\$ oc get machines -n openshift-machine-api -o wide

# Example output

NAME PHASE TYPE REGION ZONE AGE NODE PROVIDERID STATE examplecluster-control-plane-0 Running 3h11m openshift-control-plane-0 baremetalhost:///openshift-machine-api/openshift-control-plane-0/da1ebe11-3ff2-41c5-b099-0aa41222964e externally provisioned examplecluster-control-plane-1 Running 3h11m openshift-control-plane-1 baremetalhost:///openshift-machine-api/openshift-control-plane-1/d9f9acbc-329c-475e-8d81-03b20280a3e1 externally provisioned examplecluster-compute-0 Running 165m openshift-compute-0 baremetalhost:///openshift-machine-api/openshift-compute-0/3d685b81-7410-4bb3-80ecprovisioned 13a31858241f examplecluster-compute-1 Running 165m openshift-compute-1 baremetalhost:///openshift-machine-api/openshift-compute-1/0fdae6eb-2066-4241-91dce7ea72ab13b9 provisioned

10. Verify that the node has been deleted by running the following command:

| NAME STATUS ROLES AGE VERSION<br>openshift-control-plane-0 Ready master 3h24m v1.24.0+9546431<br>openshift-compute-0 Ready master 3h24m v1.24.0+9546431<br>openshift-compute-0 Ready worker 176m v1.24.0+9546431<br>openshift-compute-1 Ready worker 176m v1.24.0+9546431 | \$ oc get nodes  |                 |                |                 |
|----------------------------------------------------------------------------------------------------|------------------|-----------------|----------------|-----------------|
| openshift-control-plane-0 Ready master 3h24m v1.24.0+9546431<br>openshift-control-plane-1 Ready master 3h24m v1.24.0+9546431<br>openshift-compute-0 Ready worker 176m v1.24.0+9546431<br>openshift-compute-1 Ready worker 176m v1.24.0+9546431                            | NAME             | STATUS RO       | LES AGE VE     | RSION           |
| openshift-control-plane-1 Ready master 3h24m v1.24.0+9546431<br>openshift-compute-0 Ready worker 176m v1.24.0+9546431<br>openshift-compute-1 Ready worker 176m v1.24.0+9546431                                                                                            | openshift-contro | I-plane-0 Ready | master 3h24m   | v1.24.0+9546431 |
| openshift-compute-0Ready worker 176m v1.24.0+9546431openshift-compute-1Ready worker 176m v1.24.0+9546431                                                                                                    | openshift-contro | I-plane-1 Ready | master 3h24m   | v1.24.0+9546431 |
| openshift-compute-1 Ready worker 176m v1.24.0+9546431                                                                                                    | openshift-compu  | ute-0 Ready w   | worker 176m v1 | .24.0+9546431   |
|                                                                                                    | openshift-compu  | ute-1 Ready w   | worker 176m v1 | .24.0+9546431   |

11. Create the new **BareMetalHost** object and the secret to store the BMC credentials:

```
$ cat <<EOF | oc apply -f -
apiVersion: v1
kind: Secret
metadata:
 name: openshift-control-plane-2-bmc-secret
 namespace: openshift-machine-api
data:
 password: <password>
 username: <username>
type: Opaque
apiVersion: metal3.io/v1alpha1
kind: BareMetalHost
metadata:
 name: openshift-control-plane-2
 namespace: openshift-machine-api
spec:
 automatedCleaningMode: disabled
 bmc:
  address: redfish://10.46.61.18:443/redfish/v1/Systems/1
  credentialsName: openshift-control-plane-2-bmc-secret
  disableCertificateVerification: true
 bootMACAddress: 48:df:37:b0:8a:a0
 bootMode: UEFI
 externallyProvisioned: false
 online: true
 rootDeviceHints:
  deviceName: /dev/sda
```

userData: name: master-user-data-managed namespace: openshift-machine-api EOF

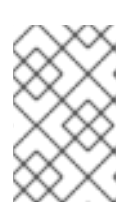

# NOTE

The username and password can be found from the other bare metal host's secrets. The protocol to use in **bmc:address** can be taken from other bmh objects.

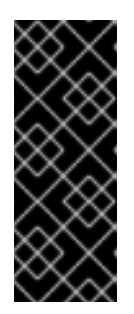

# IMPORTANT

If you reuse the **BareMetalHost** object definition from an existing control plane host, do not leave the **externallyProvisioned** field set to **true**.

Existing control plane **BareMetalHost** objects may have the **externallyProvisioned** flag set to **true** if they were provisioned by the OpenShift Container Platform installation program.

After the inspection is complete, the **BareMetalHost** object is created and available to be provisioned.

12. Verify the creation process using available **BareMetalHost** objects:

| \$ oc get bmh -n openshift-machine-api                                   |                                                     |                                                          |                                                                          |                       |  |  |
|--------------------------------------------------------------------------|-----------------------------------------------------|----------------------------------------------------------|--------------------------------------------------------------------------|-----------------------|--|--|
| NAME<br>openshift-control-pla<br>4h48m<br>openshift-control-pla<br>4h48m | STATE<br>ne-0 externally pro<br>ne-1 externally pro | CONSUMER<br>ovisioned exampleclu<br>ovisioned exampleclu | ONLINE ERROR<br>uster-control-plane-0 true<br>uster-control-plane-1 true | AGE                   |  |  |
| openshift-control-pla<br>openshift-compute-0<br>openshift-compute-1      | ne-2 available<br>provisioned<br>provisioned        | examplecluster-<br>examplecluster<br>examplecluster      | control-plane-3 true<br>r-compute-0 true<br>r-compute-1 true             | 47m<br>4h48m<br>4h48m |  |  |

a. Create the new control plane machine using the **new-master-machine.yaml** file:

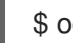

\$ oc apply -f new-master-machine.yaml

b. Verify that the new machine has been created:

\$ oc get machines -n openshift-machine-api -o wide

#### Example output

NAME PHASE TYPE REGION ZONE AGE NODE PROVIDERID STATE examplecluster-control-plane-0 Running 3h11m openshift-controlplane-0 baremetalhost://openshift-machine-api/openshift-control-plane-0/da1ebe11-3ff2-41c5-b099-0aa41222964e externally provisioned **1** examplecluster-control-plane-1 Running 3h11m openshift-controlplane-1 baremetalhost://openshift-machine-api/openshift-control-plane-1/d9f9acbc329c-475e-8d81-03b20280a3e1 externally provisioned examplecluster-control-plane-2 Running 3h11m openshift-controlplane-2 baremetalhost:///openshift-machine-api/openshift-control-plane-2/3354bdac-61d8-410f-be5b-6a395b056135 externally provisioned examplecluster-compute-0 Running 165m openshift-computebaremetalhost:///openshift-machine-api/openshift-compute-0/3d685b81-7410-0 4bb3-80ec-13a31858241f provisioned examplecluster-compute-1 Running 165m openshift-computebaremetalhost:///openshift-machine-api/openshift-compute-1/0fdae6eb-2066-1 4241-91dc-e7ea72ab13b9 provisioned

1

The new machine, **clustername-8qw5I-master-3** is being created and is ready after the phase changes from **Provisioning** to **Running**.

It should take a few minutes for the new machine to be created. The etcd cluster Operator will automatically sync when the machine or node returns to a healthy state.

c. Verify that the bare metal host becomes provisioned and no error reported by running the following command:

\$ oc get bmh -n openshift-machine-api

#### Example output

\$ oc get bmh -n openshift-machine-api NAME STATE CONSUMER **ONLINE ERROR AGE** openshift-control-plane-0 externally provisioned examplecluster-control-plane-0 true 4h48m openshift-control-plane-1 externally provisioned examplecluster-control-plane-1 true 4h48m openshift-control-plane-2 provisioned examplecluster-control-plane-3 true 47m openshift-compute-0 provisioned examplecluster-compute-0 true 4h48m openshift-compute-1 provisioned examplecluster-compute-1 true 4h48m

d. Verify that the new node is added and in a ready state by running this command:

\$ oc get nodes

#### Example output

\$ oc get nodes NAME STATUS ROLES AGE VERSION openshift-control-plane-0 Ready master 4h26m v1.24.0+9546431 openshift-control-plane-1 Ready master 4h26m v1.24.0+9546431 openshift-compute-0 Ready worker 3h58m v1.24.0+9546431 openshift-compute-1 Ready worker 3h58m v1.24.0+9546431

13. Turn the quorum guard back on by entering the following command:

\$ oc patch etcd/cluster --type=merge -p '{"spec": {"unsupportedConfigOverrides": null}}'

- 14. You can verify that the **unsupportedConfigOverrides** section is removed from the object by entering this command:
  - \$ oc get etcd/cluster -oyaml
- 15. If you are using single-node OpenShift, restart the node. Otherwise, you might encounter the following error in the etcd cluster Operator:

#### Example output

EtcdCertSignerControllerDegraded: [Operation cannot be fulfilled on secrets "etcd-peer-sno-0": the object has been modified; please apply your changes to the latest version and try again, Operation cannot be fulfilled on secrets "etcd-serving-sno-0": the object has been modified; please apply your changes to the latest version and try again, Operation cannot be fulfilled on secrets "etcd-serving-metrics-sno-0": the object has been modified; please apply your changes to the latest version and try again]

#### Verification

Verify that all etcd pods are running properly.
 In a terminal that has access to the cluster as a **cluster-admin** user, run the following command:

\$ oc -n openshift-etcd get pods -l k8s-app=etcd -o wide

#### **Example output**

| etcd-openshift-control-plane-0 | 5/5 | Running | 0 | 105m |
|--------------------------------|-----|---------|---|------|
| etcd-openshift-control-plane-1 | 5/5 | Running | 0 | 107m |
| etcd-openshift-control-plane-2 | 5/5 | Running | 0 | 103m |

If the output from the previous command only lists two pods, you can manually force an etcd redeployment. In a terminal that has access to the cluster as a **cluster-admin** user, run the following command:

\$ oc patch etcd cluster -p='{"spec": {"forceRedeploymentReason": "recovery-'"\$( date --rfc-3339=ns )"""}}' --type=merge

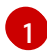

The **forceRedeploymentReason** value must be unique, which is why a timestamp is appended.

To verify there are exactly three etcd members, connect to the running etcd container, passing in the name of a pod that was not on the affected node. In a terminal that has access to the cluster as a **cluster-admin** user, run the following command:

\$ oc rsh -n openshift-etcd etcd-openshift-control-plane-0

2. View the member list:

sh-4.2# etcdctl member list -w table

### Example output

| ++++++                                                                                                    | +     |  |  |  |  |  |
|----------------------------------------------------------------------------------------------------|-------|--|--|--|--|--|
| +<br>  ID  STATUS   NAME   PEER ADDRS   CLIEN <sup>-</sup><br>  IS LEARNER                                                   | ADDRS |  |  |  |  |  |
| ++++++                                                                                                    | +     |  |  |  |  |  |
|                                                                                                    |       |  |  |  |  |  |
| 8d5abe9669a39192   started   openshift-control-plane-1   https://192.168.10.10:2380                                          |       |  |  |  |  |  |
| https://192.168.10.10:2379   false  <br>  cc3830a72fc357f9   started   openshift-control-plane-0   https://192.168.10.9:2380 |       |  |  |  |  |  |
| https://192.168.10.9:2379   false                                                                                            |       |  |  |  |  |  |
| ++++++                                                                                                    | +     |  |  |  |  |  |

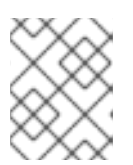

# NOTE

If the output from the previous command lists more than three etcd members, you must carefully remove the unwanted member.

3. Verify that all etcd members are healthy by running the following command:

# etcdctl endpoint health --cluster

#### **Example output**

https://192.168.10.10:2379 is healthy: successfully committed proposal: took = 8.973065ms https://192.168.10.9:2379 is healthy: successfully committed proposal: took = 11.559829ms https://192.168.10.11:2379 is healthy: successfully committed proposal: took = 11.665203ms

4. Validate that all nodes are at the latest revision by running the following command:

\$ oc get etcd -o=jsonpath='{range.items[0].status.conditions[? (@.type=="NodeInstallerProgressing")]}{.reason}{"\n"}{.message}{"\n"}

AllNodesAtLatestRevision

# **5.3. DISASTER RECOVERY**

# 5.3.1. About disaster recovery

The disaster recovery documentation provides information for administrators on how to recover from several disaster situations that might occur with their OpenShift Container Platform cluster. As an administrator, you might need to follow one or more of the following procedures to return your cluster to a working state.

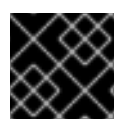

#### IMPORTANT

Disaster recovery requires you to have at least one healthy control plane host.

#### Restoring to a previous cluster state

This solution handles situations where you want to restore your cluster to a previous state, for example, if an administrator deletes something critical. This also includes situations where you have lost the majority of your control plane hosts, leading to etcd quorum loss and the cluster going offline. As long as you have taken an etcd backup, you can follow this procedure to restore your cluster to a previous state.

If applicable, you might also need to recover from expired control plane certificates .

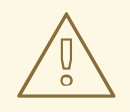

#### WARNING

Restoring to a previous cluster state is a destructive and destablizing action to take on a running cluster. This procedure should only be used as a last resort.

Prior to performing a restore, see About restoring cluster state for more information on the impact to the cluster.

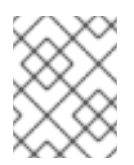

#### NOTE

If you have a majority of your masters still available and have an etcd quorum, then follow the procedure to replace a single unhealthy etcd member.

#### Recovering from expired control plane certificates

This solution handles situations where your control plane certificates have expired. For example, if you shut down your cluster before the first certificate rotation, which occurs 24 hours after installation, your certificates will not be rotated and will expire. You can follow this procedure to recover from expired control plane certificates.

#### 5.3.2. Restoring to a previous cluster state

To restore the cluster to a previous state, you must have previously backed up etcd data by creating a snapshot. You will use this snapshot to restore the cluster state.

#### 5.3.2.1. About restoring cluster state

You can use an etcd backup to restore your cluster to a previous state. This can be used to recover from the following situations:

- The cluster has lost the majority of control plane hosts (quorum loss).
- An administrator has deleted something critical and must restore to recover the cluster.

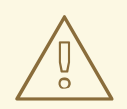

### WARNING

Restoring to a previous cluster state is a destructive and destablizing action to take on a running cluster. This should only be used as a last resort.

If you are able to retrieve data using the Kubernetes API server, then etcd is available and you should not restore using an etcd backup.

Restoring etcd effectively takes a cluster back in time and all clients will experience a conflicting, parallel history. This can impact the behavior of watching components like kubelets, Kubernetes controller managers, SDN controllers, and persistent volume controllers.

It can cause Operator churn when the content in etcd does not match the actual content on disk, causing Operators for the Kubernetes API server, Kubernetes controller manager, Kubernetes scheduler, and etcd to get stuck when files on disk conflict with content in etcd. This can require manual actions to resolve the issues.

In extreme cases, the cluster can lose track of persistent volumes, delete critical workloads that no longer exist, reimage machines, and rewrite CA bundles with expired certificates.

#### 5.3.2.2. Restoring to a previous cluster state

You can use a saved etcd backup to restore a previous cluster state or restore a cluster that has lost the majority of control plane hosts.

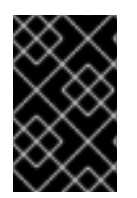

# IMPORTANT

When you restore your cluster, you must use an etcd backup that was taken from the same z-stream release. For example, an OpenShift Container Platform 4.7.2 cluster must use an etcd backup that was taken from 4.7.2.

#### Prerequisites

- Access to the cluster as a user with the **cluster-admin** role through a certificate-based **kubeconfig** file, like the one that was used during installation.
- A healthy control plane host to use as the recovery host.
- SSH access to control plane hosts.
- A backup directory containing both the etcd snapshot and the resources for the static pods, which were from the same backup. The file names in the directory must be in the following formats: snapshot\_<datetimestamp>.db and static kuberesources <datetimestamp>.tar.gz.

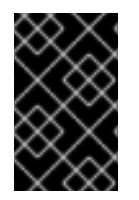

# IMPORTANT

For non-recovery control plane nodes, it is not required to establish SSH connectivity or to stop the static pods. You can delete and recreate other non-recovery, control plane machines, one by one.

#### Procedure

- 1. Select a control plane host to use as the recovery host. This is the host that you will run the restore operation on.
- Establish SSH connectivity to each of the control plane nodes, including the recovery host. The Kubernetes API server becomes inaccessible after the restore process starts, so you cannot access the control plane nodes. For this reason, it is recommended to establish SSH connectivity to each control plane host in a separate terminal.

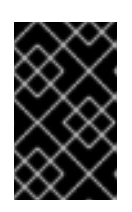

# IMPORTANT

If you do not complete this step, you will not be able to access the control plane hosts to complete the restore procedure, and you will be unable to recover your cluster from this state.

- Copy the etcd backup directory to the recovery control plane host. This procedure assumes that you copied the **backup** directory containing the etcd snapshot and the resources for the static pods to the /home/core/ directory of your recovery control plane host.
- 4. Stop the static pods on any other control plane nodes.

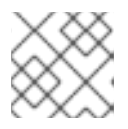

# NOTE

You do not need to stop the static pods on the recovery host.

- a. Access a control plane host that is not the recovery host.
- b. Move the existing etcd pod file out of the kubelet manifest directory:

\$ sudo mv /etc/kubernetes/manifests/etcd-pod.yaml /tmp

c. Verify that the etcd pods are stopped.

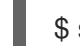

\$ sudo crictl ps | grep etcd | grep -v operator

The output of this command should be empty. If it is not empty, wait a few minutes and check again.

d. Move the existing Kubernetes API server pod file out of the kubelet manifest directory:

\$ sudo mv /etc/kubernetes/manifests/kube-apiserver-pod.yaml /tmp

e. Verify that the Kubernetes API server pods are stopped.

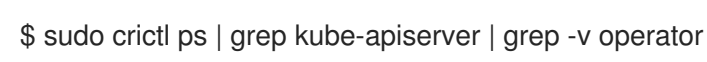

The output of this command should be empty. If it is not empty, wait a few minutes and check again.

f. Move the etcd data directory to a different location:

\$ sudo mv /var/lib/etcd/ /tmp

- g. Repeat this step on each of the other control plane hosts that is not the recovery host.
- 5. Access the recovery control plane host.
- 6. If the cluster-wide proxy is enabled, be sure that you have exported the **NO\_PROXY**, **HTTP\_PROXY**, and **HTTPS\_PROXY** environment variables.

#### TIP

You can check whether the proxy is enabled by reviewing the output of **oc get proxy cluster -o yaml**. The proxy is enabled if the **httpProxy**, **httpsProxy**, and **noProxy** fields have values set.

7. Run the restore script on the recovery control plane host and pass in the path to the etcd backup directory:

\$ sudo -E /usr/local/bin/cluster-restore.sh /home/core/backup

#### Example script output

...stopping kube-scheduler-pod.yaml ...stopping kube-controller-manager-pod.yaml ...stopping etcd-pod.yaml ...stopping kube-apiserver-pod.yaml Waiting for container etcd to stop .complete Waiting for container etcdctl to stop .....complete Waiting for container etcd-metrics to stop complete Waiting for container kube-controller-manager to stop complete Waiting for container kube-apiserver to stop .....complete Waiting for container kube-scheduler to stop complete Moving etcd data-dir /var/lib/etcd/member to /var/lib/etcd-backup starting restore-etcd static pod starting kube-apiserver-pod.yaml static-pod-resources/kube-apiserver-pod-7/kube-apiserver-pod.yaml starting kube-controller-manager-pod.yaml static-pod-resources/kube-controller-manager-pod-7/kube-controller-manager-pod.yaml starting kube-scheduler-pod.yaml static-pod-resources/kube-scheduler-pod-8/kube-scheduler-pod.yaml

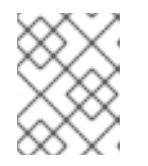

# NOTE

The restore process can cause nodes to enter the **NotReady** state if the node certificates were updated after the last etcd backup.

8. Check the nodes to ensure they are in the **Ready** state.

a. Run the following command:

# \$ oc get nodes -w

#### Sample output

NAME STATUS ROLES AGE VERSION host-172-25-75-28 Ready master 3d20h v1.23.3+e419edf host-172-25-75-38 Ready infra, worker 3d20h v1.23.3+e419edf host-172-25-75-40 Ready master 3d20h v1.23.3+e419edf host-172-25-75-65 Ready master 3d20h v1.23.3+e419edf host-172-25-75-74 Ready infra,worker 3d20h v1.23.3+e419edf host-172-25-75-79 Ready worker 3d20h v1.23.3+e419edf host-172-25-75-86 Ready worker 3d20h v1.23.3+e419edf host-172-25-75-98 Ready infra,worker 3d20h v1.23.3+e419edf

It can take several minutes for all nodes to report their state.

b. If any nodes are in the **NotReady** state, log in to the nodes and remove all of the PEM files from the /**var/lib/kubelet/pki** directory on each node. You can SSH into the nodes or use the terminal window in the web console.

\$ ssh -i <ssh-key-path> core@<master-hostname>

# Sample pki directory

sh-4.4# pwd /var/lib/kubelet/pki sh-4.4# ls kubelet-client-2022-04-28-11-24-09.pem kubelet-server-2022-04-28-11-24-15.pem kubelet-client-current.pem kubelet-server-current.pem

- 9. Restart the kubelet service on all control plane hosts.
  - a. From the recovery host, run the following command:

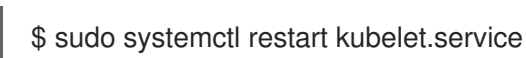

- b. Repeat this step on all other control plane hosts.
- 10. Approve the pending CSRs:
  - a. Get the list of current CSRs:

\$ oc get csr

#### Example output

| NAME AGE      | E SIGNERNAME                    | REQUESTOR                            |
|---------------|---------------------------------|--------------------------------------|
| CONDITION     |                                 |                                      |
| csr-2s94x 8m3 | s kubernetes.io/kubelet-serving | system:node: <node_name></node_name> |
| Pending 🚹     |                                 |                                      |
| csr-4bd6t 8m3 | s kubernetes.io/kubelet-serving | system:node: <node_name></node_name> |
|               |                                 |                                      |
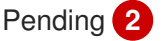

3

csr-4hl85 13m kubernetes.io/kube-apiserver-client-kubelet system:serviceaccount:openshift-machine-config-operator:node-bootstrapper Pending

csr-zhhhp 3m8s kubernetes.io/kube-apiserver-client-kubelet system:serviceaccount:openshift-machine-config-operator:node-bootstrapper Pending

2 A pending kubelet service CSR (for user-provisioned installations).

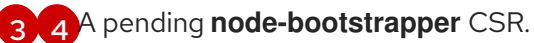

b. Review the details of a CSR to verify that it is valid:

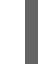

\$ oc describe csr <csr\_name> 1

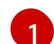

<csr name> is the name of a CSR from the list of current CSRs.

c. Approve each valid node-bootstrapper CSR:

\$ oc adm certificate approve <csr\_name>

d. For user-provisioned installations, approve each valid kubelet service CSR:

\$ oc adm certificate approve <csr\_name>

- 11. Verify that the single member control plane has started successfully.
  - a. From the recovery host, verify that the etcd container is running.

\$ sudo crictl ps | grep etcd | egrep -v "operator|etcd-guard"

#### Example output

 3ad41b7908e32

 36f86e2eeaaffe662df0d21041eb22b8198e0e58abeeae8c743c3e6e977e8009

 About a minute ago
 Running
 etcd
 0

 7c05f8af362f0
 0

b. From the recovery host, verify that the etcd pod is running.

\$ oc -n openshift-etcd get pods -l k8s-app=etcd

### Example output

NAMEREADYSTATUSRESTARTSAGEetcd-ip-10-0-143-125.ec2.internal1/1Running12m47s

If the status is **Pending**, or the output lists more than one running etcd pod, wait a few minutes and check again.

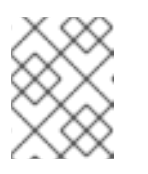

# NOTE

Perform the following step only if you are using **OVNKubernetes** Container Network Interface (CNI) plugin.

- 12. Restart the Open Virtual Network (OVN) Kubernetes pods on all the hosts.
  - a. Remove the northbound database (nbdb) and southbound database (sbdb). Access the recovery host and the remaining control plane nodes by using Secure Shell (SSH) and run the following command:

\$ sudo rm -f /var/lib/ovn/etc/\*.db

b. Delete all OVN-Kubernetes control plane pods by running the following command:

\$ oc delete pods -l app=ovnkube-master -n openshift-ovn-kubernetes

c. Ensure that any OVN-Kubernetes control plane pods are deployed again and are in a **Running** state by running the following command:

\$ oc get pods -I app=ovnkube-master -n openshift-ovn-kubernetes

### Example output

NAME READY STATUS RESTARTS AGE ovnkube-master-nb24h 4/4 Running 0 48s

d. Delete all **ovnkube-node** pods by running the following command:

\$ oc get pods -n openshift-ovn-kubernetes -o name | grep ovnkube-node | while read p ; do oc delete \$p -n openshift-ovn-kubernetes ; done

e. Ensure that all the **ovnkube-node** pods are deployed again and are in a **Running** state by running the following command:

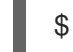

\$ oc get pods -n openshift-ovn-kubernetes | grep ovnkube-node

- 13. Delete and re-create other non-recovery, control plane machines, one by one. After the machines are re-created, a new revision is forced and etcd automatically scales up.
  - If you use a user-provisioned bare metal installation, you can re-create a control plane machine by using the same method that you used to originally create it. For more information, see "Installing a user-provisioned cluster on bare metal".

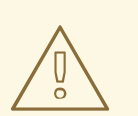

### WARNING

Do not delete and re-create the machine for the recovery host.

• If you are running installer-provisioned infrastructure, or you used the Machine API to create your machines, follow these steps:

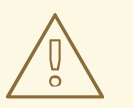

## WARNING

Do not delete and re-create the machine for the recovery host.

For bare metal installations on installer-provisioned infrastructure, control plane machines are not re-created. For more information, see "Replacing a bare-metal control plane node".

a. Obtain the machine for one of the lost control plane hosts.
 In a terminal that has access to the cluster as a cluster-admin user, run the following command:

\$ oc get machines -n openshift-machine-api -o wide

Example output:

| NAME PHASE                                                               | TYPE      | REGIO         | N ZONE              | AGE        |  |
|--------------------------------------------------------------------------|-----------|---------------|---------------------|------------|--|
| NODE PROVIDERID                                                          |           | STA           | TE                  |            |  |
| clustername-8qw5l-master-0 F                                             | Running   | m4.xlarge     | us-east-1           | us-east-1a |  |
| 3h37m ip-10-0-131-183.ec2.internal av                                    | vs:///us- | east-1a/i-0e  | c2782f8287          | dfb7e      |  |
| stopped 1                                                                |           |               |                     |            |  |
| clustername-8qw5l-master-1 F                                             | Running   | m4.xlarge     | us-east-1           | us-east-1b |  |
| 3h37m ip-10-0-143-125.ec2.internal av                                    | vs:///us- | east-1b/i-09  | 6c349b700a          | a19631     |  |
| running                                                                  |           |               |                     |            |  |
| clustername-8qw5l-master-2 F                                             | Running   | m4.xlarge     | us-east-1           | us-east-1c |  |
| 3h37m ip-10-0-154-194.ec2.internal a                                     | ws:///us- | -east-1c/i-02 | 2626f1dba9e         | ed5bba     |  |
| running                                                                  |           |               |                     |            |  |
| clustername-8qw5l-worker-us-east-1a-wbtgd Running m4.large us-east-1 us- |           |               |                     |            |  |
| east-1a 3h28m ip-10-0-129-226.ec2.internal aws:///us-east-1a/i-          |           |               |                     |            |  |
| 010et6279b4662ced running                                                |           |               |                     |            |  |
| clustername-8qw5l-worker-us-east-1b-irdxb Running m4.large us-east-1 us- |           |               |                     |            |  |
| east-ID 3n28m Ip-10-0-144-248.ec2.internal aws:///us-east-ID/I-          |           |               |                     |            |  |
| UCD45aC45a166173D running                                                | ~00 D.    |               |                     | aat 1 ua   |  |
| ciustemame-oquoi-worker-us-east-ic-pkg2o Running m4.large us-east-i us-  |           |               |                     |            |  |
| 0696100007751b02 rupping                                                 | ternar a  | aws.///us-ea  | St-TC/1-            |            |  |
| tunning                                                                  |           |               |                     |            |  |
| This is the control plane machine for th                                 | o lost co | ntrol plana   | host <b>in_10</b> _ | 0_131_     |  |
| 183 ec2 internal                                                         |           |               | 1031, <b>IP-10-</b> | 0-101-     |  |

b. Save the machine configuration to a file on your file system:

\$ oc get machine clustername-8qw5l-master-0 \ 1 -n openshift-machine-api \

- -o yaml \
- > new-master-machine.yaml

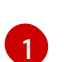

Specify the name of the control plane machine for the lost control plane host.

- c. Edit the **new-master-machine.yaml** file that was created in the previous step to assign a new name and remove unnecessary fields.
  - i. Remove the entire **status** section:

```
status:
 addresses:
 - address: 10.0.131.183
  type: InternalIP
 - address: ip-10-0-131-183.ec2.internal
  type: InternalDNS
 - address: ip-10-0-131-183.ec2.internal
  type: Hostname
 lastUpdated: "2020-04-20T17:44:29Z"
 nodeRef:
  kind: Node
  name: ip-10-0-131-183.ec2.internal
  uid: acca4411-af0d-4387-b73e-52b2484295ad
 phase: Running
 providerStatus:
  apiVersion: awsproviderconfig.openshift.io/v1beta1
  conditions:
  - lastProbeTime: "2020-04-20T16:53:50Z"
   lastTransitionTime: "2020-04-20T16:53:50Z"
   message: machine successfully created
   reason: MachineCreationSucceeded
   status: "True"
   type: MachineCreation
  instanceld: i-0fdb85790d76d0c3f
  instanceState: stopped
  kind: AWSMachineProviderStatus
```

ii. Change the **metadata.name** field to a new name.
 It is recommended to keep the same base name as the old machine and change the anding number to the part available number. In this example, **elustername ?guyEl**

ending number to the next available number. In this example, **clustername-8qw5lmaster-0** is changed to **clustername-8qw5l-master-3**:

```
apiVersion: machine.openshift.io/v1beta1
kind: Machine
metadata:
...
name: clustername-8qw5l-master-3
...
```

iii. Remove the **spec.providerID** field:

providerID: aws:///us-east-1a/i-0fdb85790d76d0c3f

iv. Remove the **metadata.annotations** and **metadata.generation** fields:

annotations:

machine.openshift.io/instance-state: running

generation: 2

v. Remove the metadata.resourceVersion and metadata.uid fields:

resourceVersion: "13291" uid: a282eb70-40a2-4e89-8009-d05dd420d31a

d. Delete the machine of the lost control plane host:

\$ oc delete machine -n openshift-machine-api clustername-8qw5l-master-0

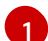

Specify the name of the control plane machine for the lost control plane host.

e. Verify that the machine was deleted:

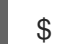

\$ oc get machines -n openshift-machine-api -o wide

Example output:

NAME PHASE TYPE REGION ZONE AGE NODE PROVIDERID STATE clustername-8qw5l-master-1 Running m4.xlarge us-east-1 us-east-1b 3h37m ip-10-0-143-125.ec2.internal aws:///us-east-1b/i-096c349b700a19631 running clustername-8qw5l-master-2 Running m4.xlarge us-east-1 us-east-1c 3h37m ip-10-0-154-194.ec2.internal aws:///us-east-1c/i-02626f1dba9ed5bba runnina clustername-8qw5l-worker-us-east-1a-wbtgd Running m4.large us-east-1 useast-1a 3h28m ip-10-0-129-226.ec2.internal aws:///us-east-1a/i-010ef6279b4662ced running clustername-8qw5l-worker-us-east-1b-lrdxb Running m4.large us-east-1 useast-1b 3h28m ip-10-0-144-248.ec2.internal aws:///us-east-1b/i-0cb45ac45a166173b running clustername-8qw5l-worker-us-east-1c-pkg26 Running m4.large us-east-1 useast-1c 3h28m ip-10-0-170-181.ec2.internal aws:///us-east-1c/i-06861c00007751b0a running

f. Create a machine by using the **new-master-machine.yaml** file:

\$ oc apply -f new-master-machine.yaml

g. Verify that the new machine has been created:

\$ oc get machines -n openshift-machine-api -o wide

Example output:

NAMEPHASETYPEREGIONZONEAGENODEPROVIDERIDSTATEclustername-8qw5l-master-1Runningm4.xlargeus-east-1

1b 3h37m ip-10-0-143-125.ec2.internal aws:///us-east-1b/i-096c349b700a19631 running clustername-8gw5l-master-2 Running m4.xlarge us-east-1 us-east-1c 3h37m ip-10-0-154-194.ec2.internal aws:///us-east-1c/i-02626f1dba9ed5bba running clustername-8qw5l-master-3 Provisioning m4.xlarge us-east-1 us-eastip-10-0-173-171.ec2.internal aws:///us-east-1a/i-015b0888fe17bc2c8 1a 85s running 1 clustername-8qw5l-worker-us-east-1a-wbtgd Running m4.large us-east-1 us-east-1a 3h28m ip-10-0-129-226.ec2.internal aws:///us-east-1a/i-010ef6279b4662ced running clustername-8gw5l-worker-us-east-1b-lrdxb Running m4.large us-east-1 useast-1b 3h28m ip-10-0-144-248.ec2.internal aws:///us-east-1b/i-0cb45ac45a166173b running clustername-8qw5l-worker-us-east-1c-pkg26 Running m4.large us-east-1 us-east-1c 3h28m ip-10-0-170-181.ec2.internal aws:///us-east-1c/i-06861c00007751b0a running

1

The new machine, **clustername-8qw5I-master-3** is being created and is ready after the phase changes from **Provisioning** to **Running**.

It might take a few minutes for the new machine to be created. The etcd cluster Operator will automatically sync when the machine or node returns to a healthy state.

- h. Repeat these steps for each lost control plane host that is not the recovery host.
- 14. Turn off the quorum guard by entering the following command:

\$ oc patch etcd/cluster --type=merge -p '{"spec": {"unsupportedConfigOverrides": {"useUnsupportedUnsafeNonHANonProductionUnstableEtcd": true}}}'

This command ensures that you can successfully re-create secrets and roll out the static pods.

15. In a separate terminal window within the recovery host, export the recovery **kubeconfig** file by running the following command:

\$ export KUBECONFIG=/etc/kubernetes/static-pod-resources/kube-apiservercerts/secrets/node-kubeconfigs/localhost-recovery.kubeconfig

16. Force etcd redeployment.

In the same terminal window where you exported the recovery **kubeconfig** file, run the following command:

\$ oc patch etcd cluster -p='{"spec": {"forceRedeploymentReason": "recovery-'"\$( date --rfc-3339=ns )"""}}' --type=merge 1

1

The **forceRedeploymentReason** value must be unique, which is why a timestamp is appended.

When the etcd cluster Operator performs a redeployment, the existing nodes are started with new pods similar to the initial bootstrap scale up.

17. Verify all nodes are updated to the latest revision.

In a terminal that has access to the cluster as a **cluster-admin** user, run the following command:

\$ oc get etcd -o=jsonpath='{range .items[0].status.conditions[?
(@.type=="NodeInstallerProgressing")]}{.reason}{"\n"}{.message}{"\n"}

Review the **NodeInstallerProgressing** status condition for etcd to verify that all nodes are at the latest revision. The output shows **AllNodesAtLatestRevision** upon successful update:

AllNodesAtLatestRevision 3 nodes are at revision 7

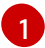

In this example, the latest revision number is 7.

If the output includes multiple revision numbers, such as **2 nodes are at revision 6; 1 nodes are at revision 7**, this means that the update is still in progress. Wait a few minutes and try again.

18. After etcd is redeployed, force new rollouts for the control plane. The Kubernetes API server will reinstall itself on the other nodes because the kubelet is connected to API servers using an internal load balancer.

In a terminal that has access to the cluster as a **cluster-admin** user, run the following commands.

a. Force a new rollout for the Kubernetes API server:

\$ oc patch kubeapiserver cluster -p='{"spec": {"forceRedeploymentReason": "recovery-"\$( date --rfc-3339=ns )"""}}' --type=merge

Verify all nodes are updated to the latest revision.

\$ oc get kubeapiserver -o=jsonpath='{range .items[0].status.conditions[? (@.type=="NodeInstallerProgressing")]}{.reason}{"\n"}{.message}{"\n"}

Review the **NodeInstallerProgressing** status condition to verify that all nodes are at the latest revision. The output shows **AllNodesAtLatestRevision** upon successful update:

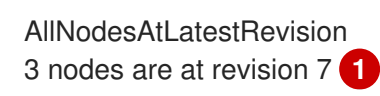

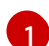

In this example, the latest revision number is **7**.

If the output includes multiple revision numbers, such as **2 nodes are at revision 6; 1 nodes are at revision 7**, this means that the update is still in progress. Wait a few minutes and try again.

b. Force a new rollout for the Kubernetes controller manager:

\$ oc patch kubecontrollermanager cluster -p='{"spec": {"forceRedeploymentReason": "recovery-'"\$( date --rfc-3339=ns )"""}}' --type=merge

Verify all nodes are updated to the latest revision.

\$ oc get kubecontrollermanager -o=jsonpath='{range .items[0].status.conditions[? (@.type=="NodeInstallerProgressing")]}{.reason}{"\n"}{.message}{"\n"}

Review the **NodeInstallerProgressing** status condition to verify that all nodes are at the latest revision. The output shows **AllNodesAtLatestRevision** upon successful update:

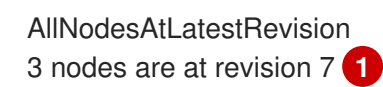

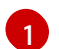

In this example, the latest revision number is 7.

If the output includes multiple revision numbers, such as **2 nodes are at revision 6; 1 nodes are at revision 7**, this means that the update is still in progress. Wait a few minutes and try again.

c. Force a new rollout for the Kubernetes scheduler:

\$ oc patch kubescheduler cluster -p='{"spec": {"forceRedeploymentReason": "recovery-"\$( date --rfc-3339=ns )"""}}' --type=merge

Verify all nodes are updated to the latest revision.

\$ oc get kubescheduler -o=jsonpath='{range .items[0].status.conditions[?
(@.type=="NodeInstallerProgressing")]}{.reason}{"\n"}

Review the **NodeInstallerProgressing** status condition to verify that all nodes are at the latest revision. The output shows **AllNodesAtLatestRevision** upon successful update:

AllNodesAtLatestRevision 3 nodes are at revision 7

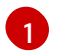

In this example, the latest revision number is 7.

If the output includes multiple revision numbers, such as **2 nodes are at revision 6; 1 nodes are at revision 7**, this means that the update is still in progress. Wait a few minutes and try again.

19. Verify that all control plane hosts have started and joined the cluster.In a terminal that has access to the cluster as a **cluster-admin** user, run the following command:

\$ oc -n openshift-etcd get pods -l k8s-app=etcd

#### Example output

| etcd-ip-10-0-143-125.ec2.internal | 2/2 | Running | 0 | 9h |
|-----------------------------------|-----|---------|---|----|
| etcd-ip-10-0-154-194.ec2.internal | 2/2 | Running | 0 | 9h |
| etcd-ip-10-0-173-171.ec2.internal | 2/2 | Running | 0 | 9h |

To ensure that all workloads return to normal operation following a recovery procedure, restart each pod that stores Kubernetes API information. This includes OpenShift Container Platform components such as routers, Operators, and third-party components.

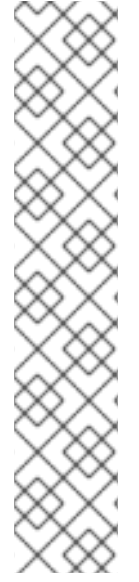

## NOTE

On completion of the previous procedural steps, you might need to wait a few minutes for all services to return to their restored state. For example, authentication by using oc login might not immediately work until the OAuth server pods are restarted.

Consider using the system: admin kubeconfig file for immediate authentication. This method basis its authentication on SSL/TLS client certificates as against OAuth tokens. You can authenticate with this file by issuing the following command:

\$ export KUBECONFIG=<installation\_directory>/auth/kubeconfig

Issue the following command to display your authenticated user name:

\$ oc whoami

## 5.3.2.3. Additional resources

- Installing a user-provisioned cluster on bare metal
- Creating a bastion host to access OpenShift Container Platform instances and the control plane nodes with SSH
- Replacing a bare-metal control plane node

### 5.3.2.4. Issues and workarounds for restoring a persistent storage state

If your OpenShift Container Platform cluster uses persistent storage of any form, a state of the cluster is typically stored outside etcd. It might be an Elasticsearch cluster running in a pod or a database running in a StatefulSet object. When you restore from an etcd backup, the status of the workloads in OpenShift Container Platform is also restored. However, if the etcd snapshot is old, the status might be invalid or outdated.

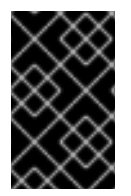

## **IMPORTANT**

The contents of persistent volumes (PVs) are never part of the etcd snapshot. When you restore an OpenShift Container Platform cluster from an etcd snapshot, non-critical workloads might gain access to critical data, or vice-versa.

The following are some example scenarios that produce an out-of-date status:

- MySQL database is running in a pod backed up by a PV object. Restoring OpenShift Container Platform from an etcd snapshot does not bring back the volume on the storage provider, and does not produce a running MySQL pod, despite the pod repeatedly attempting to start. You must manually restore this pod by restoring the volume on the storage provider, and then editing the PV to point to the new volume.
- Pod P1 is using volume A, which is attached to node X. If the etcd snapshot is taken while another pod uses the same volume on node Y, then when the etcd restore is performed, pod P1 might not be able to start correctly due to the volume still being attached to node Y. OpenShift Container Platform is not aware of the attachment, and does not automatically detach it. When this occurs, the volume must be manually detached from node Y so that the volume can attach on node X, and then pod P1 can start.

- Cloud provider or storage provider credentials were updated after the etcd snapshot was taken. This causes any CSI drivers or Operators that depend on the those credentials to not work. You might have to manually update the credentials required by those drivers or Operators.
- A device is removed or renamed from OpenShift Container Platform nodes after the etcd snapshot is taken. The Local Storage Operator creates symlinks for each PV that it manages from /**dev/disk/by-id** or /**dev** directories. This situation might cause the local PVs to refer to devices that no longer exist.

To fix this problem, an administrator must:

- 1. Manually remove the PVs with invalid devices.
- 2. Remove symlinks from respective nodes.
- 3. Delete **LocalVolume** or **LocalVolumeSet** objects (see Storage → Configuring persistent storage → Persistent storage using local volumes → Deleting the Local Storage Operator Resources).

## 5.3.3. Recovering from expired control plane certificates

### 5.3.3.1. Recovering from expired control plane certificates

The cluster can automatically recover from expired control plane certificates.

However, you must manually approve the pending **node-bootstrapper** certificate signing requests (CSRs) to recover kubelet certificates. For user-provisioned installations, you might also need to approve pending kubelet serving CSRs.

Use the following steps to approve the pending CSRs:

#### Procedure

1. Get the list of current CSRs:

\$ oc get csr

#### **Example output**

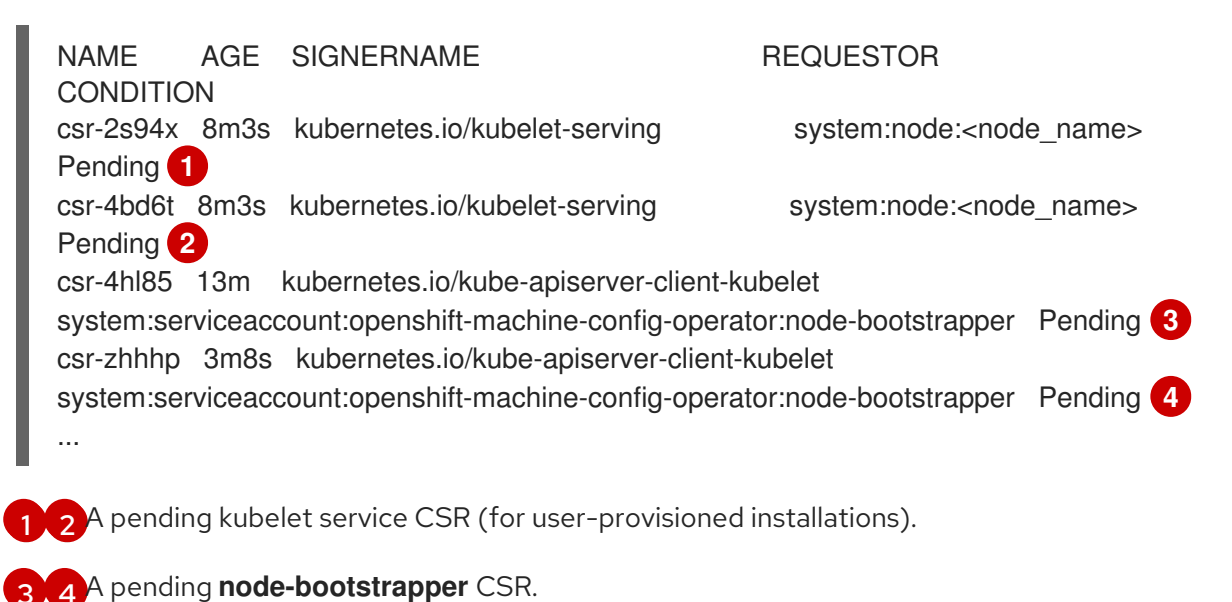

2. Review the details of a CSR to verify that it is valid:

\$ oc describe csr <csr\_name> 1

<csr\_name> is the name of a CSR from the list of current CSRs.

3. Approve each valid **node-bootstrapper** CSR:

I

\$ oc adm certificate approve <csr\_name>

4. For user-provisioned installations, approve each valid kubelet serving CSR:

\$ oc adm certificate approve <csr\_name>